# **3D Lift Plan Manual**

Rev. 4 10/21/09

| Inde                                                | X            |
|-----------------------------------------------------|--------------|
| Introduction                                        | Page 3       |
| About 3DLiftPlan                                    | Page 4       |
| Current Features and Benefits                       | Page 5       |
| Minimum Requirements                                | Page 6       |
| Creating an Account                                 | Page 7       |
| My Account Page                                     | Page 8       |
| Getting Started                                     | Page 9       |
| Installing the Flux Player and Flux Player Controls | Page 10      |
| Adding Cranes                                       | Page 11 – 12 |
| Editing Account Information                         | Page 13      |
| Corporate Account                                   | Page 14-17   |
| Setting Preferences                                 | Page 18      |
| Managing, Opening, Creating Lift Plans              | Page 19      |
| Lift Plan Settings Page                             | Page 20      |
| Quick Lift Setup                                    | Page 21-22   |
| Crane Search Setup                                  | Page 23-25   |
| Crane Search                                        | Page 26      |
| Crane Search Results                                | Page 27      |
| Advanced Lift Setup                                 |              |
| Load Type, and Load Details                         | Page 28-29   |
| Rigging Type and Rigging Details                    | Page 30-38   |
| Jobsite Obstructions                                | Page 39-48   |
| o Box                                               | Page 42      |
| o Cylinder                                          | Page 43      |
| o Sphere                                            | Page 44      |
| <ul> <li>Construction Building</li> </ul>           | Page 45      |
| o Rope                                              | Page 46      |
| o Text                                              | Page 47      |
| <ul> <li>3D Object Obstruction</li> </ul>           | Page 48      |
| Choose Crane                                        | Page 49      |
| Lift Simulation                                     | Page 50      |
| Dimensions                                          | Page 51-54   |
| Load Chart                                          | Page 55      |
| Printing Page                                       | Page 56      |
| 3D Lift Plan Publisher                              | Page 57      |

| Printing Lift Plans to Paper or for Emailing to a Customer | Page 58    |
|------------------------------------------------------------|------------|
| Critical Lift Plan Worksheet                               | Page 59    |
| Tower Crane Planning                                       | Page 60    |
| Ground Bearing Pressure                                    | Page 61    |
| Crane Setup                                                | Page 62    |
| CAD Export                                                 | Page 63-64 |
| Multi-Crane Lift                                           | Page 65-70 |
| Share Feature                                              | Page 71-72 |
| Snapshot Feature                                           | Page 73-74 |
| Manual Lift Video                                          | Page 75-78 |
| Technical Support & FAQ's Information                      | Page 79    |
| Upcoming Features                                          | Page 80    |

### Introduction

Welcome to 3DLiftPlan.com and thank you for using our product. 3Dliftplan.com is the only lift planning application that uses the newest true 3d technology. This is not a CAD based program, so there is no need to buy an expensive additional program to use it, nor the expensive training or wasted time trying to draw objects. We have easy tools to draw many objects for your jobsite. You can use a combination of them to create detailed drawings or just keep it simple with our pre loaded objects.

This comprehensive manual is designed to help you use our site, to better understand how to navigate the site and produce high quality and professional lift plan.

The manual will be updated often as we develop and implement new features; I hope you find it useful, and complete.

Please let us know if there is any thing that requires more explanation or clarification.

Thanks for using 3dliftplan.com!

### About 3DLiftPlan.com

### **Frequently Asked Questions**

#### Why 3D Lift Plan?

• 3D Lift Plan's step-by-step design allows you to create detailed, accurate lift plans in minutes. With state-of-the-art 3D graphics and a powerful crane selection algorithm, 3D Lift Plan is the easiest to use and most powerful lift planning application available.

### Why online lift planning?

- It is easily accessible from any location.
- Program features, load charts, and crane graphics are all updated on our server, so there is no need for you to install updates.

#### How much does it cost?

- All Link-Belt cranes are provided by Link-Belt at no charge.
- Other cranes can be purchased online from one week to one year at a time. Create an account to see the prices of the cranes in your fleet.

### Can I use my entire fleet in 3D Lift Plan?

- Yes, you can use as many or as few cranes as you wish.
- We have over 500 cranes to choose from. If we don't have one of your cranes in our database, we can add it at no additional charge.
- View the complete list of cranes available on 3D Lift Plan.

#### Do I need to know CAD?

• No, 3D Lift Plan does not use any CAD-based program.

### Do I need any special training to use 3D Lift Plan?

- No, you just need to know how to browse the internet and perform basic windows operations.
- We can provide training if you feel it would increase productivity for you or your company.

### Does 3D Lift Plan work with metric units?

• Yes, you can choose to work in US or Metric units.

#### What does my computer require?

- Pentium III-class 600 MHz processor
- Hardware-accelerated 3D graphics card with at least 32MB of video memory
- DirectX version 9 (or newer)
- An X3D browser plugin. We recommend the Flux Player.
- Internet Explorer v6 (or newer)

#### What is the relationship between 3D Lift Plan and Link-Belt?

• Link-Belt sponsors all of their cranes in 3D Lift Plan at no charge to the customer.

### **Current Features of 3DLiftPlan.com**

#### Features and Benefits of 3D Lift Plan

#### Convenient

- Runs online in your web browser, accessible from any location.
- Cranes can be added in seconds. You don't need to wait days or weeks for an installation for all your pc's.
- You will always have the latest version, no need for you to install updates.
- Safe and secure storage of lift plans on the 3D Lift Plan server.

### Easy-to-Use

- Doesn't require CAD or any other expensive program to run.
- User-friendly, step-by-step design makes 3D Lift Plan easy enough for a novice to use.
- Easy to move back and forth through the program to make changes.

### Affordable

- Link-Belt cranes are provided by Link-Belt at no charge.
- Purchase other cranes for as little as one week, paying for just the time you need.

### **3D Graphics**

- Highly-accurate graphics are in true 3D, allowing you to view the lift plan from any angle.
- Easy to create detailed 3D jobsites and rigging designs.
- Change ground and skyline colors.

### Lift Simulation

- Performs a simulation of your lift while monitoring the crane's capacity.
- Allows you to view the load chart to see the capacity at various distances.

#### **Crane Selection**

- Searches your entire fleet of cranes in seconds.
- Displays the most economical crane configurations that can handle your lift at the top of the results list, allowing you to save time sifting through long lists of possible choices.
- Accounts for any obstruction in your jobsite whether it's to the side, front, rear, or above the crane.
- Provides several filter options so you can search only the cranes and configurations you choose.

### **Print Detailed Lift Plans**

- Print your lift plan from any viewpoint.
- Quickly add notes to the printout.
- Show your logo on the printout.

### **Minimum Requirements**

Pentium III-class 600 MHz processor

Hardware-accelerated 3D graphics card with at least 32MB of video memory

DirectX version 9 (or newer)

Flux Player Browser Plug in

Internet Explorer v6 (or newer)

### **Creating an Account**

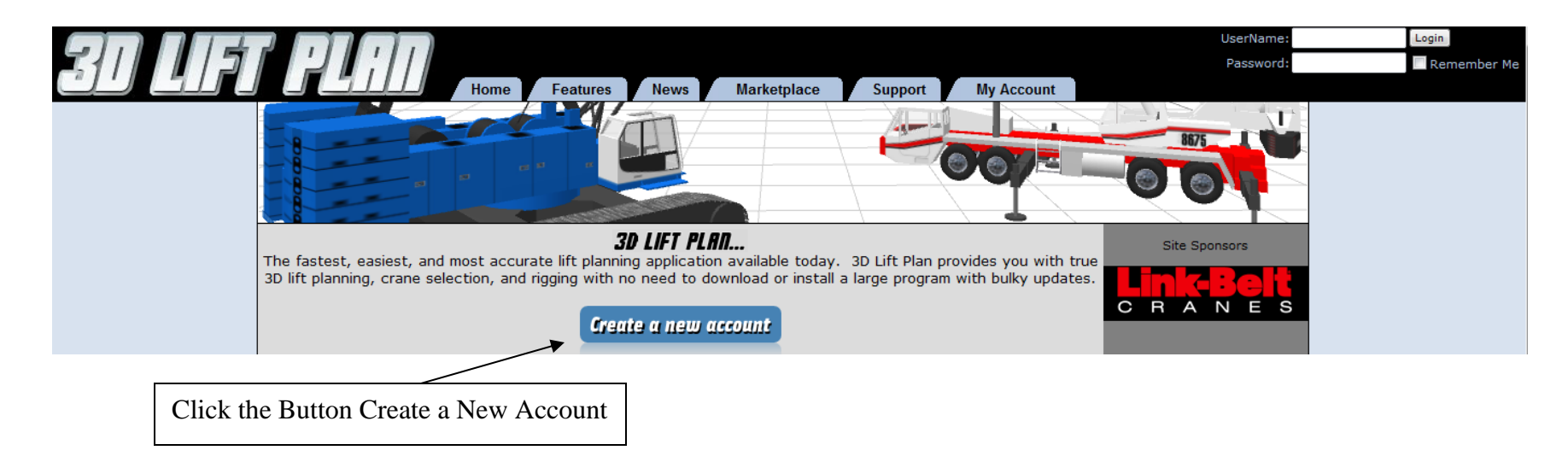

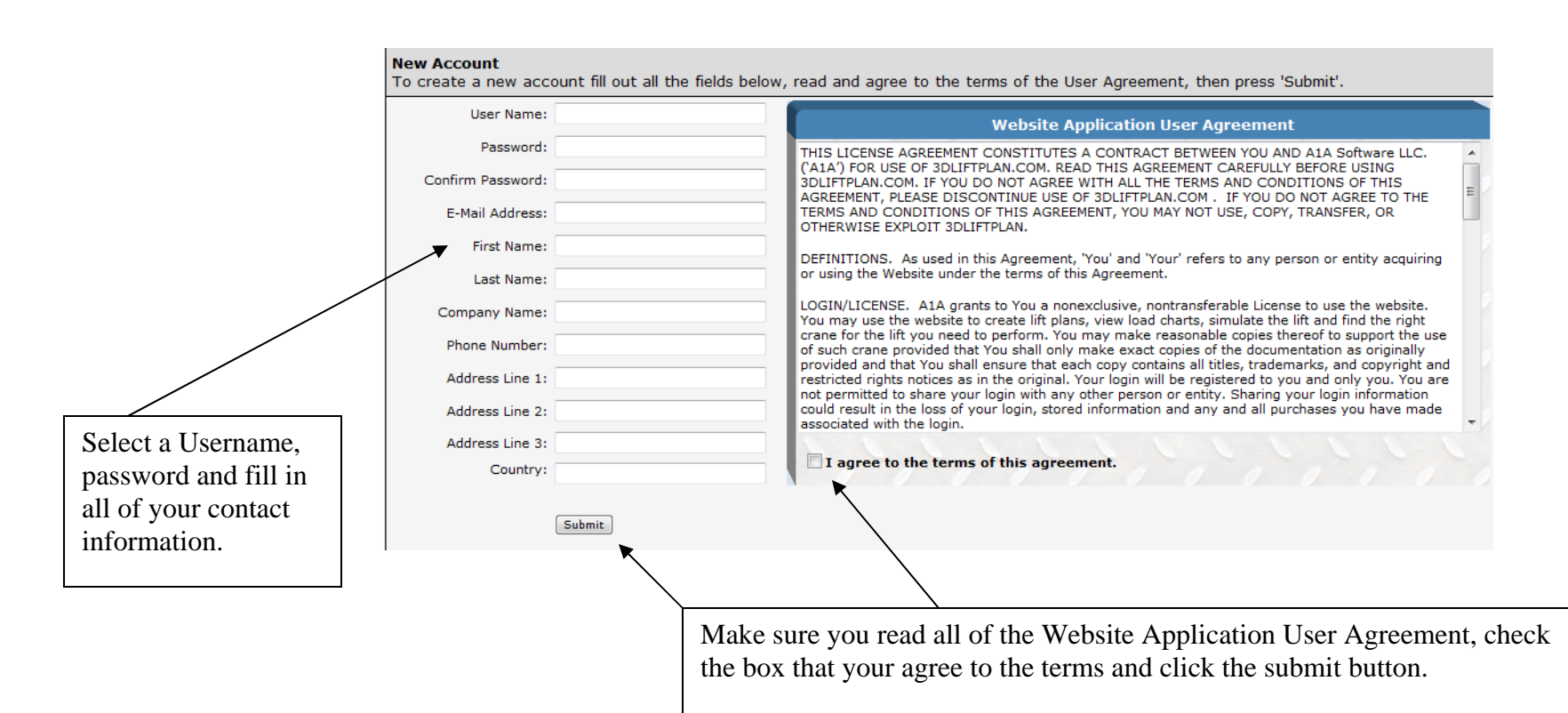

### **My Account Page**

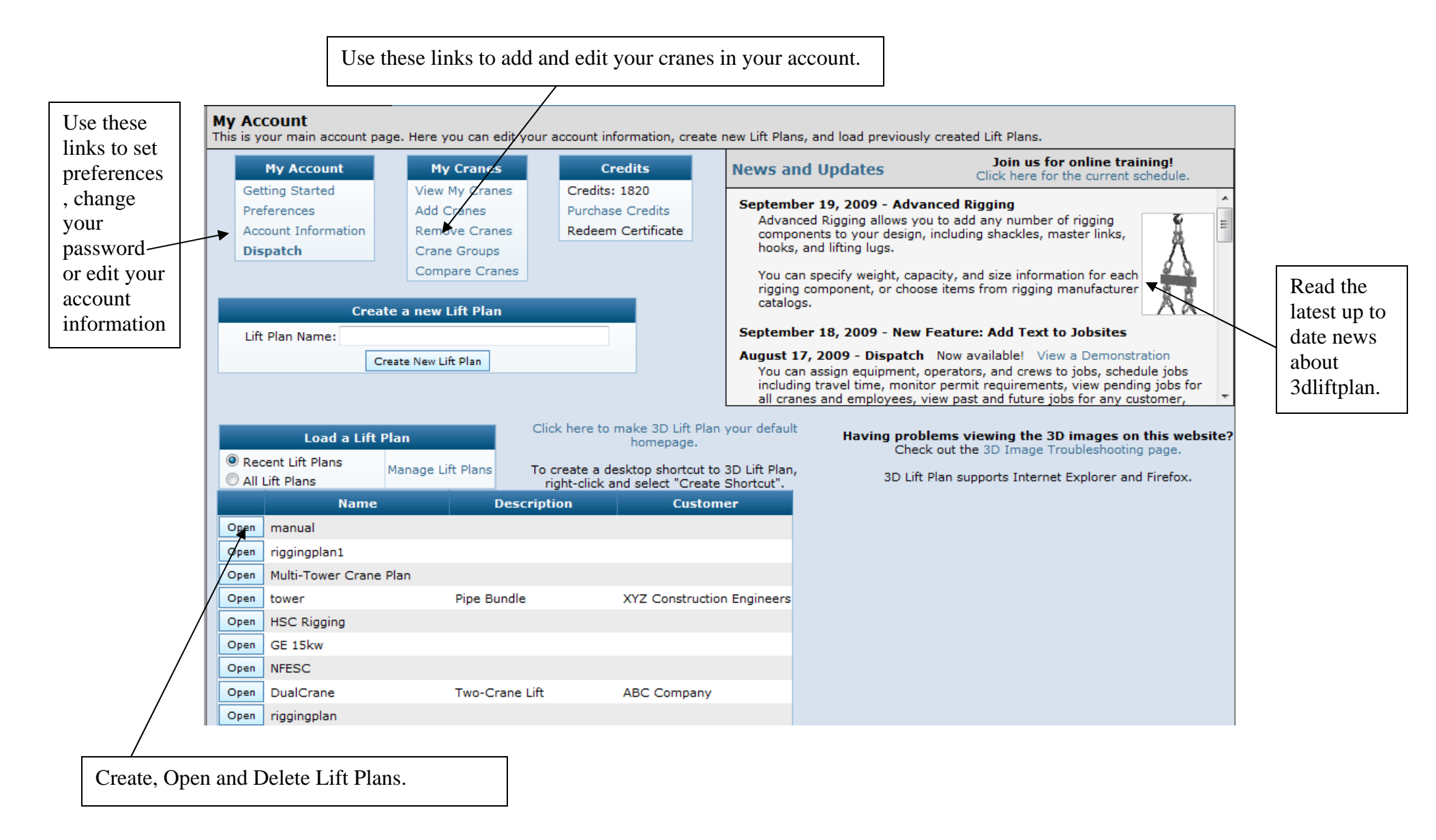

### **Getting Started**

### **Getting Started**

This page will walk you through the basic steps required to create a lift plan. You can return to this page at any time by clicking the "Getting Started" link on your account page or under the "Support" menu option.

### Step 1 - Create an account

- On the home page, click the "Create a new account" button and fill out the form that appears on the screen. Be sure to write down your password and keep it in a safe place. Your username and password are required every time you log on to 3D Lift Plan.
- You will access the features of 3D Lift Plan from the "My Account" page, which you can reach by clicking the "My Account" link at the top of the page.

#### Step 2 - Install the Flux Player

- The Flux Player by Media Machines is a free browser plugin that displays the 3D images.
- Click here to install the Flux Player
- Note to Windows 98/Me Users: The Flux Player uses the Microsoft XML libraries (MSXML) to load XML-encoded X3D files. These libraries may not be installed on your system. Click here to download MSXML.
- If you have any problems installing the Flux Player or viewing 3D Images on the website, please visit this page: Troubleshooting (3D Images)

#### Step 3 - Add cranes to your account

- From the "My Account" page, select "Add Cranes".
- Select all of your Link-Belt cranes in the list, then press "Add to Shopping Cart". Note: All Link-Belt cranes are free of charge.
- Then select all of your other cranes in the same manner, changing the "Crane Make" to see a list of other manufacturer's cranes.
- Once you have added all of your cranes to the shopping cart, press "Purchase Cranes".

#### Step 4 - Create a new Lift Plan

- From the "My Account" page, enter a name for your new lift plan and press "Create New Lift Plan". This name will help you identify your lift plan if you want to make any changes to it after you close it.
- Your lift plan will automatically be saved every time you navigate to a different page of the website, so there is no need to manually save a file.
- When you want to load a lift plan later, you can find it in the "Load a Lift Plan" table at the bottom of the "My Account" page.

#### Step 5 - Design your Lift Plan

- 3D Lift Plan will guide you through the steps required to design your lift plan, just follow the instructions at the top of each page.
- Generally, you will fill out the information on each page and press the "Next" button to go to the next step.
- The navigation bar on the left side of the page allows you to go back to any step to make changes. Please note, if you make changes to the load or jobsite you will need to perform the Crane Search again to account for the changes you made.

#### **Further Assistance**

• If you need further assistance, please press the "Support" button at the top of the page.

### **Installing and Using the Flux Player**

### Install the Flux Player

- The Flux Player by Media Machines is a free browser plugin that displays the 3D images.
- Click here to install the Flux Player
- Note to Windows 98/Me Users: The Flux Player uses the Microsoft XML libraries (MSXML) to load XML-encoded X3D files. These libraries may not be installed on your system. Click here to download MSXML.
- If you have any problems installing the Flux Player or viewing 3D Images on the website, please visit this page: Troubleshooting (3D Images)

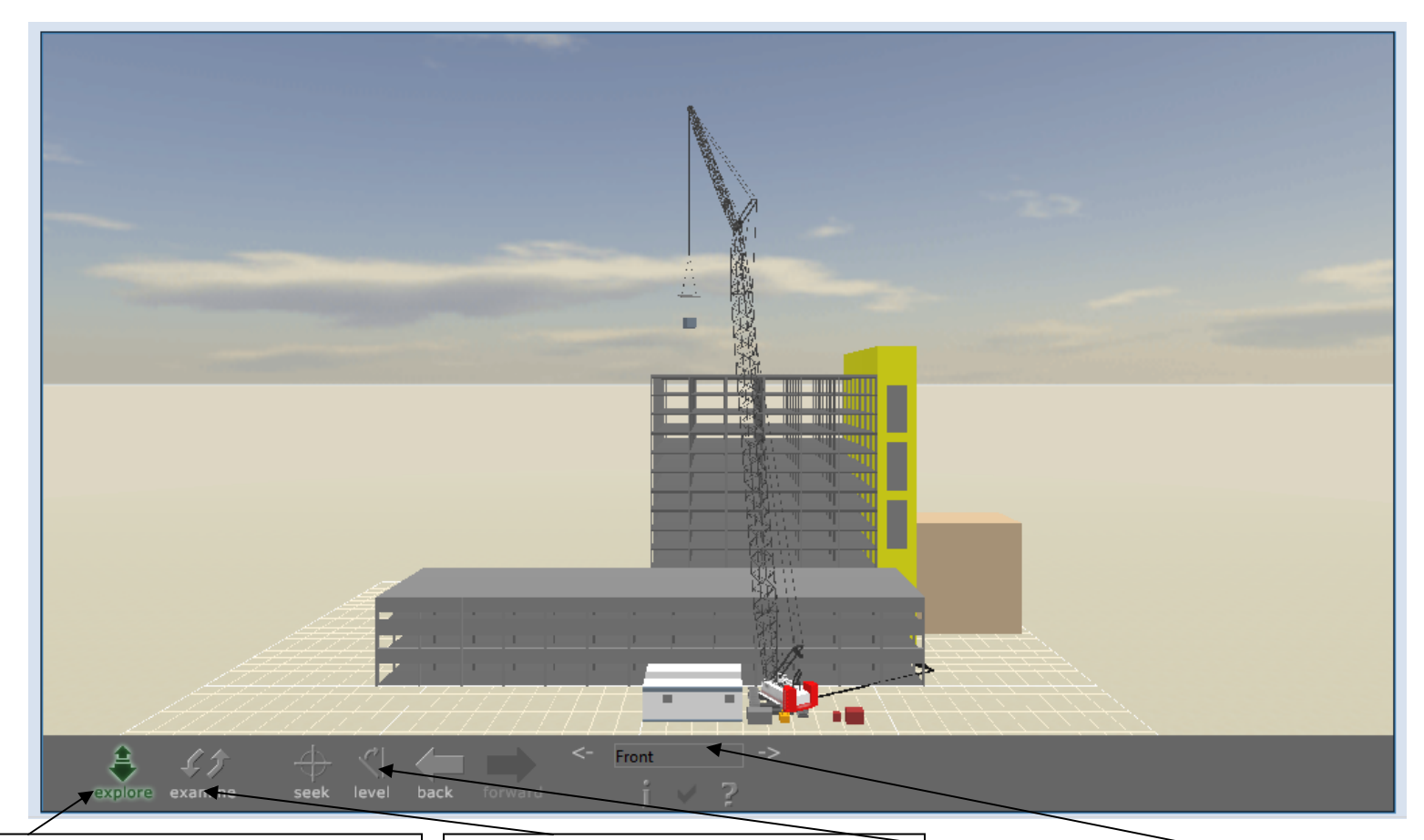

Left click on the Explore button to activate this control. Put mouse pointer in the picture and hold your left mouse key down while moving your mouse. This will allow you fly around the jobsite. Hold down your right mouse key while moving your mouse around to pan around your jobsite, holding down your shift key at the same time will pan faster. You can also use your arrow keys. Left click on the Examine button to activate this control. Put mouse pointer in the picture and hold your left mouse key down while moving your mouse. This will allow you to see the jobsite in 3D at any angle. Hold down your right mouse key while moving your mouse around to pan around your jobsite. You can use the center wheel on your mouse to zoom in and out.

Use the level button to straighten your jobsite and move it to the upright position. Left click inside the viewpoint box to view and select all the default points of view. Or you can left click on the arrows on either side to change to each viewpoint.

### **Adding Cranes**

| Crane Make: Terex-Demag  Crane Make: Terex-Demag  Crane Model: Crane Model: Titer 3] AC 25 Titer 3] AC 50-1 Titer 4] AC 80-1 Titer 4] AC 80-2 Titer 4] AC 120 Titer 4] AC 125 Titer 4] AC 155 Titer 4] AC 160-1 Titer 4] AC 180 Titer 4] AC 180 Titer 4] AC 180 Titer 4] AC 250-1 Please email support@3dllftplan.com if you can't find your crane on this list. Time to Purchase: 7 Days 30 Days 90 Days 180 Days 90 Days 180 Days 90 Days 180 Days 90 Days 180 Days 90 Days 180 Days 93 Days 94 Days 180 Days 95 Days 180 Days 95 Days 180 Days 95 Days 180 Days 180 D | Select cranes to | purchase                                              |                          | Sho | pping Cart |                    |       |                               |
|----------------------------------------------------------------------------------------------------|------------------|-------------------------------------------------------|--------------------------|-----|------------|--------------------|-------|-------------------------------|
| Crane Model: [[Tier 3] AC 25<br>[[Tier 3] AC 50-1<br>[[Tier 4] AC 80-1<br>[[Tier 4] AC 80-2<br>[[Tier 4] AC 120<br>[[Tier 4] AC 120<br>[[Tier 4] AC 155<br>[[Tier 4] AC 160-1<br>[[Tier 4] AC 160-1<br>[[Tier 4] AC 180<br>[[Tier 4] AC 180<br>[[Tier 4] AC 250-1<br>Please email support@3dliftplan.com if you can't find your crane on this list.<br>ime to Purchase: 7 Days<br>30 Days<br>90 Days<br>180 Days<br>Add to Shopping Cart<br>Add to Shopping Cart                                                                                                    | Crane Make:      | Terex-Demag 🗸                                         |                          | 1   |            | Price              | Davs  | Crane                         |
| [Tier 3] AC 50-1       Image: Tiest of the function of the function of                                         | Crane Model:     | Tier 3] AC 25                                         | •                        |     | Remove     | Free               |       | Link-Belt 138 HSL (Angle Boon |
| [Tier 4] AC 80-1       Intervention         [Tier 3] AC 80-2       Intervention         [Tier 4] AC 120       Intervention         [Tier 4] AC 155       Intervention         [Tier 4] AC 160-1       Intervention         [Tier 4] AC 180       Intervention         [Tier 4] AC 250-1       Intervention         Please email support@3dliftplan.com if you can't find your crane on this list.       Intervention         ime to Purchase:       7 Days         [30 Days       90 Days         [180 Days       365 Days         Add to Shopping Cart       We offer cranes from many different manufactures. Simply pick the manufacture from the drop down list a                                                                                                    |                  | Tier 3] AC 50-1                                       | E                        |     | Remove     | Free               |       | Link-Belt 218 HSI             |
| [Tier 3] AC 80-2       Intervention         [Tier 4] AC 120       Intervention         [Tier 4] AC 155       Intervention         [Tier 4] AC 160-1       Intervention         [Tier 4] AC 180       Intervention         [Tier 4] AC 250-1       Intervention         Please email support@3dliftplan.com if you can't find your crane on this list.       Purchase Cranes         ime to Purchase:       7 Days         30 Days       90 Days         180 Days       365 Days         Add to Shopping Cart       We offer cranes from many different manufactures. Simply pick the manufacture from the drop down list and the stop down list and the stop down li                                                                                                    |                  | [Tier 4] AC 80-1                                      |                          |     | Remove     | Free               |       | Link-Belt HTC-8690            |
| [Tier 4] AC 120       [Tier 4] AC 155         [Tier 4] AC 160-1       [Tier 4] AC 180         [Tier 4] AC 180       [Tier 3] AC 180 - Luffing         [Tier 4] AC 250-1       Please email support@3dliftplan.com if you can't find your crane on this list.         ime to Purchase:       7 Days         30 Days       90 Days         180 Days       365 Days         Add to Shopping Cart       We offer cranes from many different manufactures. Simply pick the manufacture from the drop down list a                                                                                                    |                  | [Tier 3] AC 80-2                                      |                          |     | Remove     | \$475.00           | 365   | Grove GMK5120                 |
| <pre>[Tier 4] AC 155<br/>[Tier 4] AC 160-1<br/>[Tier 4] AC 180<br/>[Tier 3] AC 180 - Luffing<br/>[Tier 4] AC 250-1<br/>Please email support@3dliftplan.com if you can't find your crane on this list.</pre> Purchase Cranes Purchase Cranes We offer cranes from many different manufactures. Simply pick the manufacture from the drop down list a                                                                                                    |                  | [Tier 4] AC 120                                       |                          |     | Remove     | \$750.00           | 365   | Grove GMK5165                 |
| [Tier 4] AC 160-1       [Tier 4] AC 180         [Tier 3] AC 180 - Luffing       [Tier 4] AC 250-1         Please email support@3dliftplan.com if you can't find your crane on this list.       Purchase Cranes         ime to Purchase:       7 Days         30 Days       90 Days         180 Days       365 Days         Add to Shopping Cart       We offer cranes from many different manufactures. Simply pick the manufacture from the drop down list a                                                                                                    |                  | [Tier 4] AC 155                                       |                          |     | Remove     | \$750.00<br>¢50.00 | 265   | Grove BTERS                   |
| Image: Time to Purchase       7 Days         Image: Iso Days       90 Days         Iso Days       180 Days         Iso So Days       365 Days         Add to Shopping Cart       We offer cranes from many different manufactures. Simply pick the manufacture from the drop down list at the manufacture from the drop down list at the top down list at the manufacture from the drop down list at the manufacture from the drop down list at the manufacture from the drop down list at the manufacture from the drop down list at the manufacture from the drop down list at the manufacture from the drop down list at the manufacture from the drop down list at the manufacture from the drop down list at the manufacture from the drop down list at the manufacture from the drop down list at the manufacture from the drop down list at the manufacture from the drop down list at the manufacture from the drop down list at the drop down list at the drop down l                                                                                                    |                  | Tier 4] AC 160-1                                      |                          |     | Remove     | \$30.00            | 305   | GIOVE RT353                   |
| Image: Total:       \$1,425.00         Image: Total:       \$1,425.00         Image: Total:       \$1,425.00         Please email support@3dliftplan.com if you can't find your crane on this list.       Purchase Cranes         Image: Total:       \$1,425.00         Purchase Cranes       Purchase Cranes         Image: Total:       \$1,425.00         Purchase Cranes       Purchase Cranes         Image: Total:       \$1,425.00         Image: Total:       \$1,425.00         Purchase Cranes       Purchase Cranes         Image: Total:       \$1,425.00         Image: Total:       \$1,425.00         Purchase Cranes       Purchase Cranes         Image: Total:       \$1,425.00         Image: Total:       \$1,425.00         Image: Total:       \$1,425.00         Image: Total:       \$1,425.00         Image: Total:       \$1,425.00         Image: Total:       \$1,425.00         Image: Total:       \$1,425.00         Image: Total:       \$1,425.00         Image: Total:       \$1,425.00         Image: Total:       \$1,425.00         Image: Total:       \$1,425.00         Image: Total:       \$1,400         Image: Total: <td></td> <td>Tier 4] AC 180</td> <td></td> <td></td> <td>Remove</td> <td>\$150.00</td> <td>365</td> <td>Grove R17SUE</td>                                                                                                    |                  | Tier 4] AC 180                                        |                          |     | Remove     | \$150.00           | 365   | Grove R17SUE                  |
| Image: Time to Purchase       7 Days         30 Days       90 Days         180 Days       180 Days         Add to Shopping Cart       Add to Shopping Cart                                                                                                    |                  | Tier 3] AC 180 - Luffing                              |                          |     | Total:     | \$1,425.00         |       |                               |
| Please email support@3dliftplan.com if you can't find your crane on this list.<br>ime to Purchase:                                                                                                    |                  | Tier 4] AC 250-1                                      | -                        |     |            | Dur                | chase | Granes                        |
| me to Purchase:                                                                                                    |                  | Please email support@3dliftplan.com if you can't find | your crane on this list. |     |            | Pul                | Chase |                               |
| 30 Days         90 Days         180 Days         365 Days         Add to Shopping Cart    We offer cranes from many different manufactures. Simply pick the manufacture from the drop down list a manufacture from the drop down list a manufacture f                                                                                                    | me to Purchase:  | 🗇 7 Days                                              |                          |     |            |                    |       |                               |
| <ul> <li>90 Days</li> <li>180 Days</li> <li>365 Days</li> <li>Add to Shopping Cart</li> <li>We offer cranes from many different manufactures. Simply pick the manufacture from the drop down list a</li> </ul>                                                                                                    |                  | 🔘 30 Days                                             |                          |     |            |                    |       |                               |
| O 180 DaysWe offer cranes from many different<br>manufactures. Simply pick the<br>manufacture from the drop down list a                                                                                                    |                  | 🔘 90 Days                                             |                          | _   |            |                    |       |                               |
| 365 Days     manufactures. Simply pick the     manufacture from the drop down list a                                                                                                    |                  | 180 Days                                              |                          |     | We offe    | r cranes           | fro   | m many different              |
| Add to Shopping Cart manufactures. Shippy pick the manufacture from the drop down list a                                                                                                    |                  |                                                       |                          |     | manufa     | stures S           | imn   | ly nick the                   |
| manufacture from the drop down list a                                                                                                    |                  | Add to Shopping Cart                                  |                          |     |            | fuics. 5           | mp    |                               |
|                                                                                                    |                  |                                                       |                          |     | manufac    | cture fro          | m th  | he drop down list ai          |
|                                                                                                    |                  |                                                       | _                        |     | 1          | 37                 | • 11  | 1                             |

|          | 7 days | 30 days | 90 days | 180 days | 365 days | Link-Belt<br>Preferred |
|----------|--------|---------|---------|----------|----------|------------------------|
| Tier 1:  | \$20   | \$20    | \$20    | \$30     | \$50     | \$0                    |
| Tier 2:  | \$20   | \$20    | \$35    | \$60     | \$100    | Ø \$0 Ø                |
| Tier 3:  | \$20   | \$25    | \$55    | \$90     | \$150    | \$0                    |
| Tier 4:  | \$20   | \$35    | \$90    | \$150    | \$250    | \$0                    |
| Tier 5:  | \$20   | \$50    | \$125   | \$210    | \$350    | \$0                    |
| Tier 6:  | \$25   | \$70    | \$175   | \$285    | \$475    | \$0                    |
| Tier 7:  | \$30   | \$85    | \$220   | \$360    | \$600    | \$0                    |
| Tier 8:  | \$40   | \$110   | \$275   | \$450    | \$750    | \$0                    |
| Tier 9:  | \$50   | \$145   | \$360   | \$600    | \$1000   | \$0                    |
| Tier 10: | n/a    | n/a     | n/a     | n/a      | n/a      | \$0                    |

Return to My Account

We offer cranes from many different manufactures. Simply pick the manufacture from the drop down list and see all the cranes we have available for each one. You will also notice a tier number next to each model. These tier numbers help you determine the cost to use the model on 3dliftplan.com. For example, the Terex-Demag AC25 is a Tier 3 crane. If you look at the table to the left you will see Tier 3. You can purchase the use of the AC25 for 7 days to 365 days. If we want to use the AC25 for 30 days the price would be \$25.

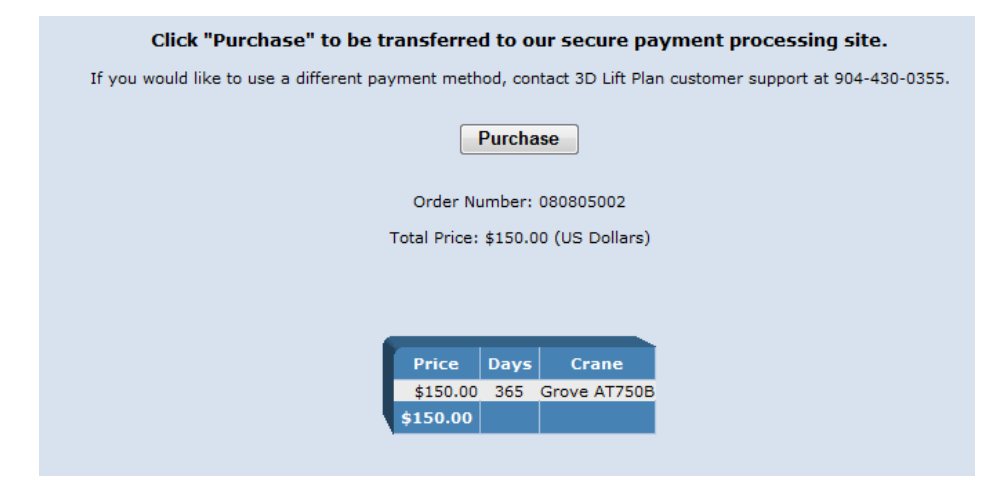

Click the purchase button to advance to the credit card entry form. If you would rather we send you an invoice for payment by check just call us or email us with your order number.

# 30 LIFT PLID

| Payment Details              |                           |     |
|------------------------------|---------------------------|-----|
| otal Amount                  | \$ 150.00                 |     |
| Description                  | Cranes for 3D Lift Plan   |     |
| All fields in bold are requi | ired.                     |     |
| Credit Card                  |                           |     |
| VISA 👐 🔤                     | DISCOVER                  |     |
| Credit Card Type             |                           |     |
| Credit Card Number           |                           |     |
| Expiration Date              | ¥ ¥                       |     |
| Billing Information          |                           |     |
| irst/Last Name               | Tawnia Weiss              |     |
| Company                      | A1A Software              |     |
| Street Address 1             | 95007 Buckeye Ct.         |     |
| Street Address 2             |                           |     |
| City/State/Postal Code       | Fernandina Beach FL 32034 |     |
| Country                      | United States             | -   |
| hone Number                  | 9044300283 (nnn-nnn-nnnn) |     |
| Email Address                | tawnia@a1asoftware.net    |     |
|                              |                           |     |
| Order Number                 | 080805002                 |     |
|                              |                           |     |
|                              |                           | Buy |

# **Edit Account Information**

| 30 List Plin                                | Home Features                                           | News Marketplace Support My Account       |
|---------------------------------------------|---------------------------------------------------------|-------------------------------------------|
| My Account - Acco<br>To make changes to you | unt Information<br>ar account information, edit the fie | ds below and press 'Update'.              |
| User Name:                                  | tawnia                                                  |                                           |
| Confirm Password:                           |                                                         |                                           |
| E-Mail Address:                             | tawnia@a1asoftware.net                                  |                                           |
| First Name:                                 | Tawnia                                                  |                                           |
| Last Name:                                  | Weiss                                                   |                                           |
| Company Name:                               | A1A Software                                            |                                           |
| Phone Number:                               | 904-430-0283                                            | Update all of your account information at |
| Address Line 1:                             | 95007 Buckeye Ct.                                       | Information link from the My Account      |
| Address Line 2:                             | Fernandina Beach, FL 32034                              | page.                                     |
| Address Line 3:<br>Country:                 | USA                                                     |                                           |
| Cancel                                      | Update                                                  |                                           |

### **Upgrade to a Corporate Account**

Upgrade to a corporate account to access features like:

Tandem Lifts, Advanced Rigging, Copy Lift Plans, Change Crane Colors, Snapshot and Share Feature. With a corporate account you can also share cranes, 3D objects, and lift plans between co-workers.

| Connect to a Corporate Account<br>f you would like to connect this account to a Corporate Account, enter the Corporate<br>Jser Name provided to you by your account administrator.<br>Corporate User Name: Submit | Click this link to upgrade to a corporate account |
|----------------------------------------------------------------------------------------------------|---------------------------------------------------|
| f you would like to connect this account to a Corporate Account, enter the Corporate<br>Iser Name provided to you by your account administrator.                                                                  | Click this link to upgrade to a corporate account |
| Corporate User Name: Submit                                                                                                    | 7                                                 |
|                                                                                                    |                                                   |
| Ipgrade to a Corporate Account<br>f you would like to convert this account into a Corporate Account, click here.                                                                                                  |                                                   |
| (No changes will be made to your account when you click this link)                                                                                                    |                                                   |
| or more information about Corporate Accounts, click here.                                                                                                    |                                                   |
|                                                                                                    |                                                   |

### **Corporate Account Cont'd**

#### My Account - Purchase Corporate License Purchase Corporate License: Your current license Purchase new Corporate License Seats: ---Option: O Extend my current Corporate License Expires: ---Credits: 700 Shared Login Account Type: Individual Login **Corporate Account Pricing** Seats: 2 Ŧ First two seats: \$250 each Seats 3-5: \$200 each 3 Your Order: Seats 6-10: \$150 each 2 seats (365 days): 4 Seats 11-20: \$100 each 5 Additional Seats: \$50 each Your account will expire on 6 010 Total Price: 7 8 9 Cancel Purchase 10 edits will be removed from your account. 11 12 13 4.4

### **Corporate Account Cont'd**

| C                        | orporate Account                          | Informatio                                       | on                                             |                                 |
|--------------------------|-------------------------------------------|--------------------------------------------------|------------------------------------------------|---------------------------------|
| Corporate Account Type:  | Individual Login                          | Switch to 'Sha                                   | red Login'                                     |                                 |
| Account Expiration Date: | 12/2/2009                                 |                                                  |                                                |                                 |
| Seats:                   | 20 L                                      | Jpdate my coi                                    | rporate licen                                  | se                              |
|                          | Share lift plans b                        | etween all use                                   | ers.                                           |                                 |
|                          | Allow users to pu credits.                | rchase 3D Ob                                     | jects with Ac                                  | lministrator's                  |
| User List:               | demo<br>tawniaweiss                       |                                                  |                                                | *                               |
|                          | To add users to your                      | list, write the                                  | m in the box                                   | above.                          |
|                          | commas. To remove<br>their user name. Whe | per line, or s<br>a user from y<br>en you are do | eparate ther<br>/our list, sim<br>ne, press 'U | n with<br>ply delete<br>odate'. |
|                          | Update                                    |                                                  |                                                |                                 |
|                          |                                           |                                                  |                                                |                                 |
|                          | Login Stati                               | stics                                            |                                                |                                 |
|                          |                                           | This Month                                       | Last Month                                     |                                 |
| Total n                  | umber of User Logins                      | : 1                                              | 1                                              |                                 |
| Most users               | logged in at one time                     | : 1                                              | 1                                              |                                 |
| Number of                | times Seats were full                     | . 0                                              | U                                              |                                 |

For more information about Corporate Accounts, click here.

To allow user access to your corporate account have them create their own individual account and tell you their registered username so you can add it to this list. When you are done typing in their username click the "Update" button.

# **Corporate Account Cont'd**

| Corporate Account Information                                                                                                    |                                                 |
|----------------------------------------------------------------------------------------------------|-------------------------------------------------|
| Connect to a Corporate Account                                                                                                    |                                                 |
| If you would like to connect this account to a Corporate Account, enter the Cor<br>User Name provided to you by your account administrator.           | porate                                          |
| Corporate User Name: Submit                                                                                                    |                                                 |
| Upgrade to a Corporate Account                                                                                                    | User accounts will enter the                    |
| If you would like to convert this account into a Corporate Account, click here.<br>(No changes will be made to your account when you click this link) | corporate account name here, then click submit. |
| For more information about Corporate Accounts, click here.                                                                                            |                                                 |
|                                                                                                    |                                                 |

# **Setting Preferences**

Set all of the preferences you want to default to when using 3dliftplan.com.

| 30 List Flin                                                   | ome Features Ne                   | ws Marketplace Support My Account                                                        |
|----------------------------------------------------------------|-----------------------------------|------------------------------------------------------------------------------------------|
| My Account - Preferences<br>To make changes to your preference | es, edit the fields below and pre | ess 'Update'.                                                                            |
| Unit Preference:                                               | U.S. •                            |                                                                                          |
| Default Ground:                                                | Sand 🗸                            | Select whether you want to work in metric or U.S. units.                                 |
| Default Sky:                                                   | Morning 🗸                         |                                                                                          |
| Default View:                                                  | Iso1                              | Select the default color and texture for the sky and                                     |
| Texture Background:                                            | ◉ Yes ◯ No                        | ground color in your lift plans. Select whether you want                                 |
| Show XYZ-Axes:                                                 | • Yes O No                        | to show the grid and xyz axis and what view you want                                     |
| Show Grid:                                                     | ● Yes ◯ No                        | for the default.                                                                         |
| Graphic Size:                                                  | Large 🗸                           | Select the size of you want the flux player window to                                    |
| Graphic Width:                                                 | 1000                              | be.                                                                                      |
| Graphic Height:                                                | 575                               |                                                                                          |
| Default Carrier Clearance (ft)                                 | 5                                 | Specify the default clearances you want for running                                      |
| Default Boom Clearance (ft)                                    | 5                                 | crane selection. For boom clearance you might want to                                    |
| Default Rigging Clearance (ft)                                 | 5                                 | make it a lower number like 2 so you will get more results when running crane selection. |
| Cancel                                                         | Update                            |                                                                                          |

### Managing, Opening and Creating Lift Plans

| Create a new Lift Plan                                           |             |                                          |
|------------------------------------------------------------------|-------------|------------------------------------------|
| Enter a name for your lift plan, then click the bu               | tton below. |                                          |
| Lift Plan Name:                                                  |             |                                          |
| Create New Lift Plan                                             |             |                                          |
|                                                                  |             | Create a new lift glag by simply train   |
|                                                                  |             | rome and left alialing the "Create Na    |
| Load a Lift Plan                                                 |             | Lift Dlon" button                        |
| <ul> <li>Recent Lift Plans</li> <li>Manage Lift Plans</li> </ul> |             |                                          |
| Name Description Customer                                        |             | Open an existing lift plan by left click |
| Open liftplan1                                                   |             | open.                                    |
| Open MarginalWay                                                 |             | open.                                    |
| Open NFESC                                                       |             |                                          |
| Open NFESC3                                                      |             |                                          |

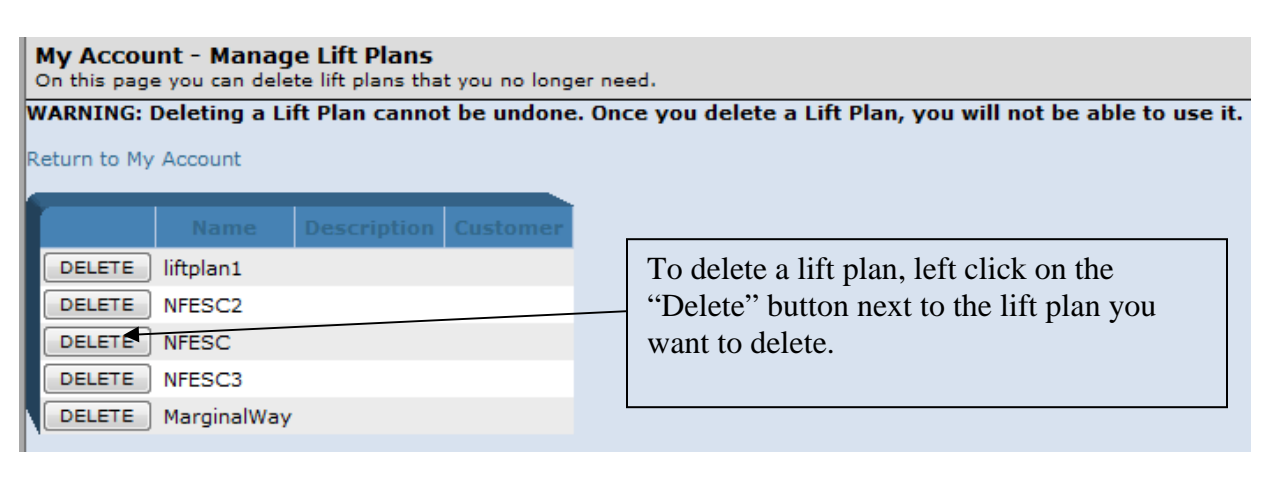

# Lift Plan Settings Page

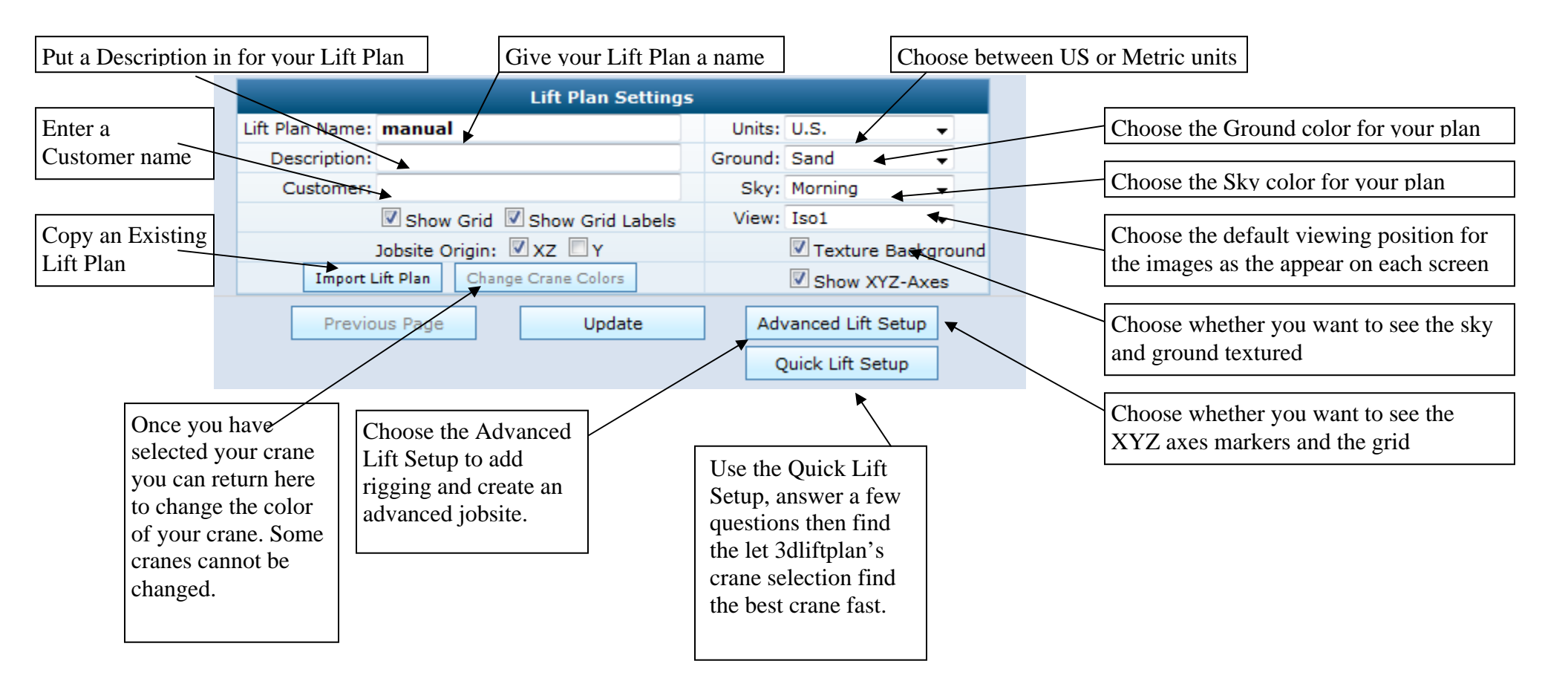

For Instructions on the Advanced Lift Setup go to page 28

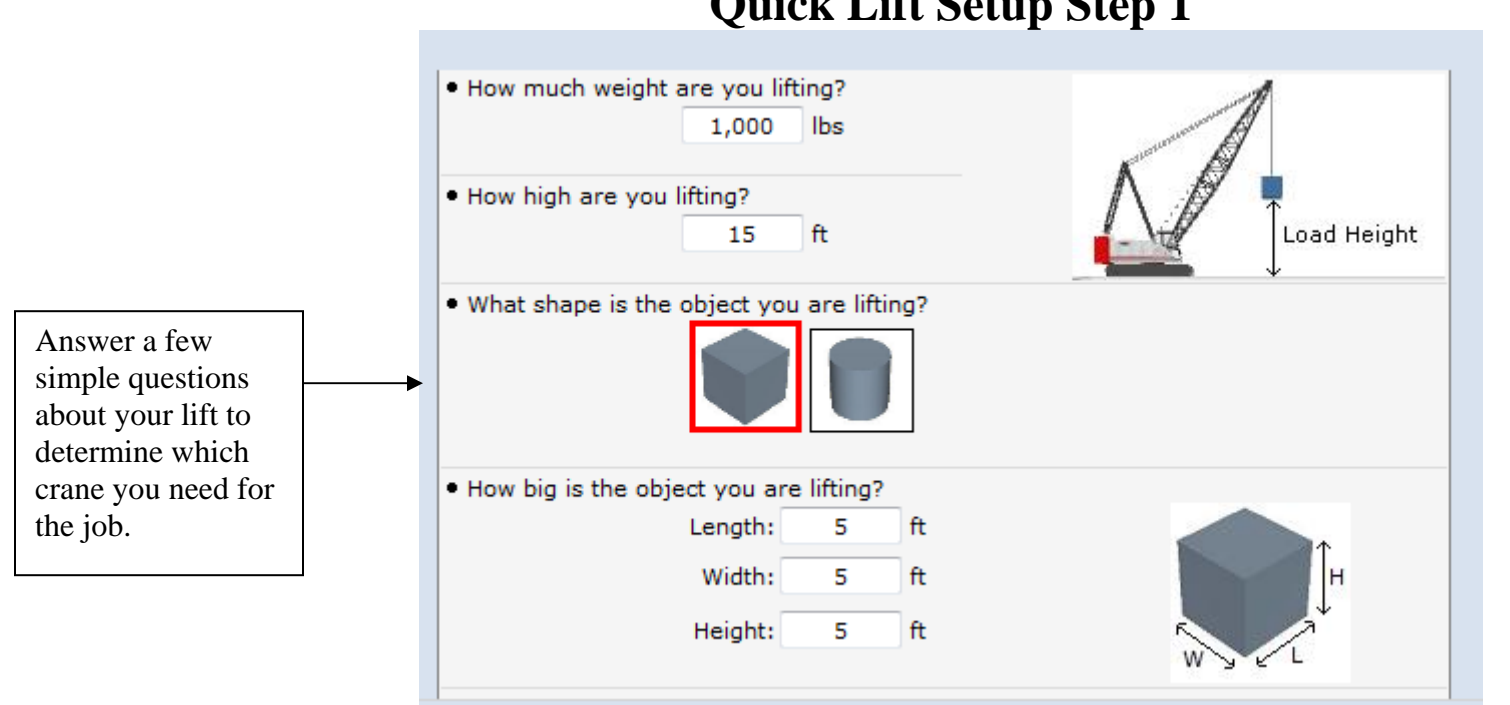

### **Quick Lift Setup Step 1**

### **Quick Lift Setup Step 2**

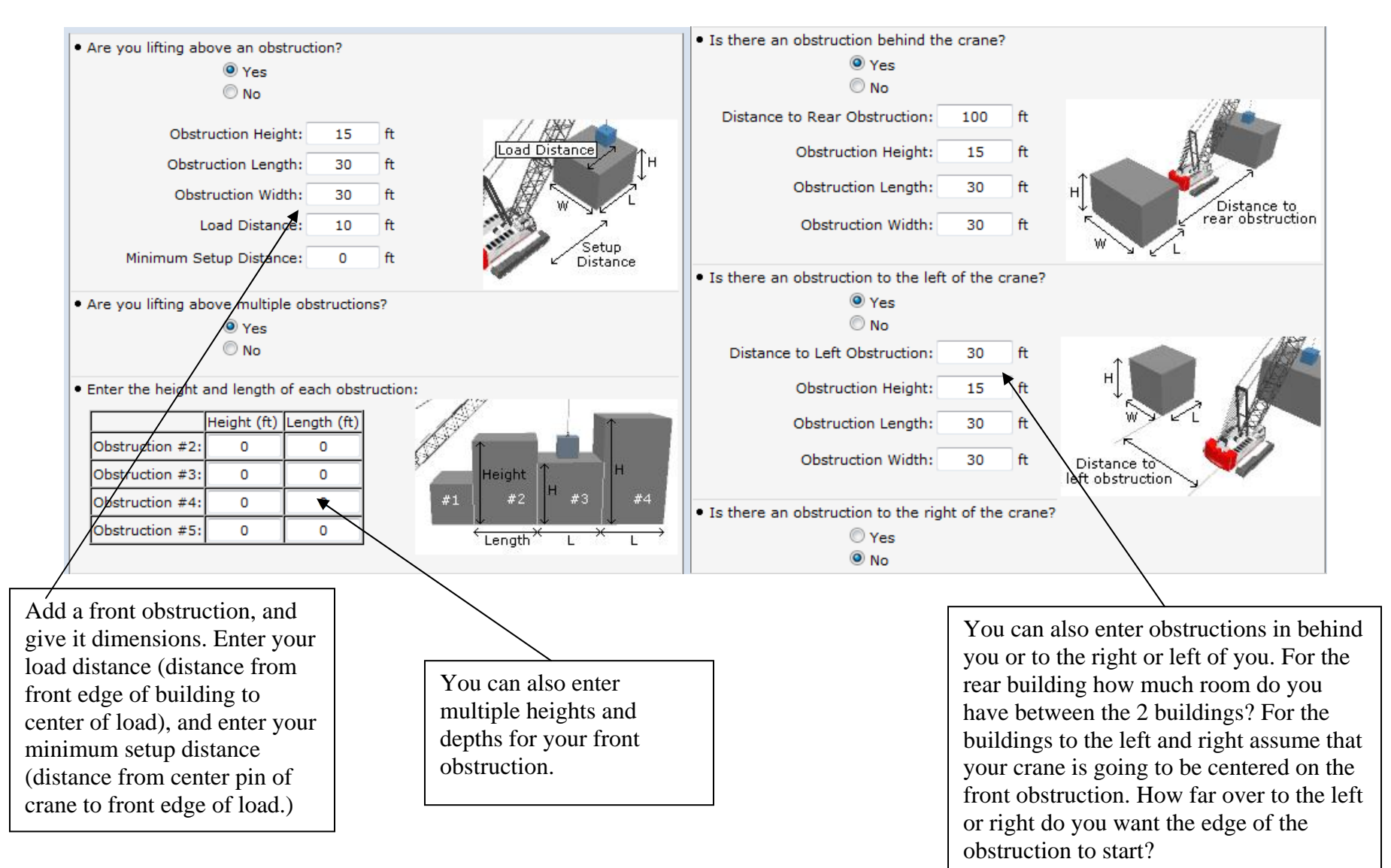

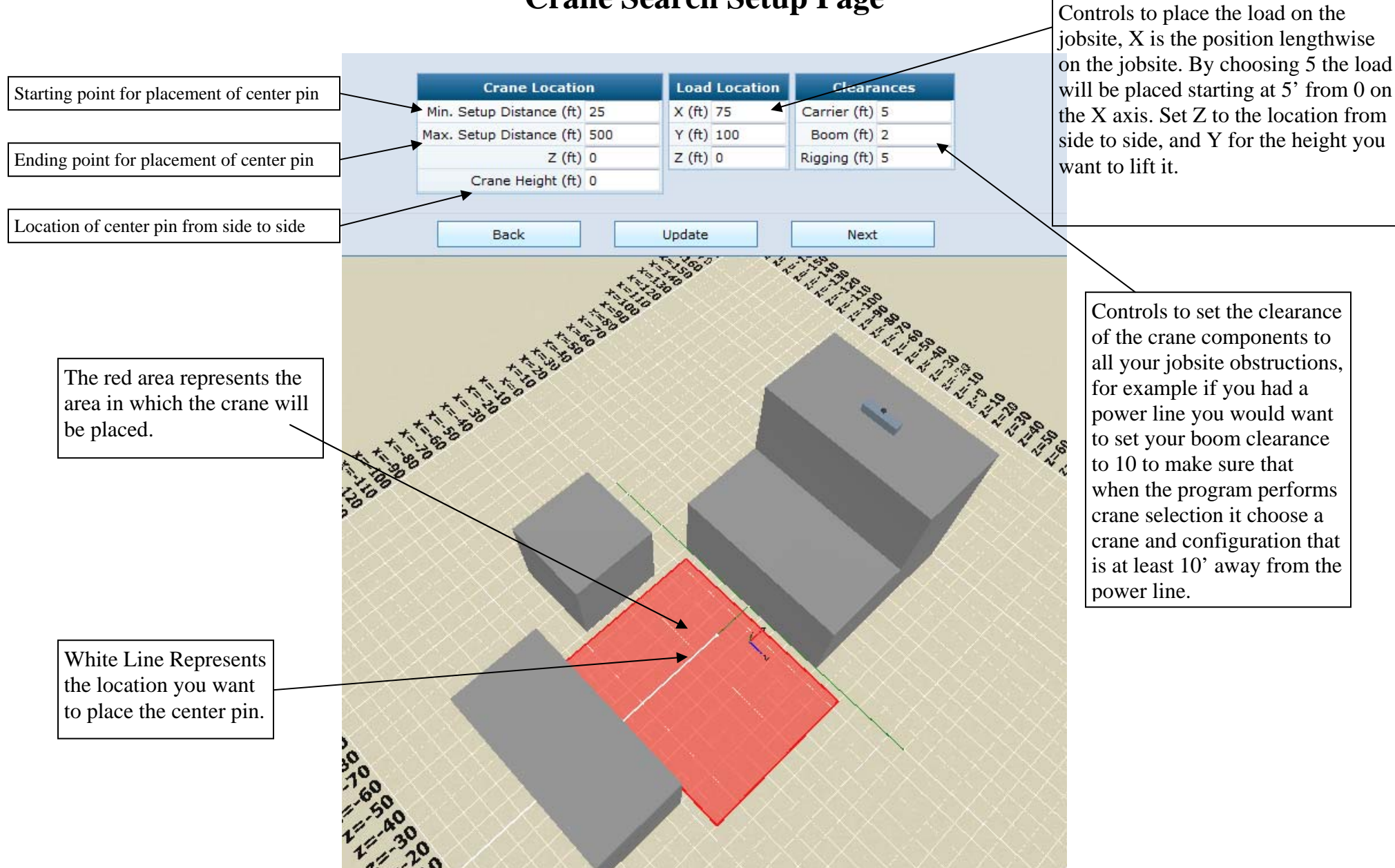

### **Crane Search Setup Page**

23

After creating your jobsite with the Quick Lift Setup feature or by manually adding jobsite obstructions, you can search your entire fleet of cranes to determine which ones can perform the lift.

### **Crane Search Setup**

The Crane Search Setup page lets you set the position of the load at a critical point in the lift, and lets you set a range of possible locations for the crane.

| Crane Location              | Load Location Clearances |
|-----------------------------|--------------------------|
| Min. Setup Distance (ft) 15 | X (ft) 20 Carrier (ft) 5 |
| Max. Setup Distance (ft) 60 | Y (ft) 30 Boom (ft) 5    |
| Z (ft) 0                    | Z (ft) 0 Rigging (ft) 5  |
| Crane Height (ft) 0         |                          |

Load Location X and Z represent the center point of the load, relative to the jobsite origin. Load Location Y is the distance from the ground to the bottom of the load.

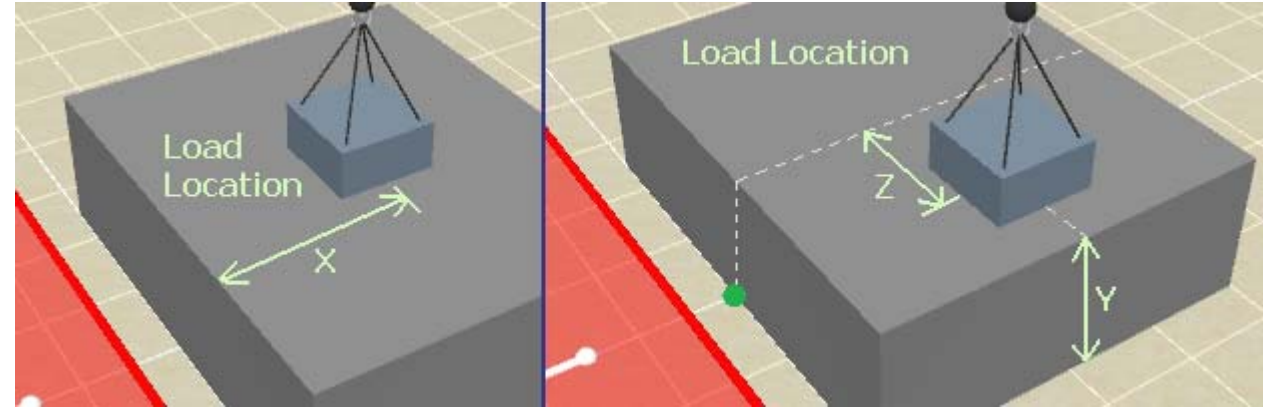

The Clearances box allows you to set minimum clearance requirements for various parts of the crane. A Carrier Clearance of 5 ft will ensure that the carrier of the crane is at least 5 ft away from all jobsite obstructions. A 5 ft Boom Clearance will keep the boom at least 5 ft away from all jobsite obstructions. Setting the Rigging Clearance to 5 ft will keep the Load and Rigging components at least 5 ft away from the boom or jib.

Setup Distance is the distance from the jobsite origin to the center pin of the crane. As an example, if you set the Minimum Setup Distance to 20 ft, the crane center pin will be positioned at least 20 ft from the primary obstruction.

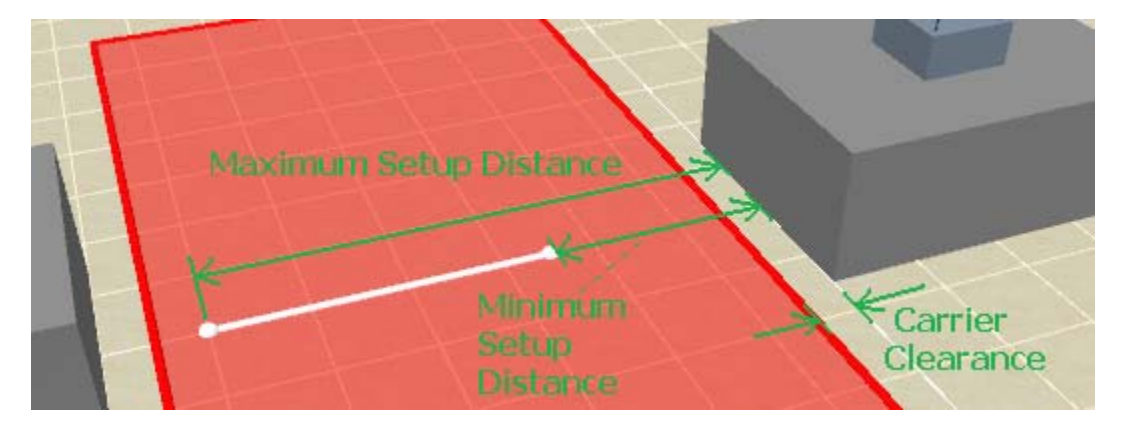

The 3D image helps represent the Crane Search parameters. The white line represents the range of the crane center pin location. The red area represents the allowable area for the crane carrier. In other words, the crane center pin will be placed somewhere on the white line, and the entire carrier of the crane will be placed inside the red area.

When you have set all the Crane Search Setup values, click Next to choose which cranes to search.

### **Search Cranes**

The Search Cranes page lets you choose which cranes to search. You can also use the filters to narrow down which cranes and charts to search. In the Search Options box, there are two options to choose from...

1) "Find best result for each crane" - This option will find the optimal configuration for each crane, which typically means the least amount of counterweight and shortest possible boom and jib.

2) "Find multiple results for each crane" - Select this option if you would like to see multiple configurations for each crane.

When you are done selecting which cranes to search, click Next to perform the search.

#### Results

The results page lists all the cranes that can perform the lift. Information about the load chart and crane configuration are provided in the table. Click the "Use This Chart" button next to the chart you would like to use. The crane will be automatically set up and you will be sent to the Lift Simulation page.

If you don't see any results, go back through the Search Setup steps to try to broaden your search. Try searching more cranes, selecting fewer filters, decreasing clearance requirements, and increasing the range of possible setup distances.

## **Search Crane Page**

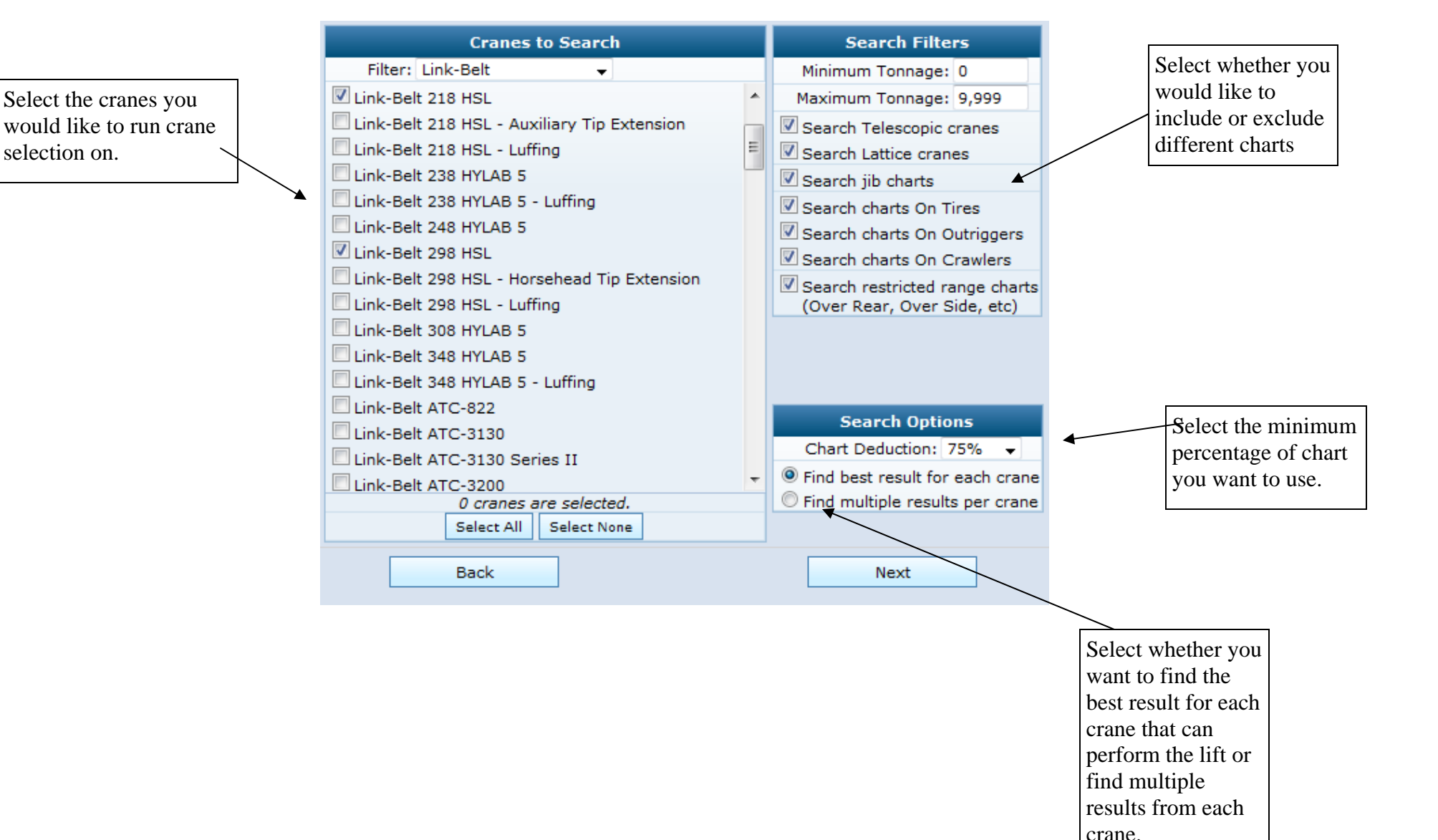

26

# **Search Result Page**

| Settings                                                                                                    | Search Results                                                                                                    | в СССС Ноте                                    | Features News Support                              | My Account                           |               |                       |             | Logged<br>L | in as Demo1<br>.ogout                               |  |
|----------------------------------------------------------------------------------------------------|----------------------------------------------------------------------------------------------------|------------------------------------------------|----------------------------------------------------|--------------------------------------|---------------|-----------------------|-------------|-------------|-----------------------------------------------------|--|
| Lift Setup<br>Load Type<br>Load Dimensions<br>Rigging Type<br>Rigging Details<br>Obstructions<br>Choose Crane | 8 configurations were found that can perform your lift. Search Time: 3.0 seconds       If you don't find a crane below or crane selection did not find any cranes left click on the back but and select different cranes, change clearances or change the location you selected for the center         Select one of the following load charts       If you don't find a crane below or crane selection did not find any cranes left click on the back but and select different cranes, change clearances or change the location you selected for the center |                                                |                                                    |                                      |               |                       |             |             | selection<br>back button<br>inces or<br>center pin. |  |
| Crane Search<br>Search Setup                                                                                  |                                                                                                    | Crane                                          | Boom and Jib                                       | Range and Base                       | Counterweight | Capacity              | Lift Radius | Tip Height  | Boom<br>Angle                                       |  |
| Search Cranes<br>Search Results                                                                               | Use This<br>Chart                                                                                                    | Link-Belt ATC-3200                             | 114.8' Main Boom                                   | 360°<br>Fully Extended<br>Outriggers | 112,435 lbs   | 71,400 lbs<br>(100%)  | 49.5 ft     | 113.01 ft   | 62.1°                                               |  |
| Lift Plan<br>Dimensions<br>Load Chart                                                                         | Use This<br>Chart                                                                                                    | Link-Belt ATC-3250                             | 111.9' Main Boom                                   | 360°<br>100% Outriggers              | 103,616 lbs.  | 73,200 lbs<br>(103%)  | 49.5 ft     | 109.22 ft   | 61.1°                                               |  |
| Lift Simulation<br>Print                                                                                      | Use This<br>Chart                                                                                                    | Link-Belt 298 HSL - Horsehead Tip<br>Extension | 130' Main Boom<br>Horsehead Tip Extension          | 360°<br>Crawlers                     | ABCDE+A       | 74,700 lbs<br>(105%)  | 59.5 ft     | 131.18 ft   | 67.7°                                               |  |
|                                                                                                    | Use This<br>Chart                                                                                                    | Link-Belt 298 HSL                              | 250' Main Boom (Open Throat Tube<br>Boom)          | 360°<br>Crawlers                     | AB+A          | 76,700 lbs<br>(107%)  | 49.5 ft     | 254.21 ft   | 79.9°                                               |  |
|                                                                                                    | Use This<br>Chart                                                                                                    | Link-Belt 348 HYLAB 5                          | 120' Main Boom (Heavy Duty Tube Boom)              | 360°<br>Retracted Crawlers           | AB+A          | 80,400 lbs<br>(113%)  | 69.5 ft     | 109.81 ft   | 59.0°                                               |  |
|                                                                                                    | Use This<br>Chart                                                                                                    | Link-Belt 298 HSL - Luffing                    | 110' Main Boom (Tube Boom)<br>90' Luffing Jib      | 360°<br>Crawlers                     | ABCDE+A       | 75,400 lbs<br>(106%)  | 67.5 ft     | 197.65 ft   | 80.0°                                               |  |
|                                                                                                    | Use This<br>Chart                                                                                                    | Link-Belt 348 HYLAB 5 - Luffing                | 130' Main Boom (Luffing Boom)<br>100' Luffing Jib  | 360°<br>Retracted Crawlers           | ABC+A         | 129,700 lbs<br>(182%) | 49.5 ft     | 232.46 ft   | 88.0°                                               |  |
|                                                                                                    | Use This<br>Chart                                                                                                    | Link-Belt 548 HSL                              | 118.1' Main Boom (Heavy Duty Boom)                 | 360°<br>Crawlers                     | Full          | 216,400 lbs<br>(303%) | 65.1 ft     | 111.57 ft   | 62.8°                                               |  |
| at any point ye                                                                                               | ou want to g                                                                                                    | go Left o                                      | click on the button<br>to the crane you want<br>e. |                                      |               |                       |             |             |                                                     |  |
| ack and make c<br>our load, obstru<br>arch setup sim<br>e link you wan                                        | nanges to<br>ictions, or<br>ply click on<br>t.                                                                                                    | 1                                              |                                                    |                                      |               |                       |             |             |                                                     |  |

\*\*\*\*If you have not added cranes to your account there will be no cranes listed. Please make sure you return to the My Account page and open the Add Cranes link\*\*\*\*

### Advanced Lift Setup Load Type Page

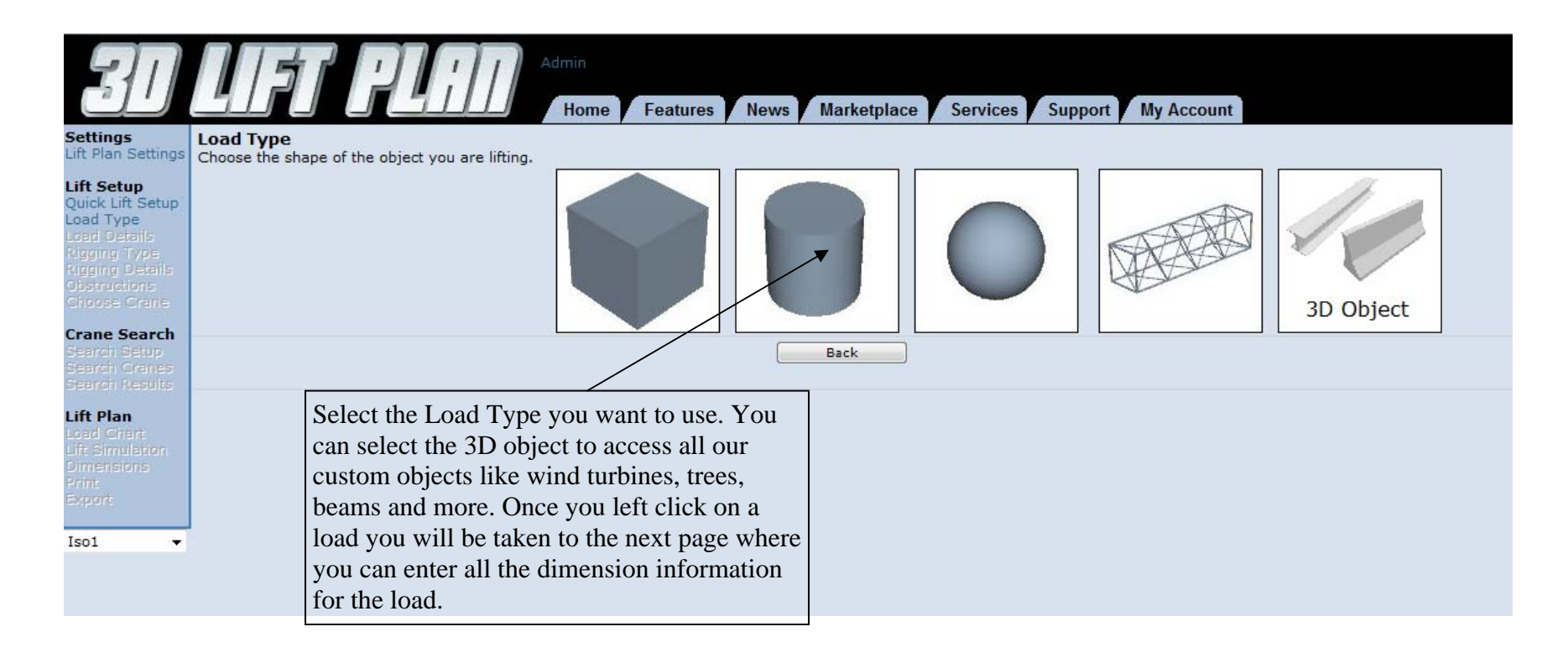

### **Load Dimensions Page**

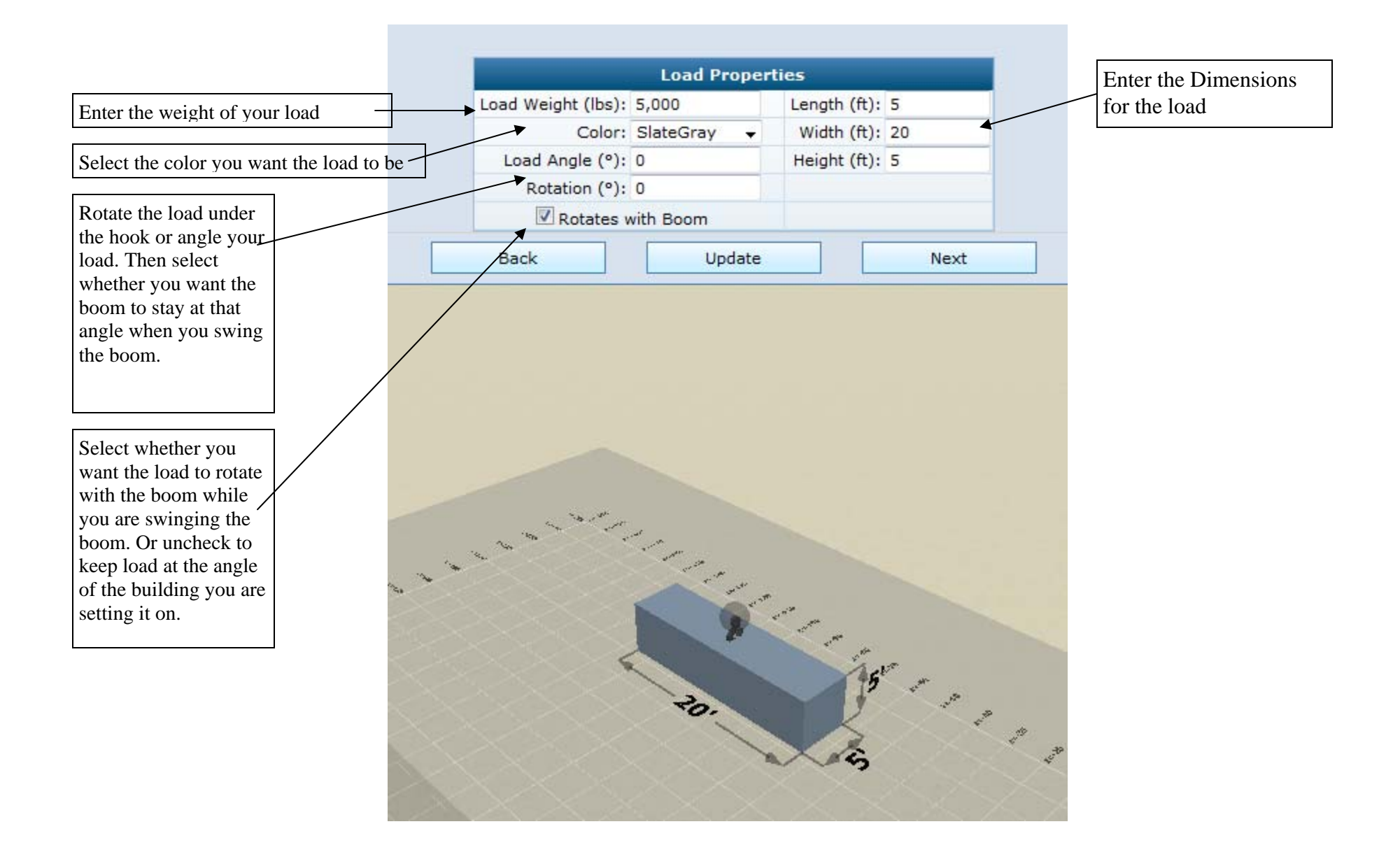

# **Rigging Type Page**

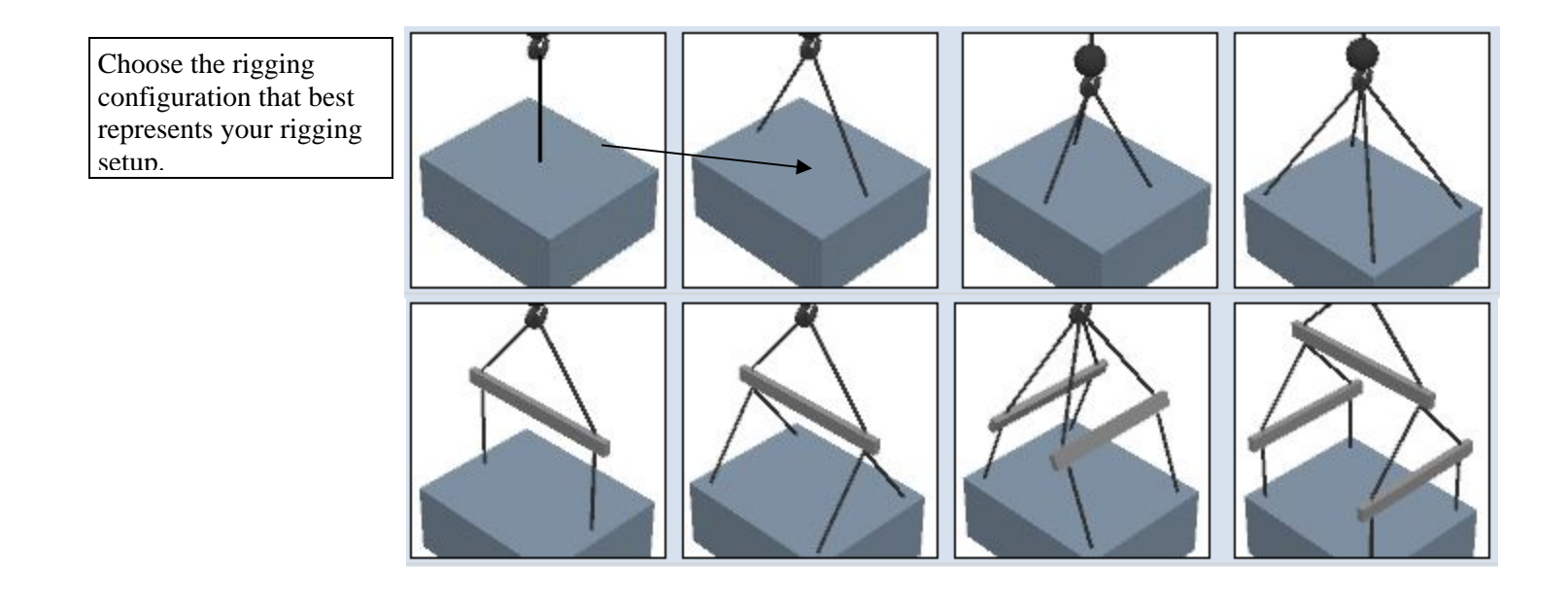

### **Rigging Offset Page**

### Introduction

By default, the load is centered directly below the hook. If you want to offset the load, you will need to modify the Rigging Offset values on the Rigging Properties page.

| Rigging Offset |   |  |  |  |  |  |  |  |
|----------------|---|--|--|--|--|--|--|--|
| Set to         |   |  |  |  |  |  |  |  |
| X (ft):        | 0 |  |  |  |  |  |  |  |
| Y (ft):        | 0 |  |  |  |  |  |  |  |
| Z (ft):        | 0 |  |  |  |  |  |  |  |
| Rotation (°):  | 0 |  |  |  |  |  |  |  |

#### **Rigging Offset**

The easiest way to offset the load is to choose a point from the "Set to" drop down box, such as "Top Right", "Top Back", or "Bottom Center". This will automatically position the load so the hook is directly above the point you choose. If you select a "Top" point, the pick points will be level with the top of the load. If you select a "Bottom" point, the pick points will be level with the bottom of the load.

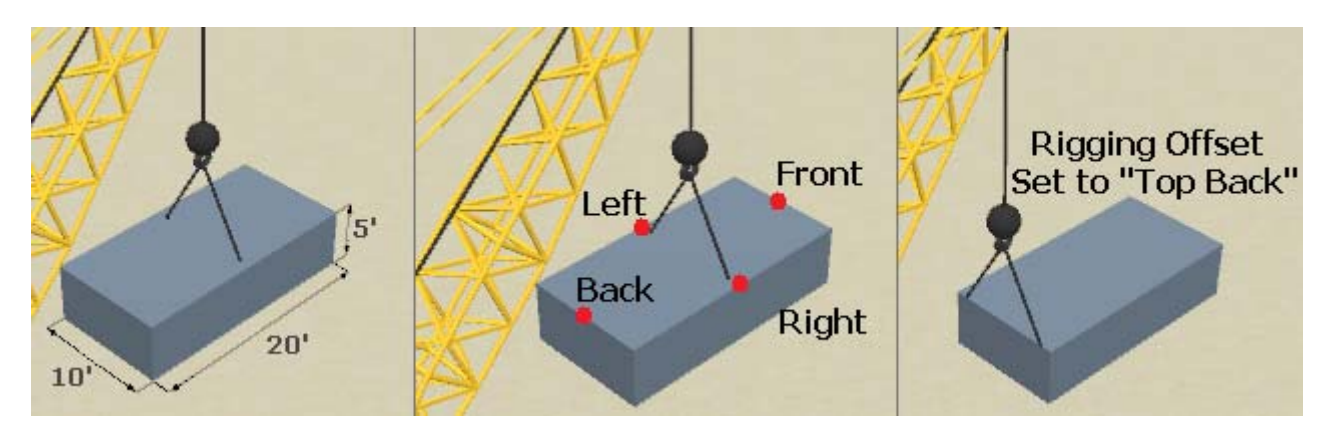

To offset the load to a different point, you will need to modify the X, Y, and Z values in the Rigging Offset box. To move the load forward or backward, modify the X value. A positive X value will move the load forward. A negative X value will move the load backward.

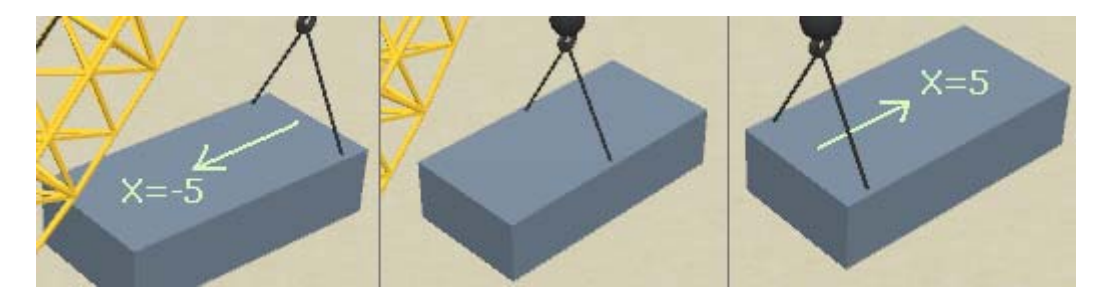

To move the pick points down to the side or bottom of the load, modify the Rigging Offset Y value.

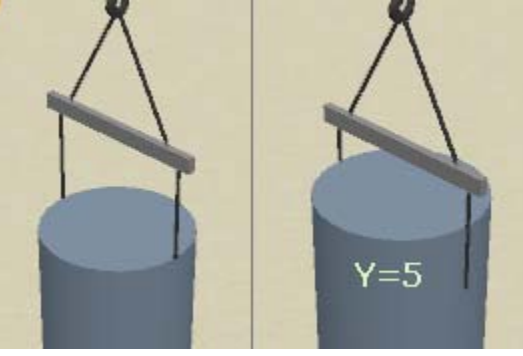

If you change the load angle or rotation (on the Load Details page), the coordinate axes also rotate. For instance, if you rotate the load 90 degrees, changing the Rigging Offset X value will now move the load left and right instead of forward and back. If you change the Load Angle to 90 degrees, the X-axis will be oriented vertically, so adjusting the Rigging Offset X value will move the pick points up and down.

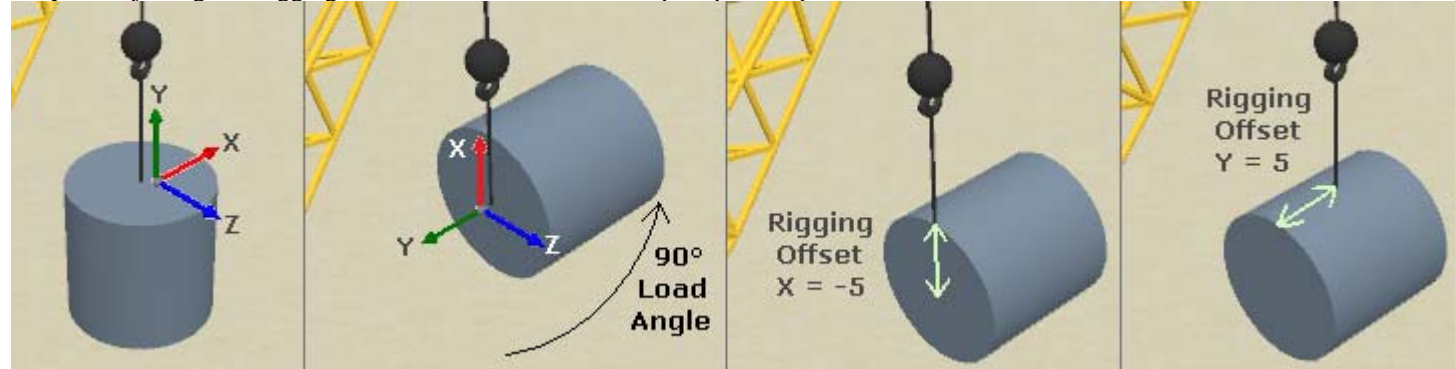

#### Load Rotation and Rigging Rotation

When you change the Load Rotation (on the Load Details page), the rigging also rotates with the load. To rotate the rigging objects without rotating the load, you should change the Rotation value on the Rigging Details page.

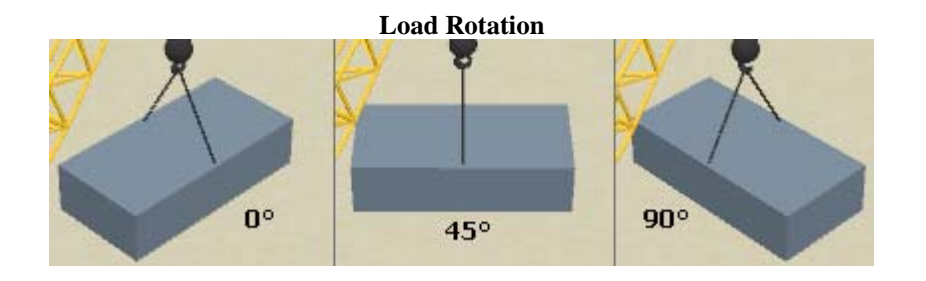

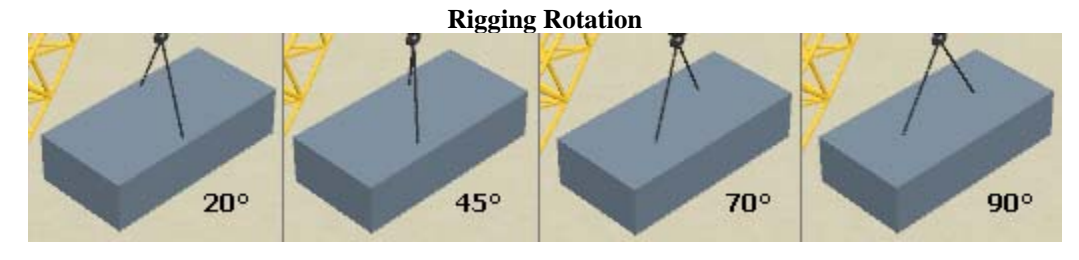

# **Rigging Details Page**

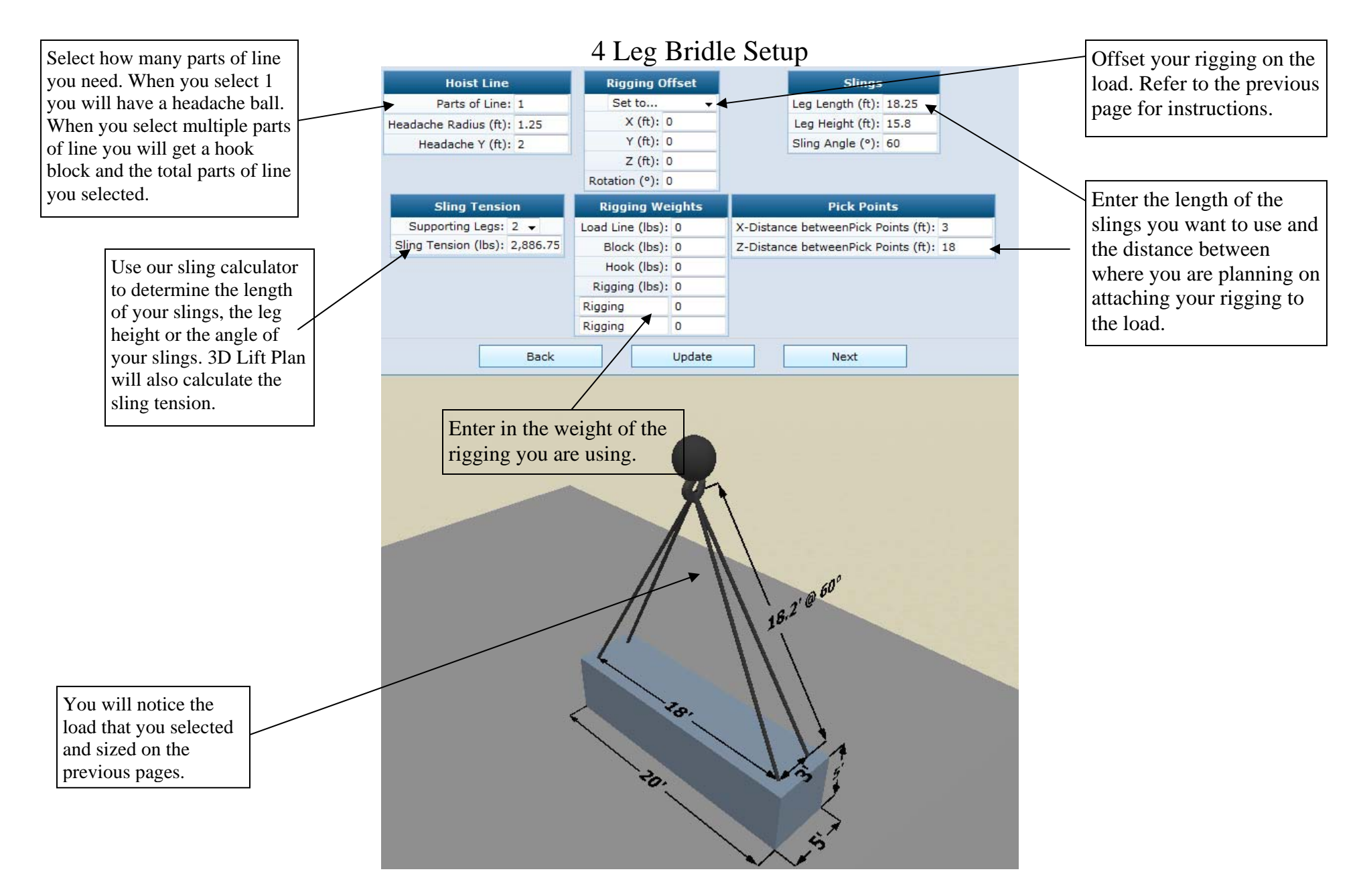

### **Spreader Bar Rigging Details**

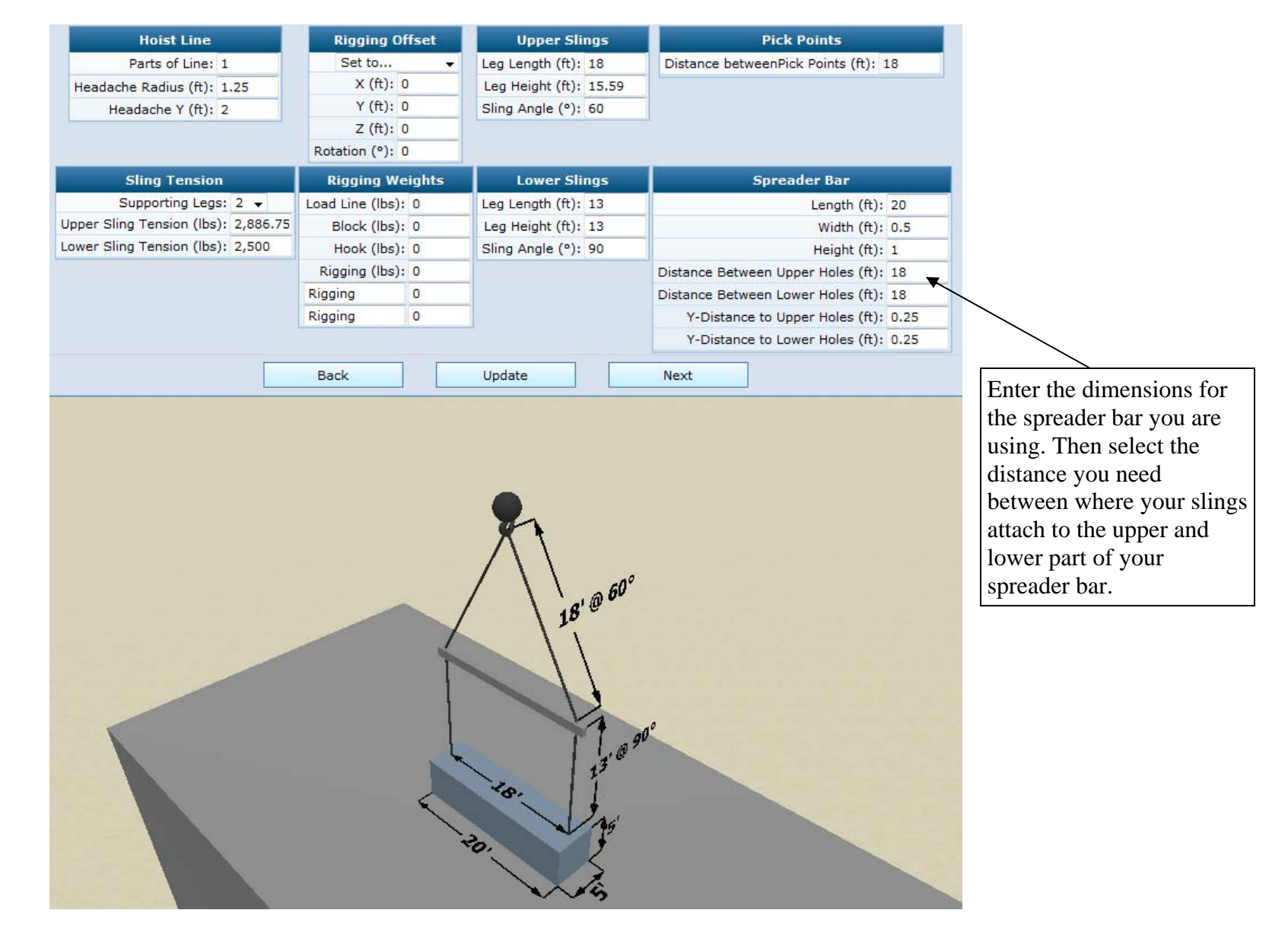

## **Advanced Rigging Feature**

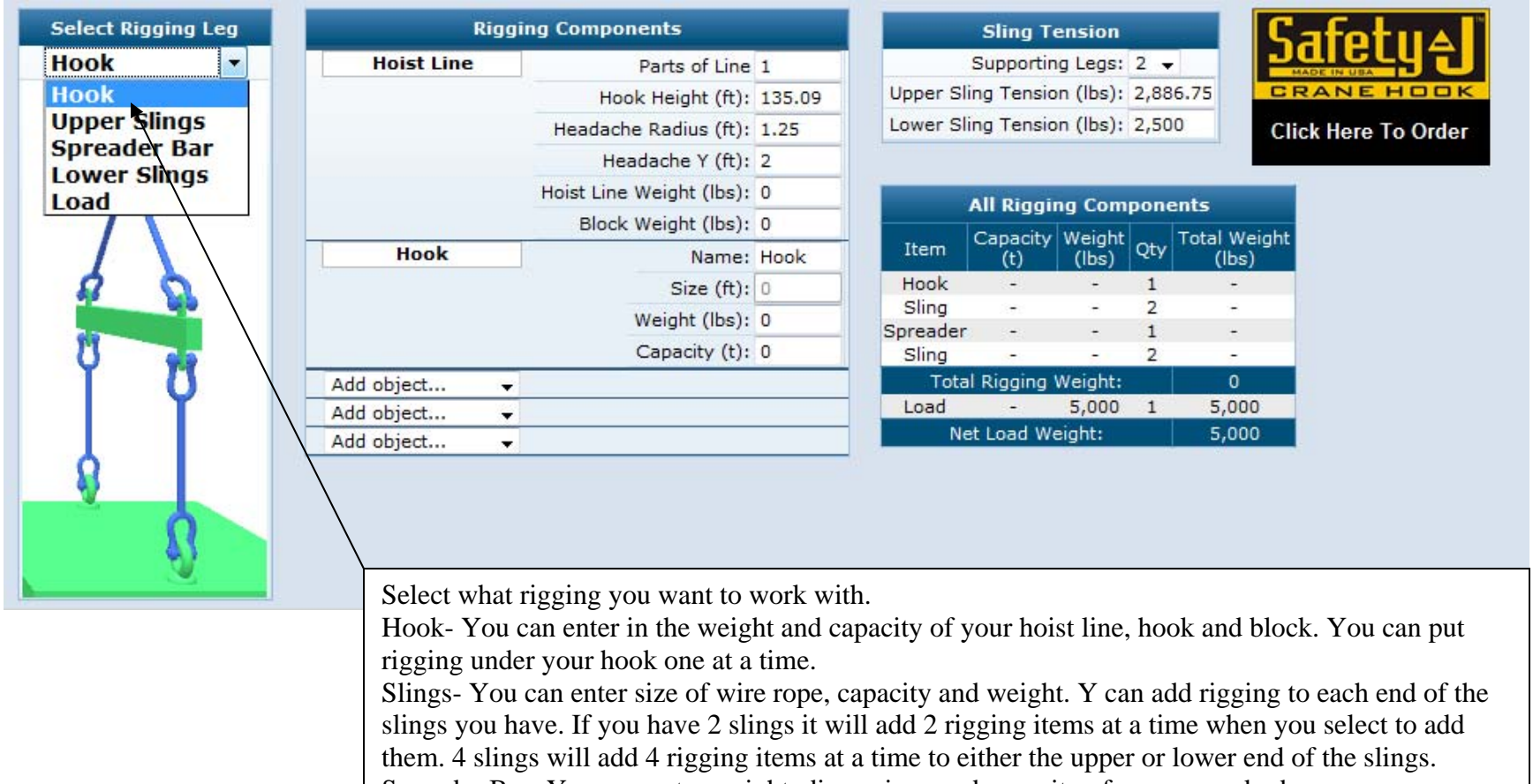

Spreader Bar- You can enter weight, dimensions and capacity of your spreader bar.

Load- will add rigging items to the load.
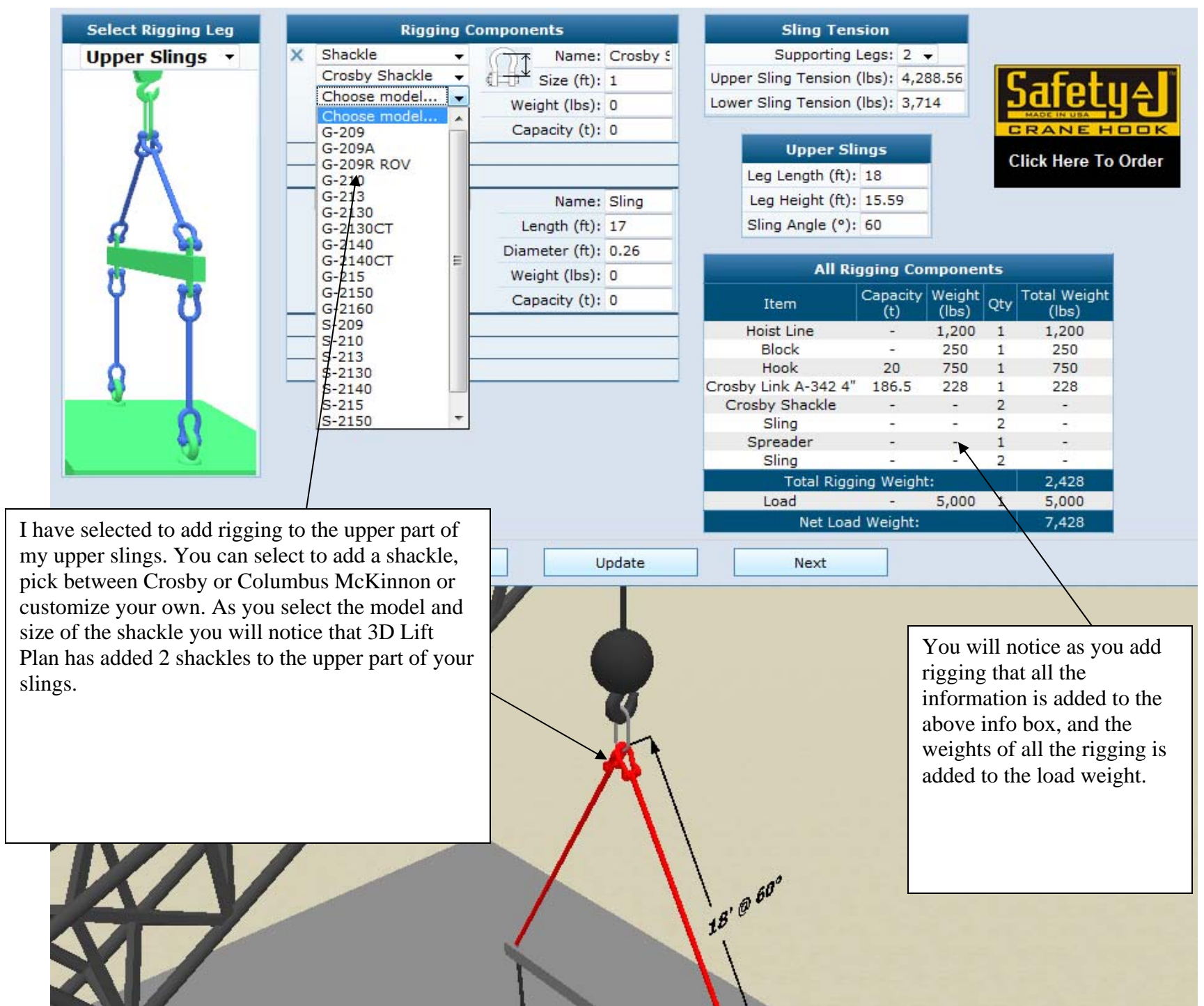

### **Advanced Rigging Cont'd**

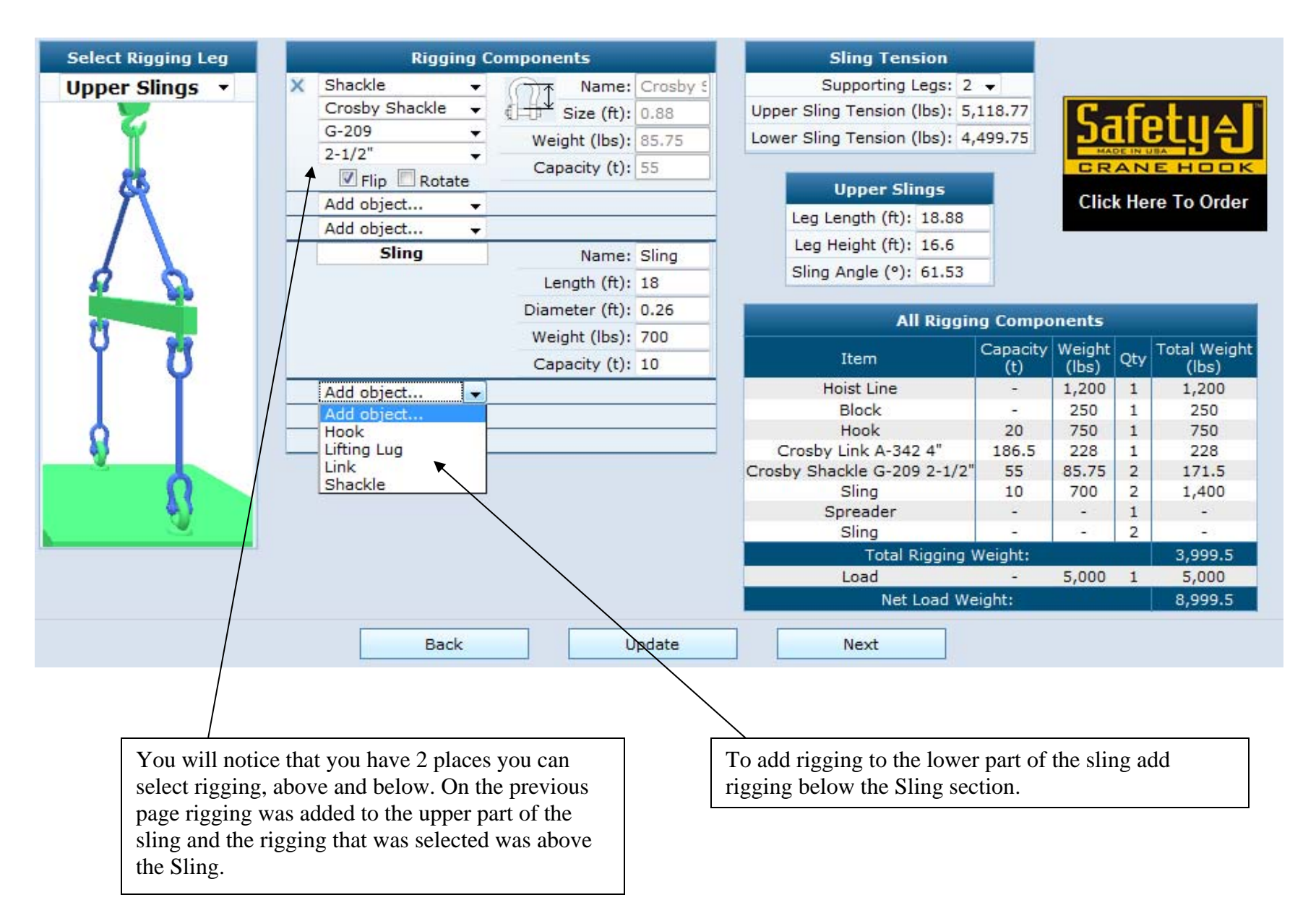

#### **Adding Obstructions**

#### **3D Lift Plan Coordinate System**

The 3D Lift Plan Coordinate System is oriented as shown in the image below. X and Z values represent a location on the ground. Y values represent a vertical distance above the ground. Grid lines are drawn every 10 ft or 10m if you are using metric units.

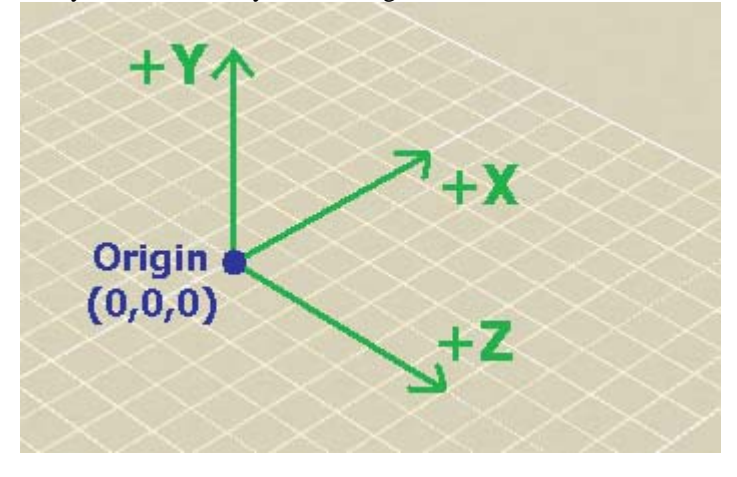

#### Adding an object to the Jobsite

You build and edit your jobsite from the Jobsite Obstructions page, which can be reached by clicking the "Obstructions" link on the left-side menu when you are creating a lift plan.

To add a new object to the jobsite, press the "Add New Object" button.

|                 | Jobsite Object |                    |
|-----------------|----------------|--------------------|
| Object to Edit: | •              |                    |
| Object Name:    |                |                    |
| Shape:          | 3D Object 🔍    |                    |
| Color:          | Gray 💌         |                    |
| A               | dd New Object  | Delete This Object |

A simple box will be created. If this is the first object you are adding to the jobsite, the front edge of the box will be placed at the jobsite origin.

In 3D Lift Plan, the Length of an object always corresponds to it's size in the X-direction. The Width always cooresponds to the Z-dimension.

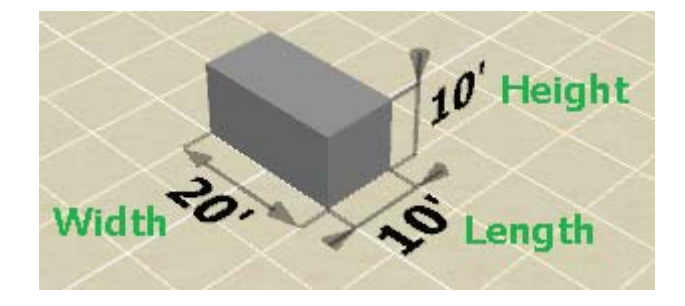

To change the dimensions of the object, edit the "Length", "Width", and "Height" values in the Object Properties box, then press the "Update" button.

To change the location of the object, edit the "Center X", "Center Z", and "Bottom" values. For instance, to position the default box so the front edge is 20 ft from the jobsite origin, set "Center X" to 25 ft, accounting for the 10 ft length of the object.

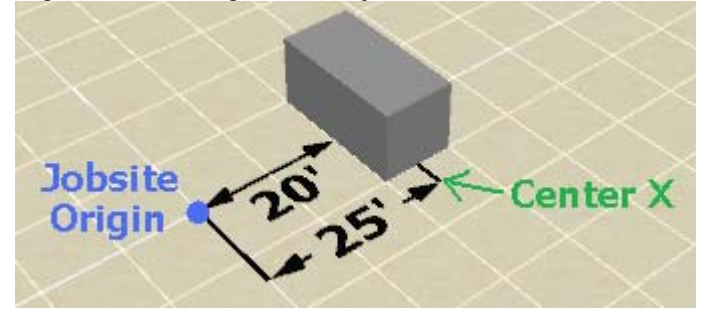

Note: When only one object exists on the jobsite, the program will keep it's front edge at the jobsite origin by default. To move the object in the x-direction you will need to uncheck the "Keep object edge at origin" checkbox.

#### Selecting a 3D Object

You can change the shape of the object in the "Shape" dropdown list.

|                          | Jobsite Object                      |                    |
|--------------------------|-------------------------------------|--------------------|
| Object to Edit: Obj001 💌 | Center X (ft): 5                    | Length (ft): 10    |
| Object Name: Obj001      | Center Z (ft): 0                    | Width (ft): 20     |
| Shape: Box               | Bottom (ft): 0                      | Height (ft): 10    |
| Color: Gray 🗣            | <ul> <li>Rotation (°): 0</li> </ul> |                    |
| Add New O                | bject                               | Delete This Object |

You can choose from the pre-defined objects like Box, Cylinder, and Text, or you can select "3D Object" to display one of many detailed custom 3D objects that are included with 3D Lift Plan. After selecting "3D Object" from the list, you will be transferred to the 3D Object Selection page. Choose one of the Categories on the left, then select which object you want to use. Some objects are free to use, but some require purchase.

| Category<br>My Purchased Objects<br>Basic Shapes<br>Buildings<br>Ground<br>Miscellaneous<br>People<br>Pipes<br>Power Lines<br>Railroad<br>Roads |                                |                              |                                                 |
|----------------------------------------------------------------------------------------------------|--------------------------------|------------------------------|-------------------------------------------------|
| Structures<br>Towers<br>Trees and Shrubs<br>Vehicles<br>Vessels                                                                                 | Double Circuit Tower<br>Select | Transmission Tower<br>Select | Transmission Tower<br>with Insulators<br>Select |
| Walkways<br>Wind Turbine<br>Sub-categories                                                                                                    |                                |                              |                                                 |

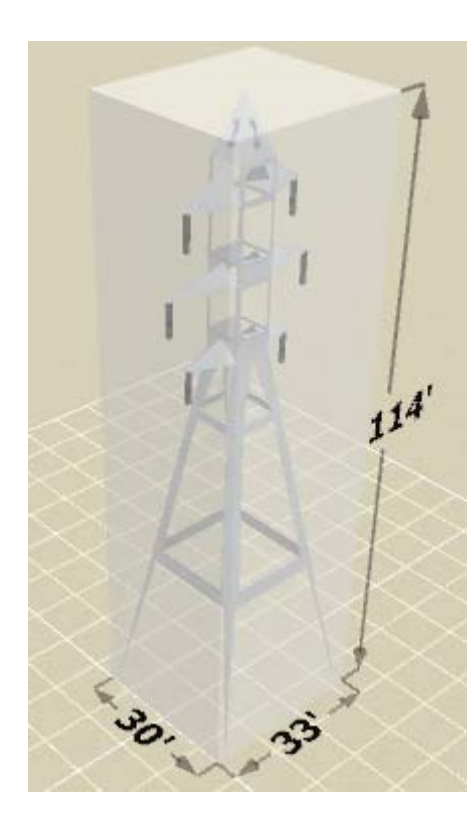

To place objects on the jobsite use the controls in the center column. Center X is the placement on the jobsite lengthwise. If you building is 10' long and you want your building to start at 0 then the number you put in Center X is 5. You will use positive and negative numbers to move the objects into place.

To place an object like a power line you will want to put the height in the Bottom cell. So if you want a power line to start at 100' in the air, put 100 in the Bottom cell.

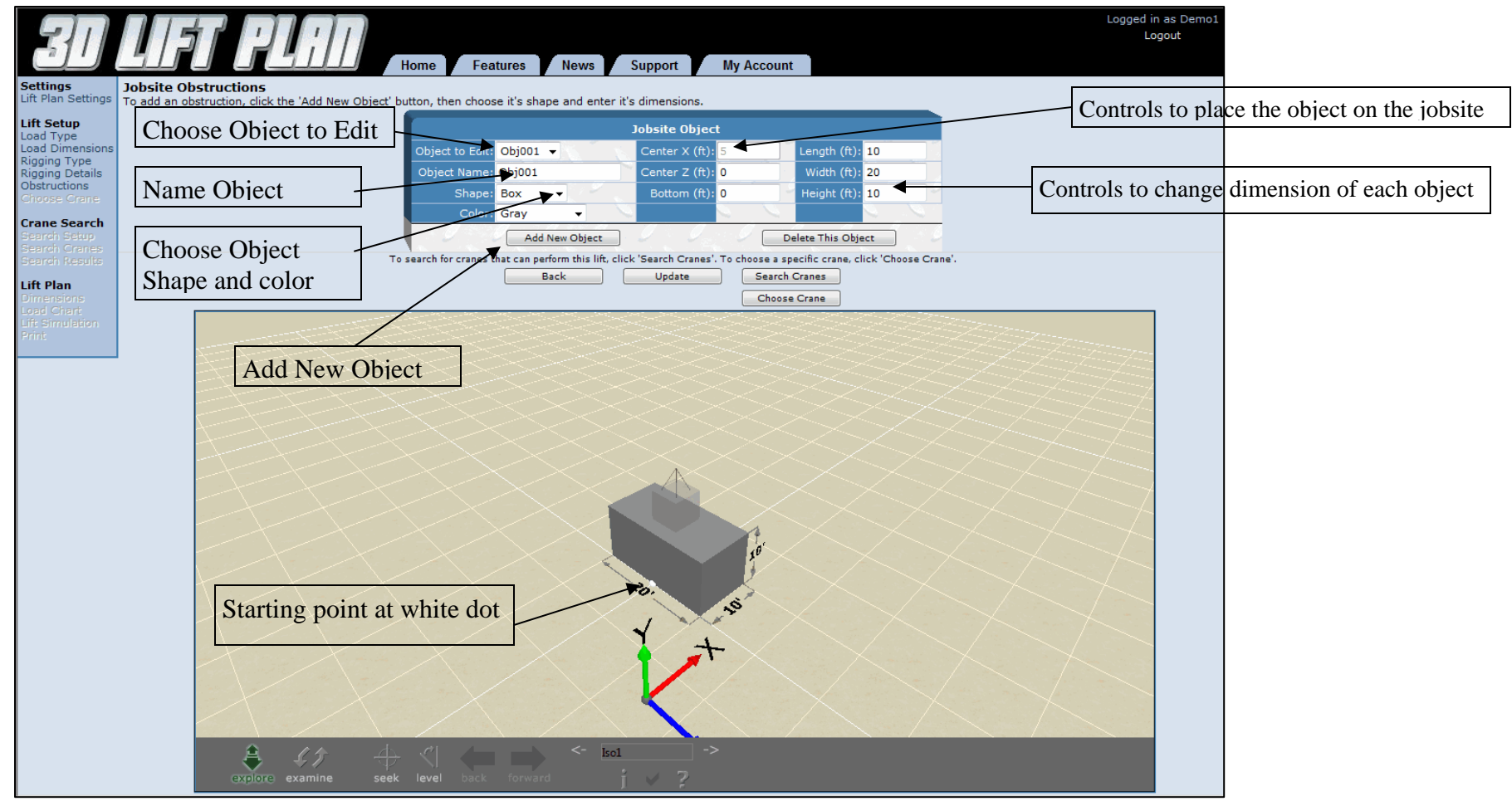

### **Box Object**

### **Cylinder Object**

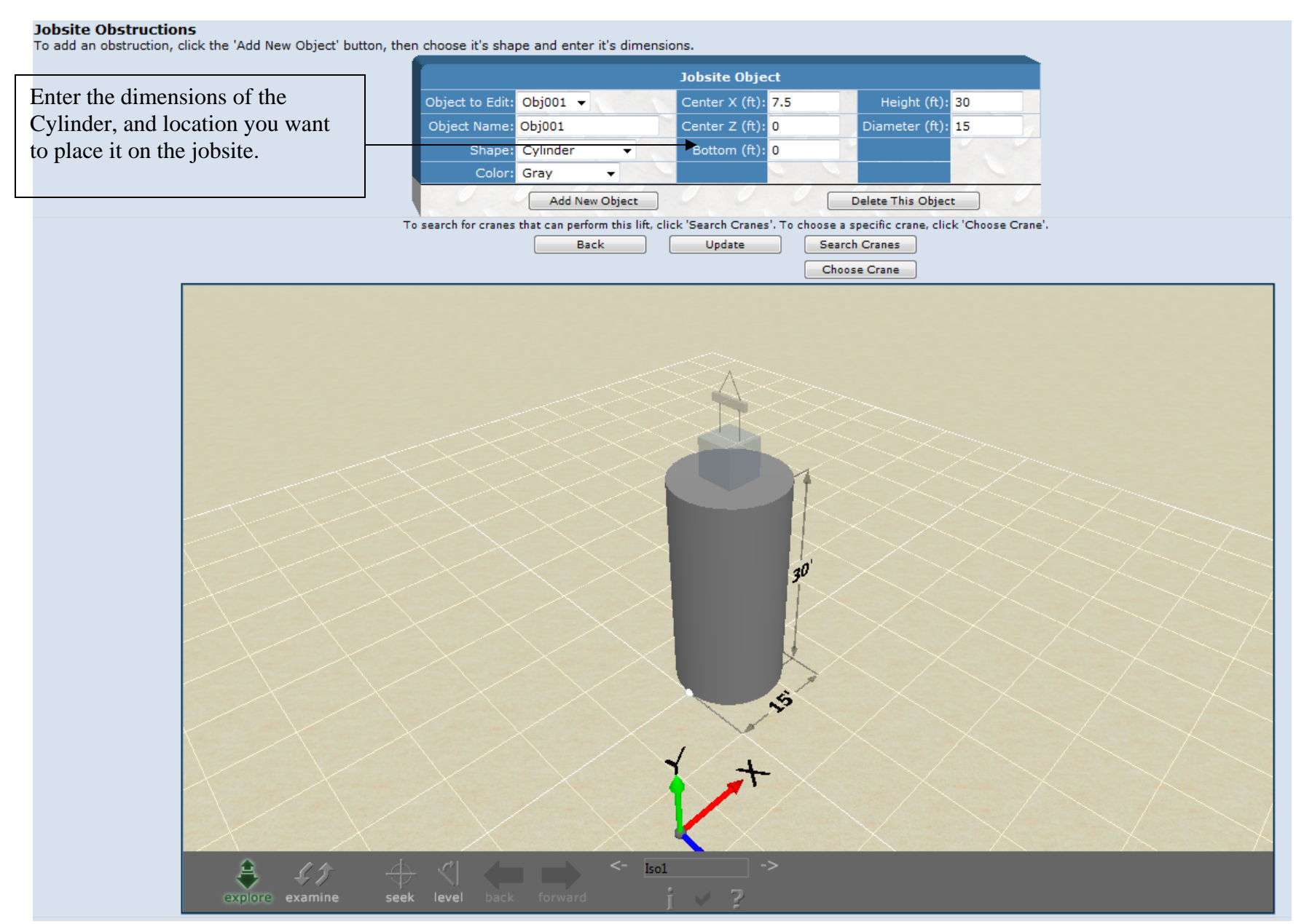

### **Sphere Object**

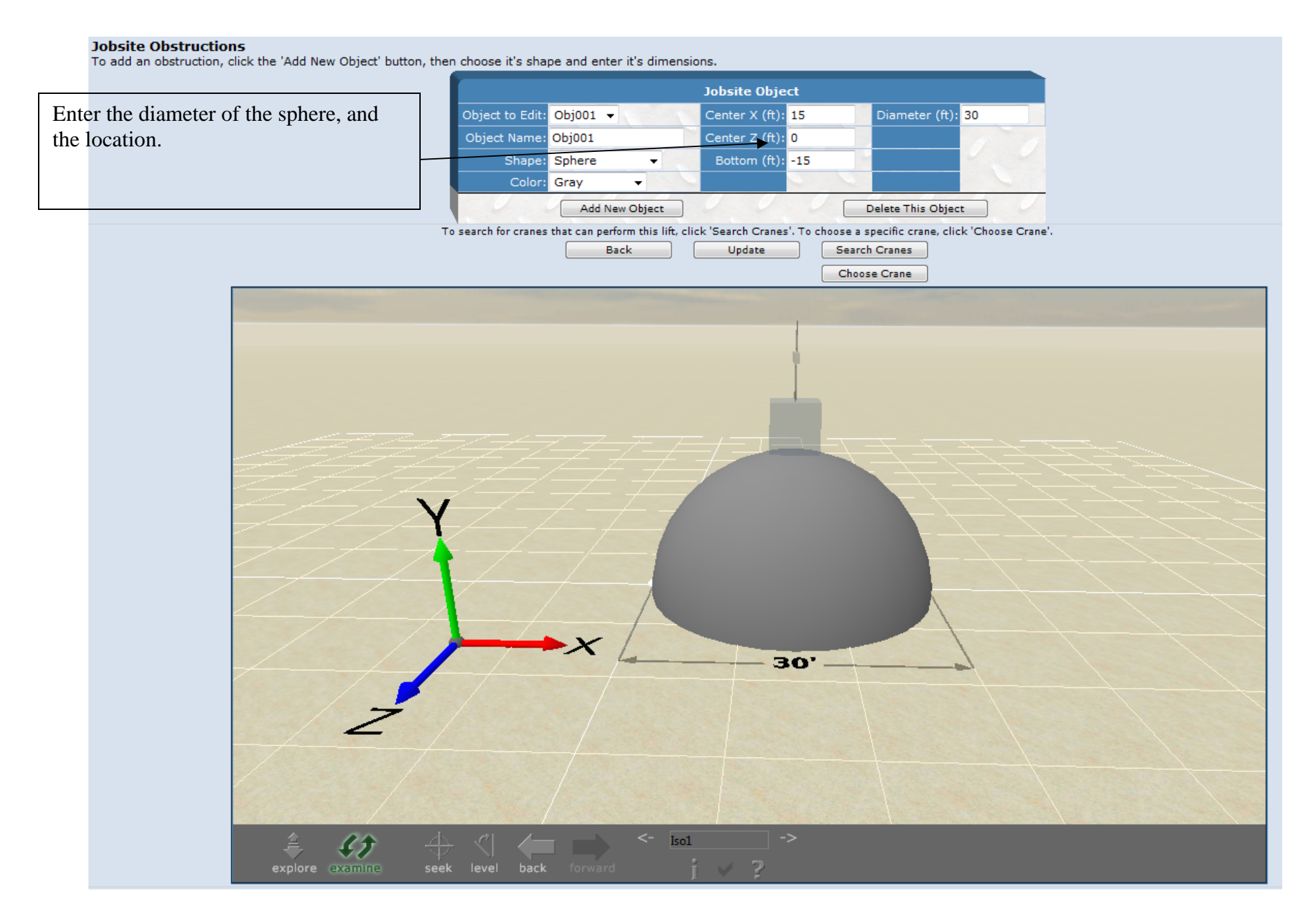

### **Construction Building Object**

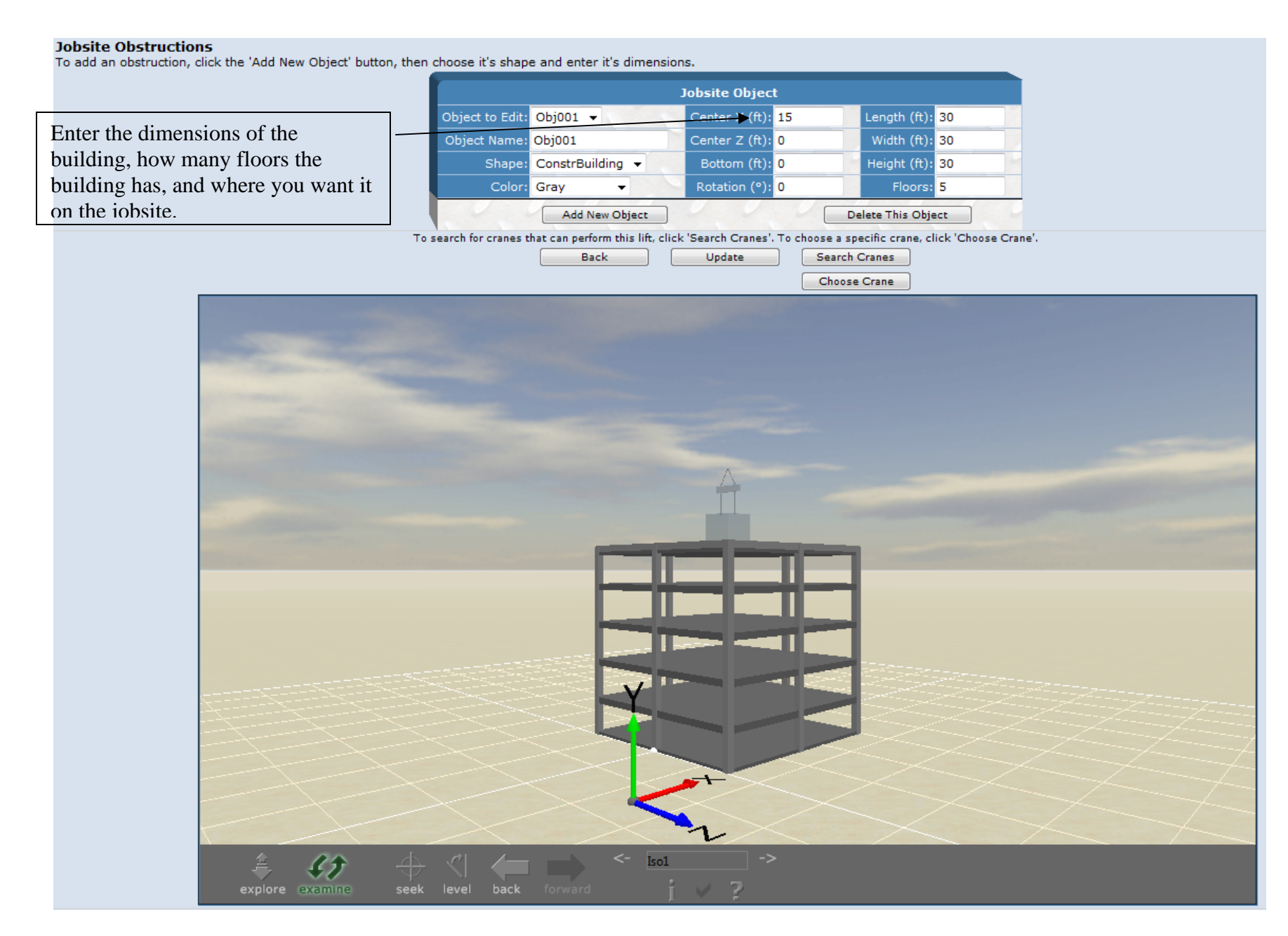

# **Rope Object**

#### Jobsite Obstructions

To add an obstruction, click the 'Add New Object' button, then choose it's shape and enter it's dimensions.

| X1 represents the starting point in the x |        |                     |              | J                   | obsite Object    |                    |                        |
|-------------------------------------------|--------|---------------------|--------------|---------------------|------------------|--------------------|------------------------|
| X1 represents the starting point in the x |        | Object to Edit      | Obj001       |                     | X1 (ft): 0       |                    | X2 (ft): 30            |
| direction of your rope; X2 represents the |        | Object Name         | Obj001       |                     | Y1 (ft): 1       | 10                 | Y2 (ft): 10            |
| ending point of your rope in the x        |        | Shape               | Rope         | -                   | Z1 (ft): 3       | 30 2               | Z2 (ft): 30            |
| direction. Same applies with the Y1 and   |        | Color               | Gray         | -                   | Radius (ft): 0   | ).5 S              | ag (ft): 2             |
| Y2, Z1 and Z2. The sag represents how far |        |                     | Add          | New Object          | 0 0              | Delete             | This Object            |
| down you want the rope to sag in the      | To sea | arch for cranes the | t can perfor | m this lift click ' | Search Cranes' T | o choose a specifi | is state click 'Choose |
| middle                                    | 10 362 | aren tor cranes the | Bac          | k                   | Update           | Search Crar        | nes                    |
| initiale.                                 |        |                     |              |                     |                  | Choose Cra         | ane                    |
|                                           |        |                     |              |                     |                  |                    |                        |

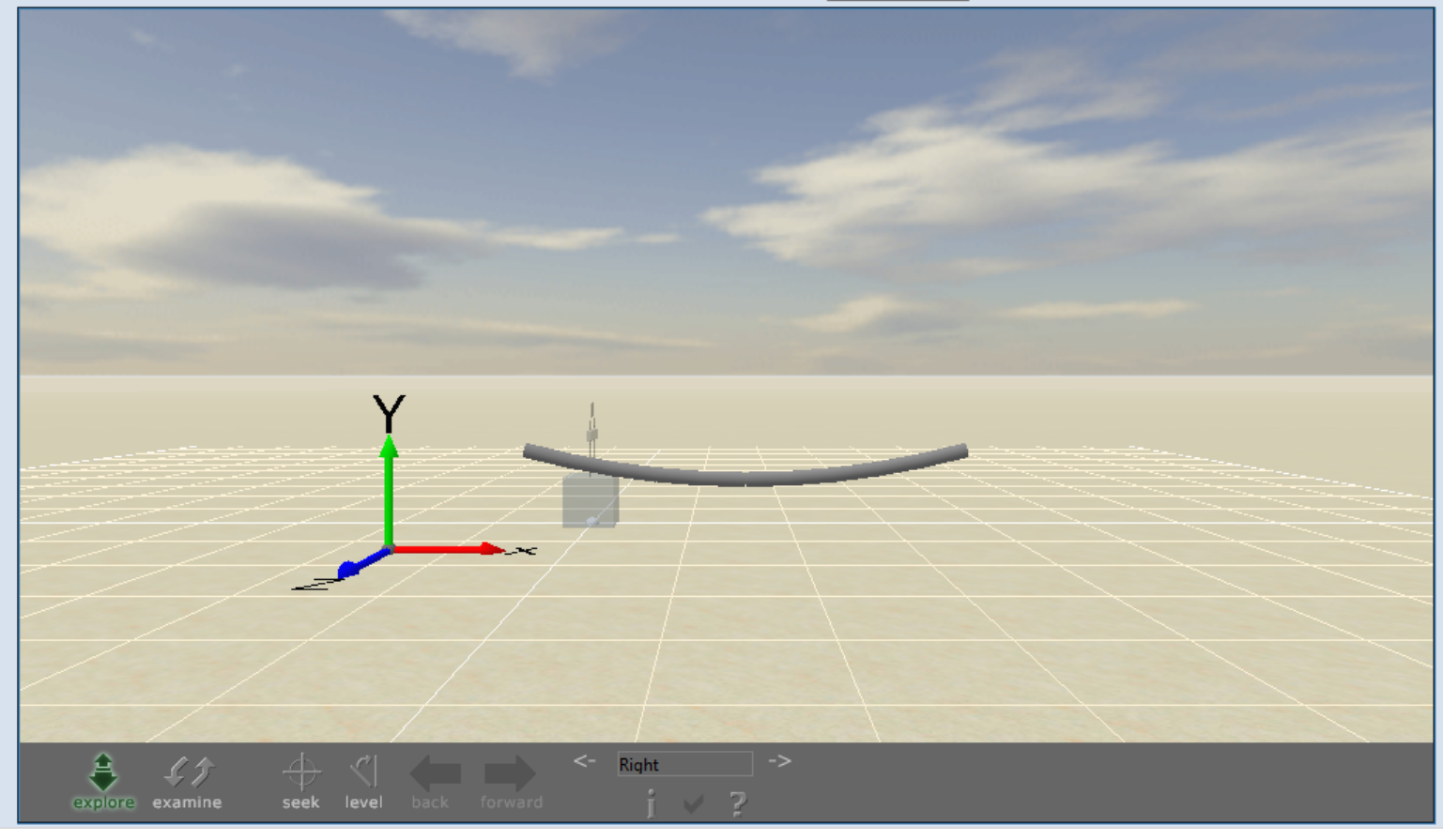

### Adding Text to your Jobsite

#### Jobsite Obstructions

To add an obstruction, click the 'Add New Object' button, then choose it's shape and enter it's dimensions.

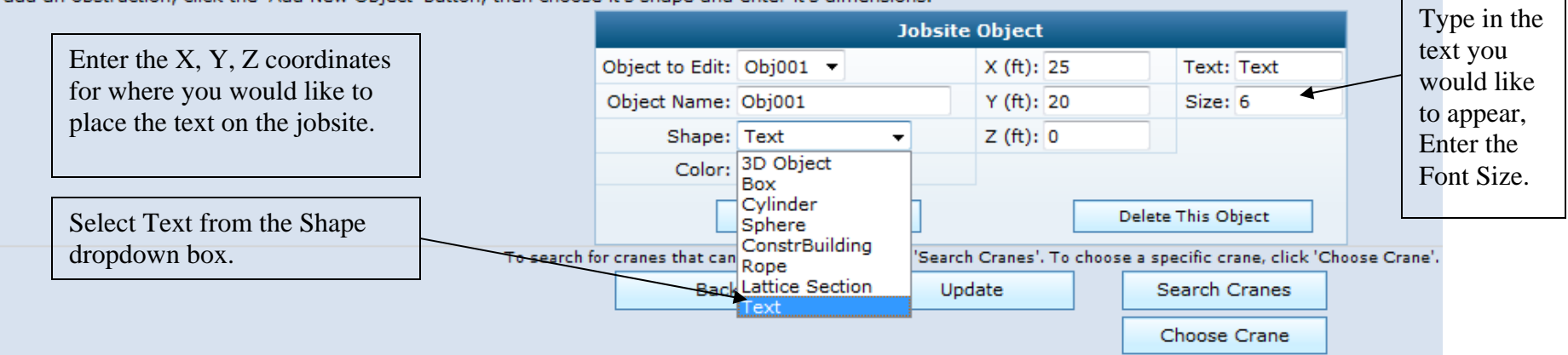

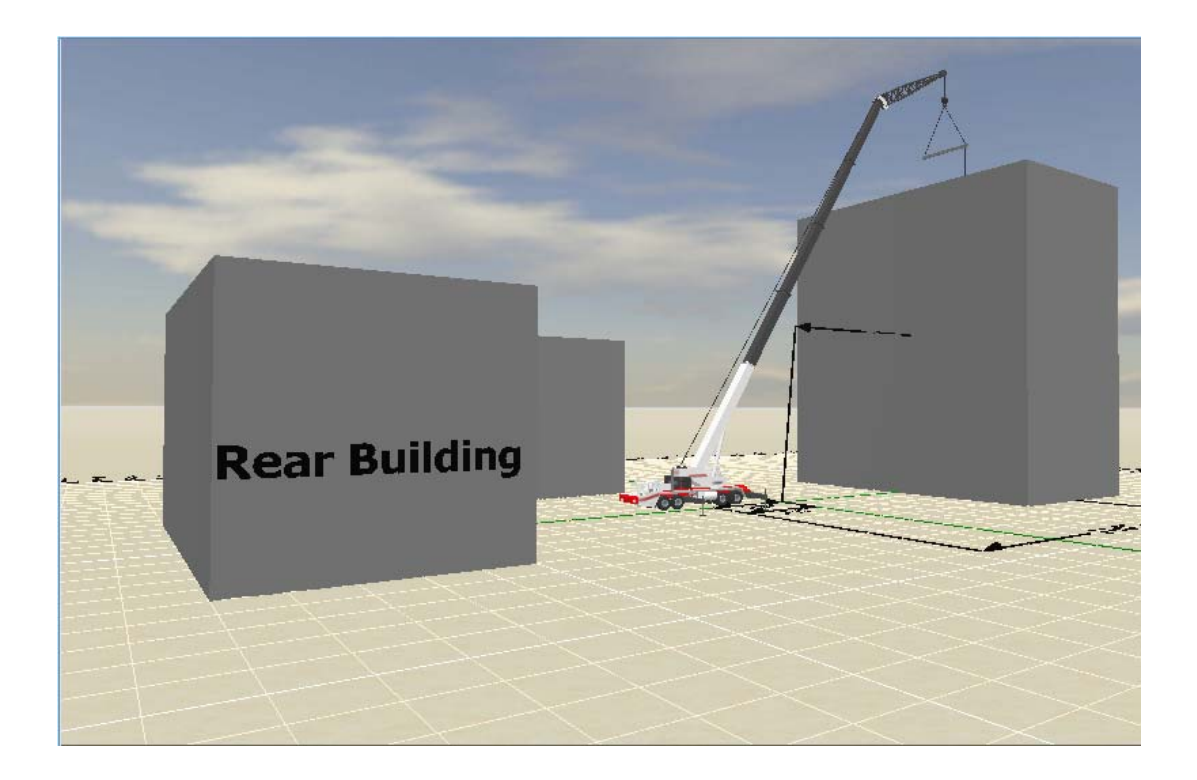

# **3D** Objects Obstruction

| Select the category<br>of the object you<br>want to add.                                     | Category<br>My Purchased Objects<br>Basic Shapes<br>Buildings<br>Ground<br>Miscellaneous<br>People<br>Pipes<br>Power Lines<br>Roads<br>Structures<br>Towers                                                                              | 63 63 53              |                               |                          |                       |
|----------------------------------------------------------------------------------------------|----------------------------------------------------------------------------------------------------|-----------------------|-------------------------------|--------------------------|-----------------------|
| also have a sub                                                                              | Trees and Shrubs<br>Vehicles                                                                                                    | AC Unit 01            | Asphalt<br>Select             | Bridge Section<br>Select | Building 01<br>Select |
| category.                                                                                    | Vessels<br>Walkways<br>Wind Turbine<br>Sub-categories                                                                                                    |                       |                               |                          |                       |
|                                                                                              |                                                                                                    | Building 01 (Short)   | Building 01 (Tall)            | Building 02              | Building 02 (Tall)    |
| You will need credits<br>in your account to<br>purchase some of the<br>objects. Some objects | Can't find what you<br>want?<br>Email<br>support@3dliftplan.com<br>to request an object.<br>We can create any<br>custom object you<br>need.                                                                                              |                       |                               |                          |                       |
| are free. To purchase credits you can return                                                 | Credits<br>You have 960                                                                                                    | Building 04           | Building 04 (Short)           | Building 04 (Tall)       | Building 05           |
| to the My Account<br>Page and purchase<br>credits.                                           | Credits are required to<br>purchase 3D Objects.<br>You can get credits by<br>clicking the "Purchase<br>Credits" link on your<br>account page.<br>You can purchase the<br>use of all 3D Objects<br>from your Account<br>Information page. |                       |                               |                          |                       |
|                                                                                              |                                                                                                    | Building 06<br>Select | Building 06 (Short)<br>Select | Building 06 (Tall)       | Cargo_Ship2<br>Select |

### **Choose Crane Page**

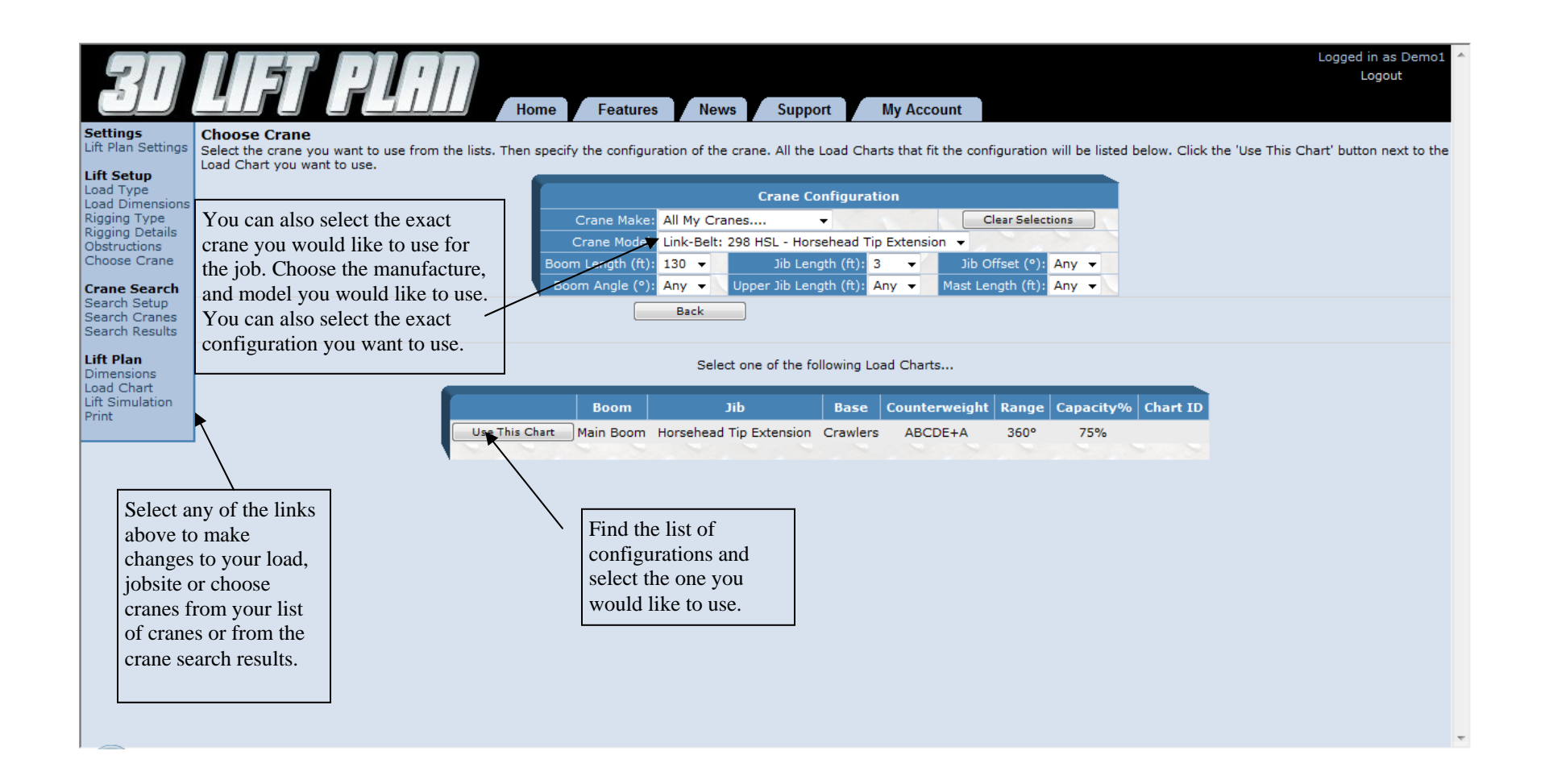

Select any of the links above to make changes to your load, jobsite or choose cranes from your list of cranes or from the crane search results. You can also select to add Dimensions to your jobsite or view the load chart.

### **Lift Simulation Page**

Click the button next to boom length for intermediate boom lengths. Click the button next to boom angle to lay the boom and jib down flat to determine the setup area needed

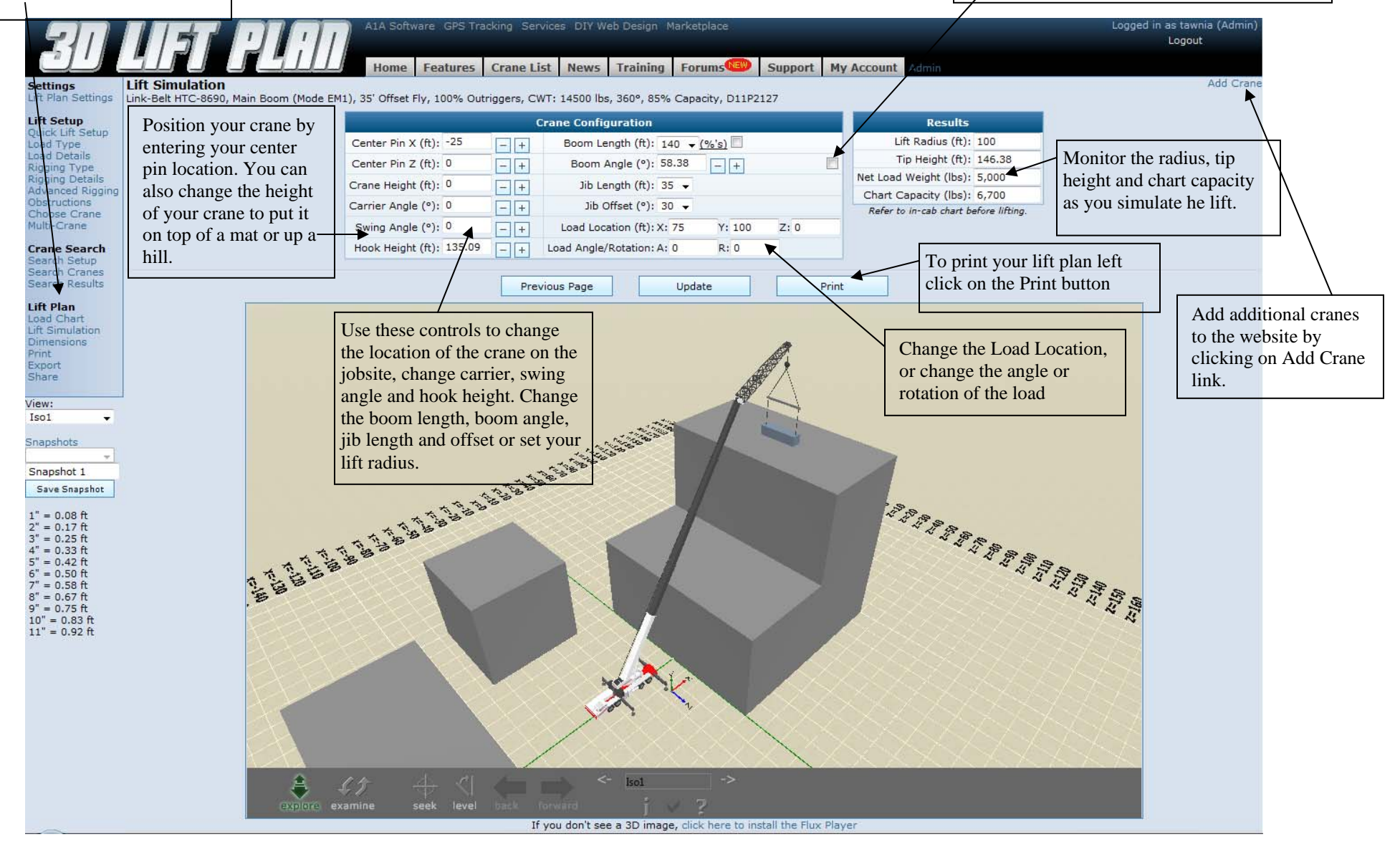

# **Dimensions Page**

| Select which dimensions you<br>want to show on your lift plan.                                                                            | Crane<br>Lift Arc Y: 0<br>Tailswing Arc Y: 0<br>Tip Arc Y: 0<br>Origin (XZ)<br>Origin (Y)                                      | Load     Obstructions       □ Length     Obj001 ▼       □ Width     □ Length       □ Height     □ Width                                                      | Use the dropdown box to select<br>the Obstruction you want to turn<br>dimensions on for. Place a check<br>in box next to the dimension you<br>want to show for the Load and<br>Obstructions. |
|----------------------------------------------------------------------------------------------------|----------------------------------------------------------------------------------------------------|----------------------------------------------------------------------------------------------------|----------------------------------------------------------------------------------------------------|
| If you want to place an arc in the<br>air to show where tower cranes<br>may intersect, simply enter the<br>height you want the arc to be. | Custom Dimension Description:  Delete Style: XYZ-Distance Point #1: XYZ Point  Point #2: XYZ Point  V-Offset Change t Y-Offset | Add New Dimension<br>Add Setup Distance<br>Add Lift Radius<br>Add Tip Height<br>Add Hook Height<br>Add Load Height<br>Add Load Distance<br>Add Load Distance | Click the Add New Dimension<br>link to use our custom<br>dimension feature.                                                                                                    |
|                                                                                                    | Previous Page Up                                                                                                    | odate                                                                                                    | Click one of these links to<br>turn on any of these<br>dimensions.                                                                                                    |

### **Custom Dimension Feature**

With the custom dimension feature you can draw a dimension from any 2 points on the jobsite. You can use the coordinate system to select 2 points on the grid. Or you can select any point or edge on the crane, load or any obstruction. Use the dropdown list to determine the starting and ending point.

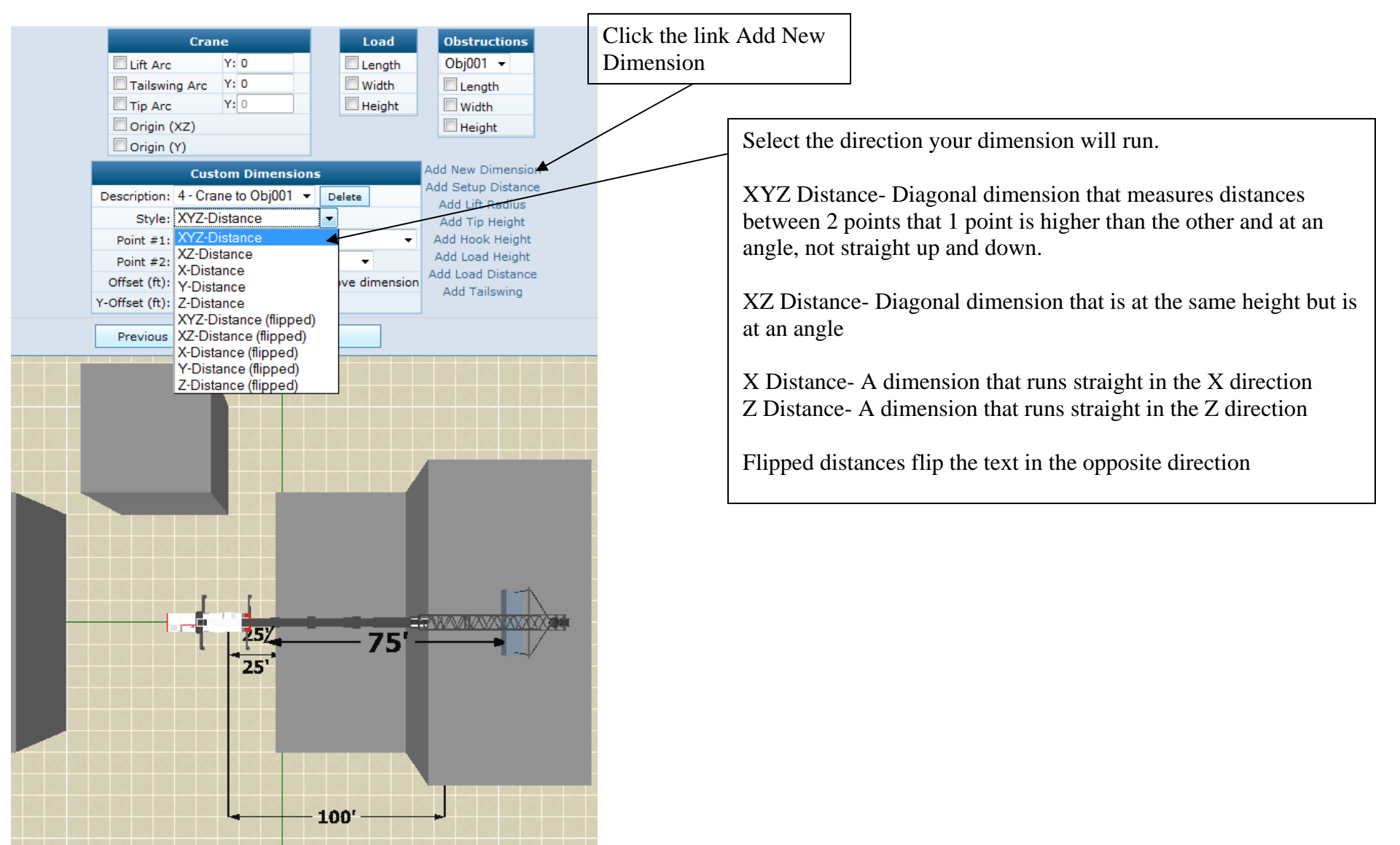

### **Custom Dimension Feature Cont'd**

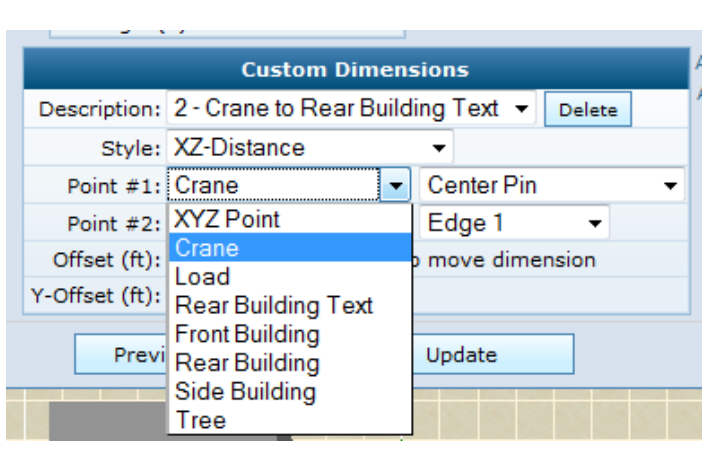

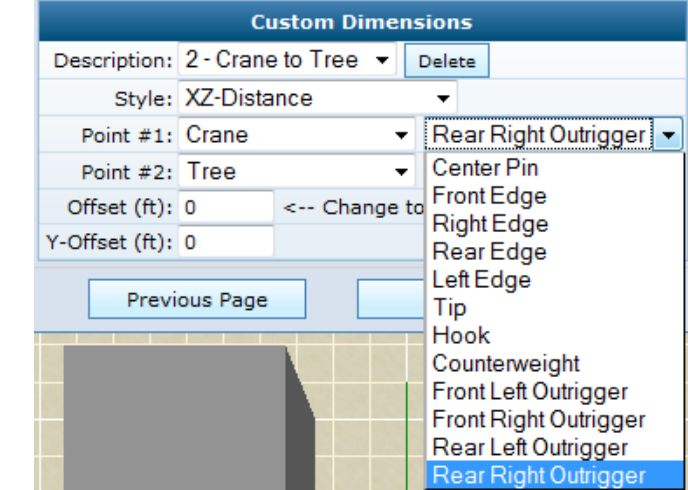

If we want to measure the distance between the right front outrigger and the tree I will first select an XZ distance because the dimension will run in both the X and Z direction. Next select your starting point for the dimension.

Point #1- Select the crane from the dropdown list then select the Rear Right Outrigger. This will be the starting point for the dimension.

Point #2- Select Tree then Center. This will draw a diagonal dimension between the Front Outrigger and the Center of the Tree.

|                | Cu        | istom Dime  | ns | ions                                                                                                    |   |
|----------------|-----------|-------------|----|----------------------------------------------------------------------------------------------------|---|
| Description:   | 2 - Crane | e to Tree 🔻 | C  | Delete                                                                                                    |   |
| Style:         | XZ-Dista  | nce         |    | •                                                                                                    |   |
| Point #1:      | Crane     | •           | -  | Rear Right Outrigger                                                                                                    | Ŧ |
| Point #2:      | Tree      | •           | -  | Center -                                                                                                    |   |
| Offset (ft):   | 0         | < Change    | to | Center                                                                                                    |   |
| Y-Offset (ft): | 0         |             |    | Edge 1                                                                                                    |   |
| Previ          | ous Page  |             |    | Edge 3<br>Edge 4                                                                                                    |   |
|                | ·         | 80          |    | Corner 1<br>Corner 2<br>Corner 3<br>Corner 4<br>Center (top)<br>Edge 1 (top)<br>Edge 2 (top)<br>Edge 3 (top)<br>Edge 4 (top)<br>Corner 1 (top)<br>Corner 2 (top)<br>Corner 3 (top)<br>Corner 4 (top) |   |

|                | Custom Dimen                                          | sions              |
|----------------|-------------------------------------------------------|--------------------|
| Description:   | 2 - Crane to Rear Build                               | ling Text 🔻 Delete |
| Style:         | XZ-Distance                                           | <b>~</b>           |
| Point #1:      | Crane 🔹                                               | Center Pin         |
| Point #2:      | Rear Building Text 💌                                  | Edge 1 🔹           |
| Offset (ft):   | XYZ Point                                             | nove dimension     |
| Y-Offset (ft): | Crane                                                 |                    |
| Previ          | Rear Building Text<br>Front Building<br>Rear Building | Update             |
|                | Side Building                                         |                    |
|                | Tree                                                  |                    |

# Load Chart Page

|                         |                                        | Lie           | bherr LR 12       | 280                  |                          |                                  |                                        | Deduction               | 5                    |
|-------------------------|----------------------------------------|---------------|-------------------|----------------------|--------------------------|----------------------------------|----------------------------------------|-------------------------|----------------------|
| Boom: Main              | Boom (Main Boom                        | Head 2220-1   | )                 |                      |                          |                                  | Sto                                    | wed Jib Deduction (     | lbs): 0              |
| Jib: -                  |                                        |               |                   |                      |                          |                                  |                                        | anaity Deduction (      |                      |
| Base: On 2              | -Extended Track W                      | idth Crawlers | Counter           | weight: 188.50       | 00  lbs + 79.4           | 00 lbs Carbod                    | v                                      | apacity Deduction (     | ibs): 0              |
| Range: 360              |                                        |               | C                 | anacity: 75%         | Chart ID:                | 9833243-3980                     | 5 C                                    | apacity Deduction (     | lbs): 0              |
| Hanger 500              |                                        |               | ~                 | apacity              | chare ibri               |                                  |                                        |                         |                      |
|                         |                                        | Previou       | Page              | Lind                 | ate                      | Ne                               | ovt                                    |                         |                      |
|                         |                                        | Frevious      | srage             | ope                  | ace                      |                                  | CAL                                    |                         | $\mathbf{h}$         |
|                         |                                        |               |                   |                      |                          |                                  |                                        |                         |                      |
|                         | This data is for re                    | eference use  | only. Opera       | tor must refer t     | to in-cab cha            | rts to determin                  | ne allowab                             | ole lifting capacities. |                      |
|                         | Boom Length                            | Jib Length    | Jib Offset        | Load Radius          | Tip Height               | Boom Angle                       | Capacity                               | Note                    | You can enter in for |
| ew the Load Chart for   |                                        | (11)          |                   | (11)                 | (it)                     |                                  | (IDS)                                  |                         | stowed jib deduction |
|                         | 142                                    | -             | -                 | 19                   | 149                      | 860                              | 416,400                                |                         | wind etc.            |
| e configuration you are | 142                                    | -             | -                 | 20                   | 149                      | 85.8°                            | 416,400                                |                         | wind, etc.           |
| ng.                     | 142                                    | -             | -                 | 25                   | 149                      | 83.70                            | 379,900                                |                         |                      |
|                         | 142                                    | -             | 1 <del>4</del> -1 | 30                   | 148                      | 81.7°                            | 292,500                                |                         |                      |
|                         | 142                                    | -             | -                 | 35                   | 147                      | 79.7°                            | 252,300                                |                         |                      |
|                         | 142                                    | -             | -                 | 40                   | 146                      | 77.6°                            | 206,600                                |                         |                      |
|                         | 142                                    | -             | -                 | 45                   | 144                      | 75.5°                            | 174,200                                |                         |                      |
|                         | 142                                    | -             | -                 | 50                   | 143                      | 73.4°                            | 150,100                                |                         |                      |
|                         |                                        |               | 121               | 55                   | 141                      | 71.3°                            | 131,000                                |                         |                      |
|                         | 142                                    | 14            |                   |                      |                          |                                  |                                        |                         |                      |
|                         | 142<br>142                             |               | 22                | 60                   | 139                      | 69.1°                            | 116,600                                |                         |                      |
|                         | 142<br>142<br>142                      | -             | -                 | 60<br>65             | 139<br>137               | 69.1°<br>66.9°                   | 116,600<br>104,500                     |                         |                      |
|                         | 142<br>142<br>142<br>142               | -             | -                 | 60<br>65<br>70       | 139<br>137<br>134        | 69.1°<br>66.9°<br>64.7°          | 116,600<br>104,500<br>94,400           |                         |                      |
|                         | 142<br>142<br>142<br>142<br>142<br>142 | -             | -                 | 60<br>65<br>70<br>75 | 139<br>137<br>134<br>132 | 69.1°<br>66.9°<br>64.7°<br>62.4° | 116,600<br>104,500<br>94,400<br>85,900 |                         |                      |

### Printing

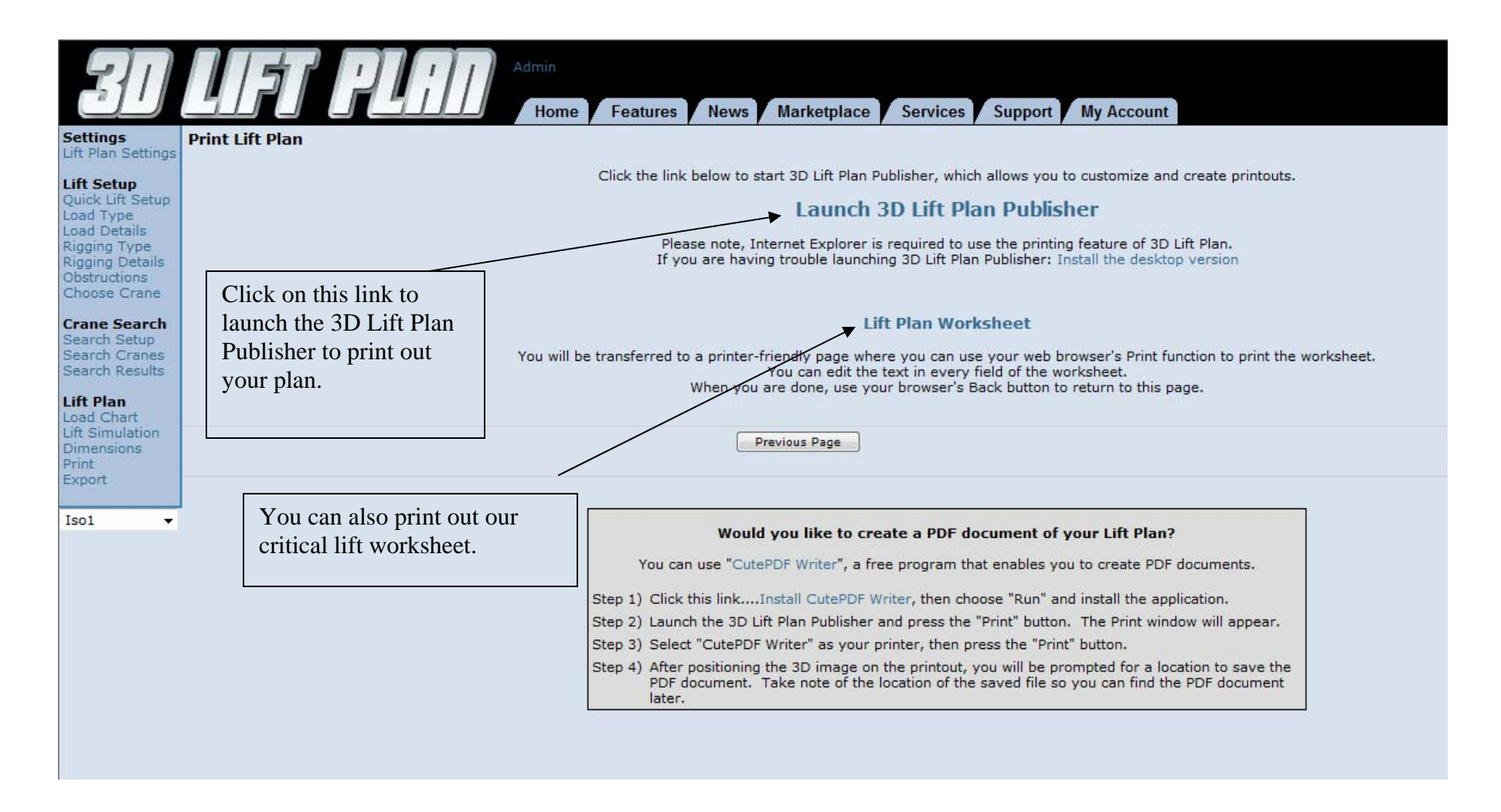

\*\*\*If this is the first time you have tried to print, you might have to install the .net framework. You will see a grey box in this area that will tell you. Installing the .net framework takes some time to install. Most computers already have this installed from the manufacture.\*\*\*

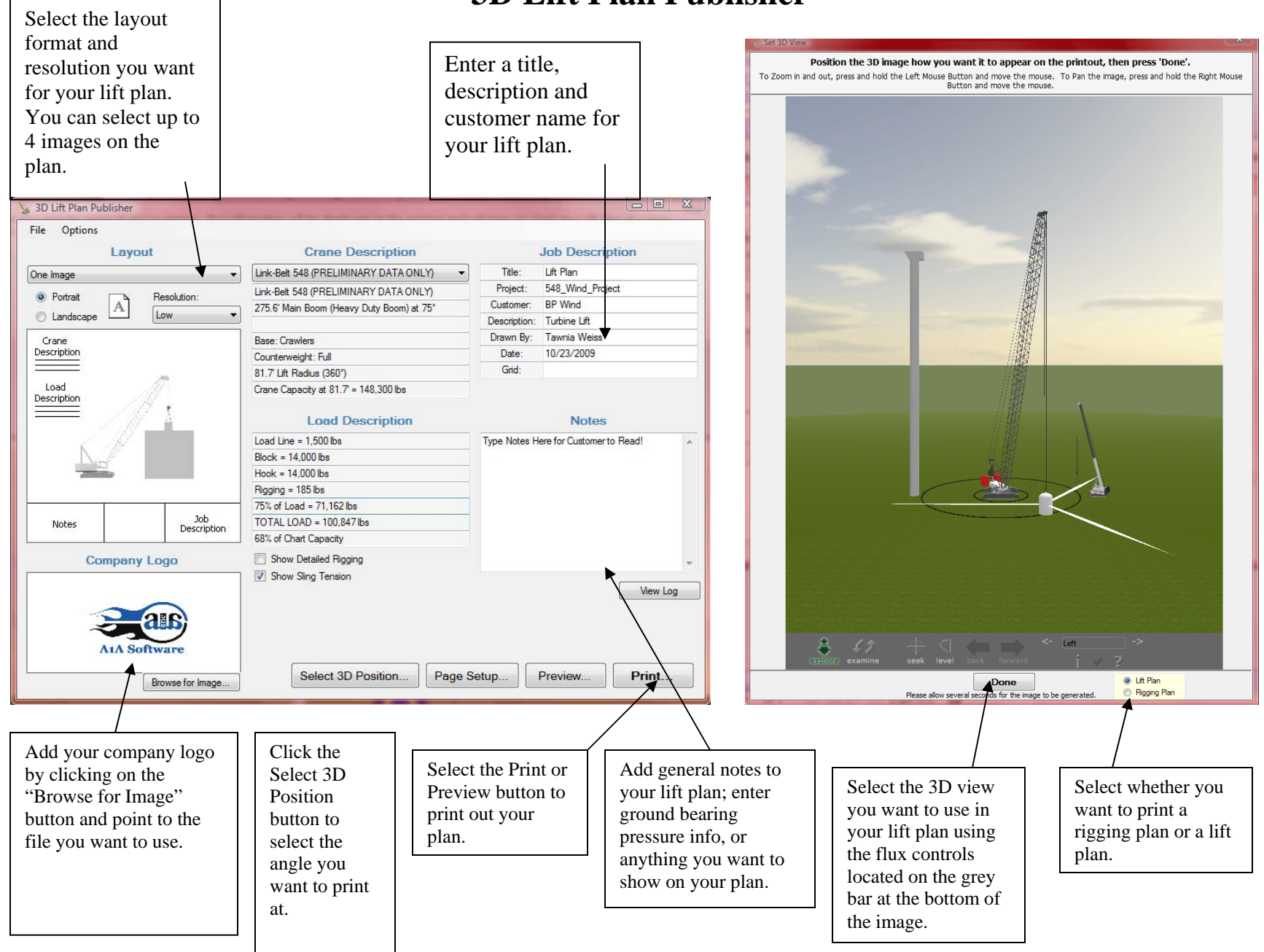

### **3D Lift Plan Publisher**

### **Printing Lift Plans to Paper or for Emailing to a Customer**

To print your lift plans on paper simply select the printer you want to use.

To email lift plans to your customers you will need a program like Adobe Acrobat Professional, PDF Printfactory, Snagit, etc. Simply select the program from your list of printers (like Adobe PDF below) and name and save the pdf.

| Select Printer                                             |                                                       |
|------------------------------------------------------------|-------------------------------------------------------|
| Hadd Printer                                               | eFax 4.3                                              |
| Adobe PDF                                                  | Fax                                                   |
| Brother HL-4070CDW BR-Script3<br>Brother HL-4070CDW series | 📷 HP Deskjet 9800 Printer<br>🖶 Microsoft Office Docum |
| ۲ III                                                      | •                                                     |
| Status: Ready<br>Location:<br>Comment:                     | Print to file Preferences Find Printer                |
| Page Range                                                 |                                                       |
| All                                                        | Number of copies: 1                                   |
| Selection Current Page                                     |                                                       |
| Pages:                                                     | Collate                                               |

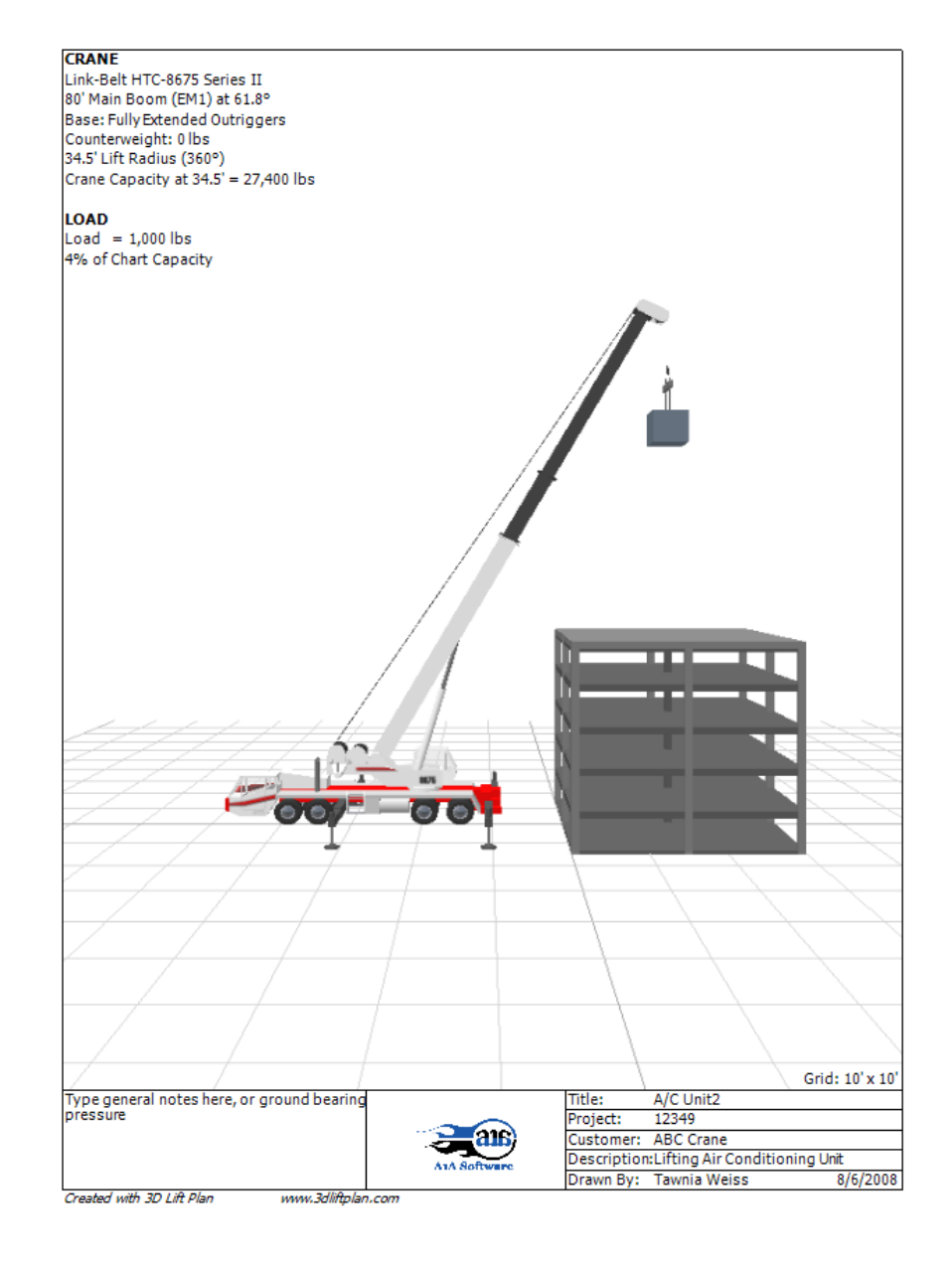

### **Critical Lift Plan Worksheet**

| Lift Plan Worksheet                                    |                                         |  |  |  |
|--------------------------------------------------------|-----------------------------------------|--|--|--|
| Title: Revision 1                                      | Date: 3/27/2009                         |  |  |  |
| Project: Shands Hospital                               | Job Number: 1234                        |  |  |  |
| Description: Lifting Beam                              |                                         |  |  |  |
| Jobsite Address: 1234 5th Ave                          |                                         |  |  |  |
| Customer: ABC Company                                  | P.O./ Contract#: AB1234                 |  |  |  |
| Lift Plan Drawing and Load Placement Drawing attached? | Yes No                                  |  |  |  |
| Notes:                                                 |                                         |  |  |  |
| Crane Information                                      | Lift Information                        |  |  |  |
| Manufacturer: Kobelco                                  | Crane Radius: 48.6 ft                   |  |  |  |
| Model: CK1000-III - Luffing                            | Crane Capacty at Radius: 32,600 lbs     |  |  |  |
| Serial #:                                              | Capacity at Pick Point:                 |  |  |  |
| Crane Rating: 100 t                                    | Capacity at Set Point:                  |  |  |  |
| Crane Inspection Date: 12/12/2008                      | Notes:                                  |  |  |  |
| Notes:                                                 |                                         |  |  |  |
| Crane Configuration                                    | Load Configuration                      |  |  |  |
| Crane Carrier: On Extended Crawlers                    | Description: Beam                       |  |  |  |
| Counterweight: 3 Cwt's + 2 Low Weights                 | Dimensions: 20 ft x 2.5 ft, 2.5 ft tall |  |  |  |
| Chart Capacity: 32,600 lbs                             | Load Weight: 5,000 lbs                  |  |  |  |
| Main Boom Length: 55' Main Boom                        | Rigging Weight: 1200 lbs                |  |  |  |
| Boom Sections:                                         | Hook Weight: 250 lbs                    |  |  |  |
| Parts of Line: 2                                       | Block Weight: 200 lbs                   |  |  |  |
| Line Size:                                             | Load Line Weight: 700 lbs               |  |  |  |
| Capacity of Line @ Parts:                              | Total Weight: 5,000 lbs                 |  |  |  |
| Radius: 48.6 ft                                        | Hook Height: 90.83 ft                   |  |  |  |
| Boom Angle: 88°                                        | Sling Length: 20                        |  |  |  |
| Tip Height: 91.83 ft                                   | Sling Angle: 63.25632°                  |  |  |  |
| Jib Used? Yes No                                       | Sling Equipment #: 5410                 |  |  |  |
| Jib: 50' Luffing Jib                                   | Sling Type: Nylon                       |  |  |  |
| Jb Offset: 48.66°                                      | Sling Capacity:                         |  |  |  |
| Jib Angle from Ground: 39.34°                          | Spreader Bar #:                         |  |  |  |
| Ground Bearing Pressure (Worst Case):                  | Spreader Bar Capacity:                  |  |  |  |
|                                                        | Hook Block:                             |  |  |  |
| Column To f                                            | Shackle Type:                           |  |  |  |
| Setup Information                                      | Shackle Qty :                           |  |  |  |
| Crane Setup: Over Rear 360°                            | Shackle Capacity:                       |  |  |  |
| Over Front Over Side                                   | Additional Rigging:                     |  |  |  |
| Setup Distance:                                        | Additional Rigging Capacity:            |  |  |  |
| Mat Used? Yes No                                       | % of Chart Capacity: 15%                |  |  |  |
| Mat Dimensions:                                        | Chart Capacity Deduction:               |  |  |  |
| Ground Bearing Pressure below Mat:                     | Deduct Capacity:                        |  |  |  |
| Notes:                                                 | Notes:                                  |  |  |  |
|                                                        |                                         |  |  |  |

| Title:                                                                                                  |                                            | Date: 3/27/2009 |  |
|----------------------------------------------------------------------------------------------------|--------------------------------------------|-----------------|--|
| Project: basic                                                                                          |                                            | Job Number:     |  |
|                                                                                                    |                                            |                 |  |
| Notes:                                                                                                  | Notes:                                     |                 |  |
|                                                                                                    |                                            |                 |  |
|                                                                                                    |                                            |                 |  |
|                                                                                                    |                                            |                 |  |
|                                                                                                    |                                            |                 |  |
|                                                                                                    |                                            |                 |  |
|                                                                                                    |                                            |                 |  |
|                                                                                                    | Pre-Lift Checklist                         |                 |  |
| Crane Operator:                                                                                         | Name:                                      |                 |  |
| Signalperson Assigned:                                                                                  | Name:                                      |                 |  |
| Communication Method:                                                                                   |                                            |                 |  |
| Crane Inspected by Operator?                                                                            | Yes No                                     |                 |  |
| Rigging Inspected?                                                                                      | Yes No                                     |                 |  |
| All Permits Obtained?                                                                                   | Yes No                                     |                 |  |
| Are weather conditions OK?                                                                              | Yes No                                     |                 |  |
| Wind OK?                                                                                                | Yes No                                     |                 |  |
| Are there Power Lines?                                                                                  | Yes No                                     |                 |  |
| Is Operators Certification Card curren                                                                  | t? Yes No                                  |                 |  |
| Is area OK for entry and exit of jobsit                                                                 | e? Yes No                                  |                 |  |
| Has a pre-lift meeting between opera<br>supervisor, and any and all other per:<br>Other Considerations: | tor, signalperson, Yes No<br>sons occured? |                 |  |
|                                                                                                    |                                            |                 |  |
|                                                                                                    | Signatures                                 |                 |  |
| Engineer: Name:                                                                                         | Signature :                                | Date:           |  |
| Supervisor: Name:                                                                                       | Signature :                                | Date:           |  |
| Operator: Name:                                                                                         | Signature :                                | Date:           |  |
| Client: Name:                                                                                           | Signature :                                | Date:           |  |
| Client: Name:                                                                                           | Signature :                                | Date:           |  |

### **Tower Crane Planning**

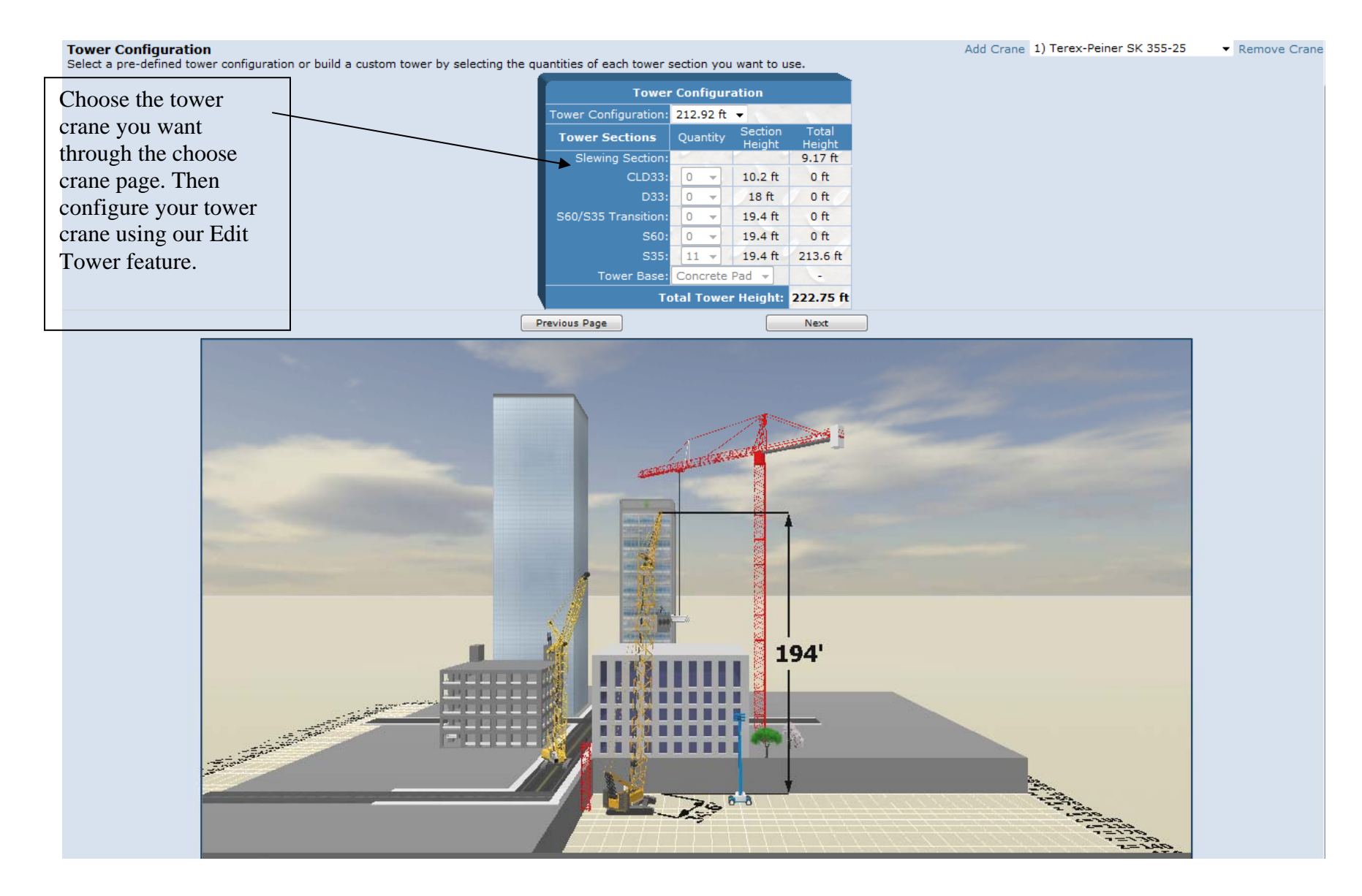

### **Ground Bearing Pressure**

#### Lift Simulation

Kobelco CK1000-III, Main Boom, On Extended Crawlers, CWT: 3 Cwt's + 2 Low Weights, 360°, 75% Capacity

|                          | Results |                                |   |                                       |
|--------------------------|---------|--------------------------------|---|---------------------------------------|
| Center Pin X (ft): -44.5 | -+      | Boom Length (ft): 170 🔻        |   | Lift Radius (ft): 109.5               |
| Center Pin Z (ft): 0     | - +     | Boom Angle (°): 52.19 - +      | ~ | Tip Height (ft): 139.52               |
| Crane Height (ft): 0     | - +     | Jib Length (ft): 0 👻           |   | Net Load Weight (lbs): 5,000          |
| Carrier Angle (°): 0     | • •     | Jib Offset (°): 0 🔻            |   | Chart Capacity (lbs): 9,470           |
| Swing Angle (°): 0       | • +     | Load Location (ft): X: 65 Z: 0 |   | Refer to in-cab chart before lifting. |
| Hook Height (ft): 101.86 | -+      | Lift Radius (ft): 109.5        |   | Ground Bearing Pressure               |

\*\*\*We are working on adding as many cranes we can find information on for ground bearing pressure. If we don't have your crane please let us know. \*\*\*\*\* If we have ground bearing pressure information you will notice on the lift simulation page under results a link for Ground Bearing Pressure. Click on that link to access the ground bearing pressure.

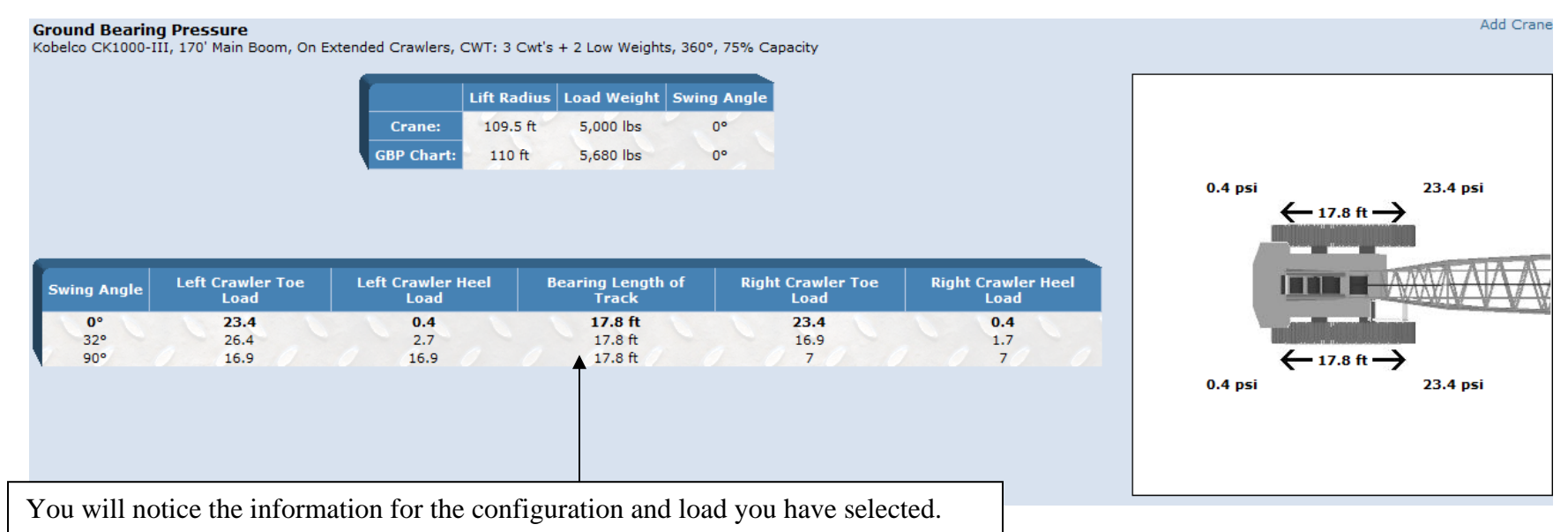

### **Crane Setup**

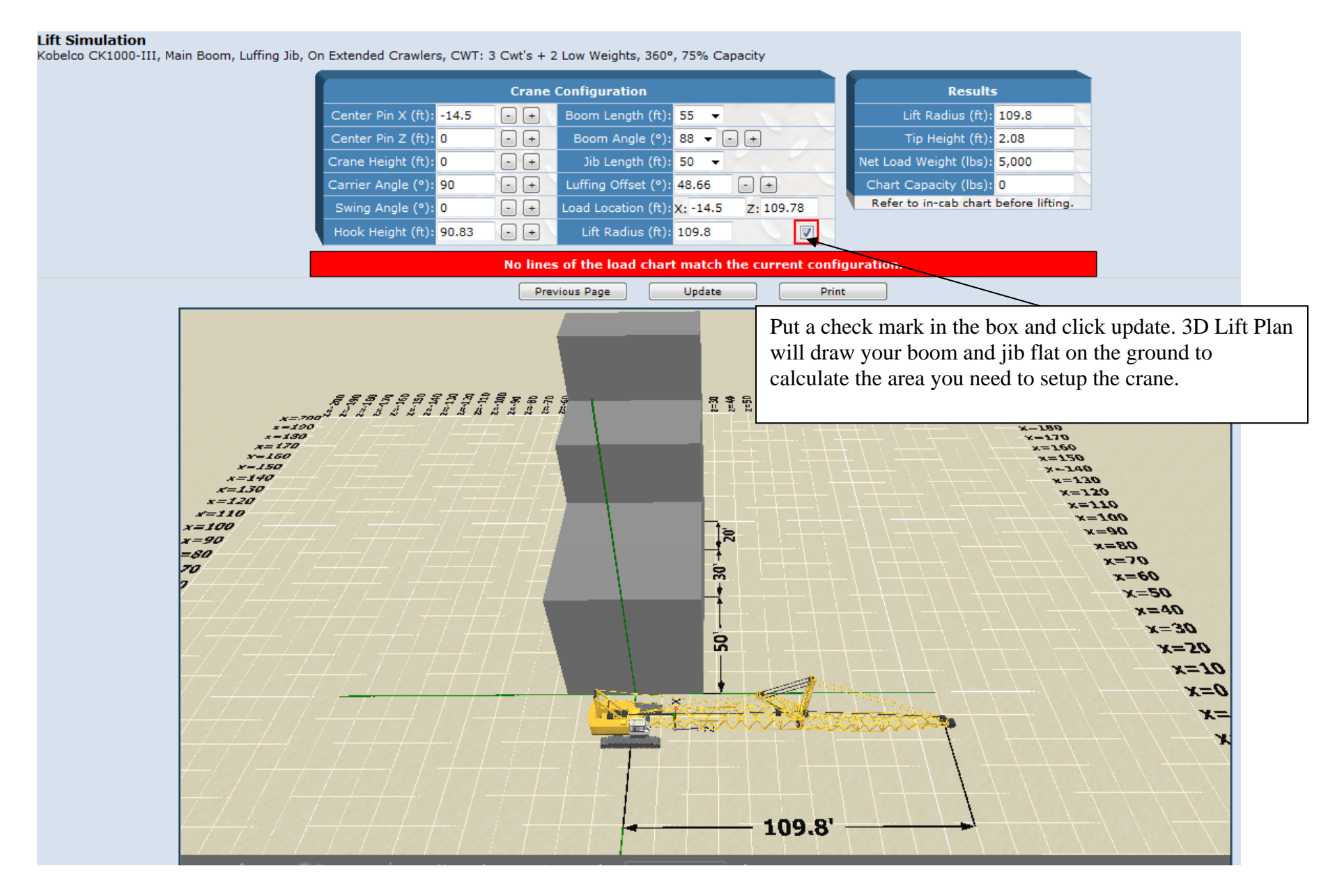

### **CAD Export**

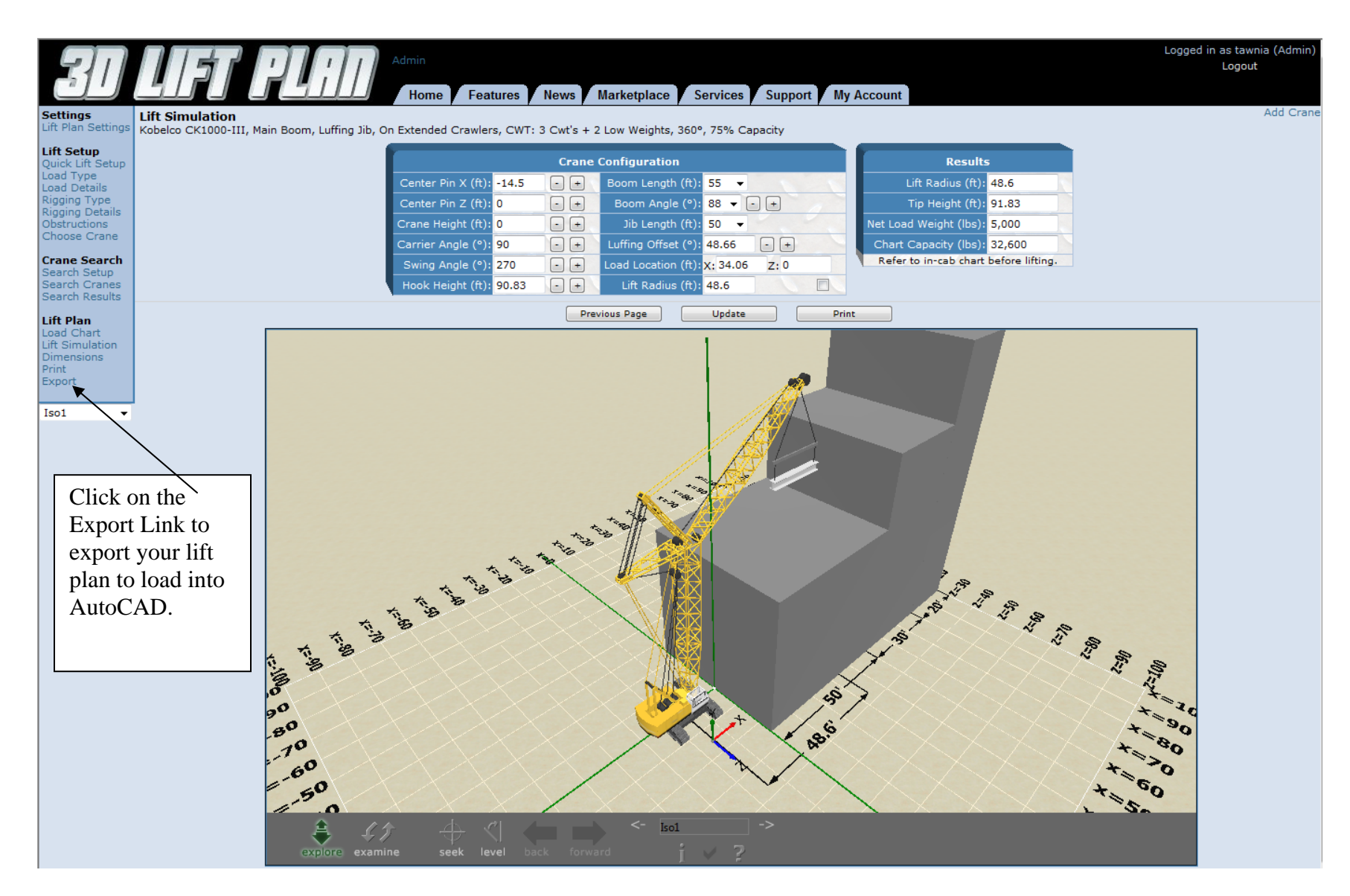

### CAD Export Cont'd

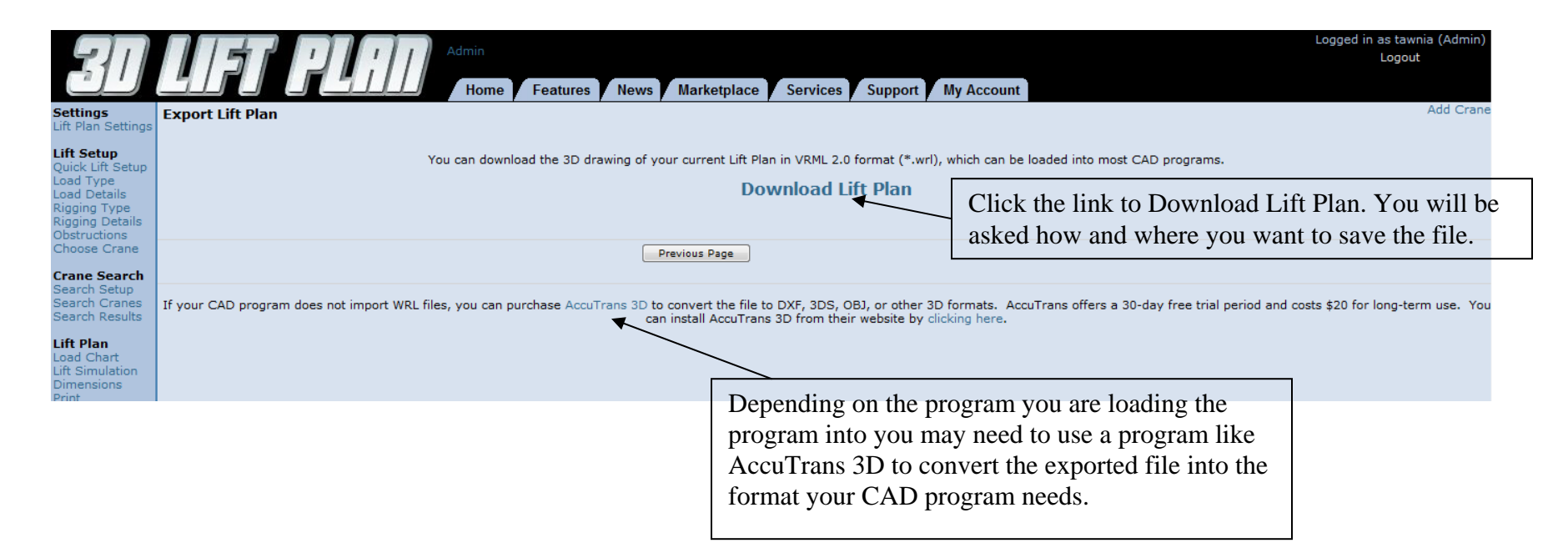

### **Multi-Crane Lift**

#### **Configure the Cranes**

Set up the primary crane just like you would for any other lift. First, create the load and set up the rigging. Then build the jobsite, choose the crane configuration, and position the crane where you want it on the jobsite from the Lift Simulation page. You should also set the load angle and rotation so the load is in the correct position for the beginning of the lift.

Next, click the "Add Crane" button in the top-right corner of the screen. Select and configure the secondary crane and choose the load chart you want to use. From the Lift Simulation page, position the crane where you want it on the jobsite. If you would like to modify the rigging configuration for the secondary crane, click the "Rigging Type" link from the menu on the left. Don't worry about connecting the secondary crane to the load yet. That will be done in the next step.

At this point your lift plan should show the primary crane holding the load in it's initial position, and a secondary crane sitting nearby. My sample lift plan looks like this...

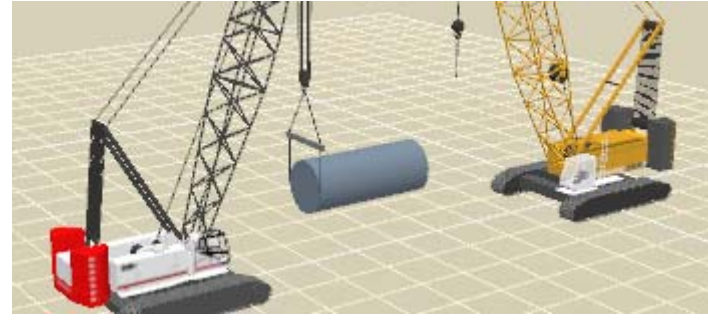

#### Set up the Multi-Crane Lift

Click the "Multi-Crane" link from the menu on the left. Choose your primary crane from the "Primary Crane" dropdown list:

| Primary Crane:        |           | Pick Points (ft)         |   |   |                 |  |  |
|-----------------------|-----------|--------------------------|---|---|-----------------|--|--|
|                       |           | ×                        | Y | Z | Set pick point: |  |  |
| None                  | •         | 0                        |   | 0 | Set to 👻        |  |  |
| None                  | 298 HSL   | 🔽 Load Rotates with Boom |   |   |                 |  |  |
| 2) Liebherr LR 1280   |           | Pick Points (ft)         |   |   |                 |  |  |
| Secondary cranes      | Lint hode | ×                        | Y | z | Set pick point: |  |  |
| 1) Link-Belt 298 HSL  | None 💌    | ] 0                      |   | 0 | Set to 💌        |  |  |
| 2) Liebberr I.D. 1290 | Nope      |                          |   |   | Set to _        |  |  |

If you haven't done so already, position the pick points of the primary crane using the "Set pick point" list box or by manually setting the X, Y, and Z points. Now set the Lift Mode of the secondary crane by selecting one from the "Lift Mode" list box. Then position the pick points of the secondary crane using the "Set pick point" list box or by manually setting the X, Y, and Z points.

#### Lift Modes

#### **Tandem - Boom**

The secondary crane will hoist up or down to keep the load at it's current angle. If the primary crane travels or booms up or down, the secondary crane will boom up or down to follow the load. The secondary crane carrier will not move.

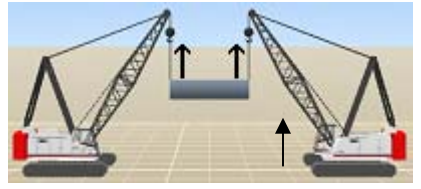

#### Tandem - Travel

The secondary crane will hoist up or down to keep the load at it's current angle. If the primary crane travels or booms up or down, the secondary crane will travel to follow the load.

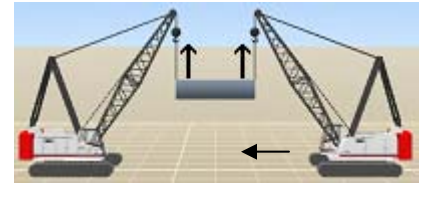

#### Trail - Boom

The secondary crane will keep it's hook at the same height, tilting the load. If the primary crane travels or booms up or down, the secondary crane will boom up or down to follow the load. The secondary crane carrier will not move.

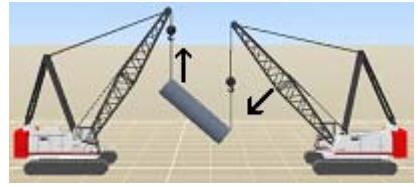

#### Trail - Travel

The secondary crane will keep it's hook at the same height, tilting the load. If the primary crane travels or booms up or down, the secondary crane will travel to follow the load.

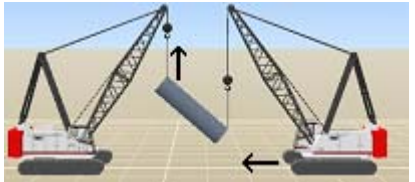

#### Simulate the lift

When you are done setting the Lift Mode and pick points for all cranes, click the "Lift Simulation" link from the menu on the left. Before simulating the lift, make sure the primary crane is selected in the multi-crane selection box at the top-right of the screen.

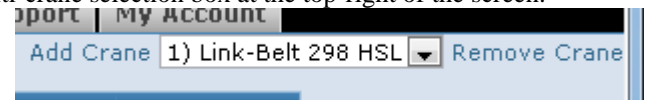

Now when you move the primary crane, the secondary crane will automatically adjust to follow the load. 3D Lift Plan will calculate the load on each crane throughout the lift and display it on the Lift Simulation page. You can position your mouse cursor over the Capacity field to see the current lift radius for any crane involved in the lift.

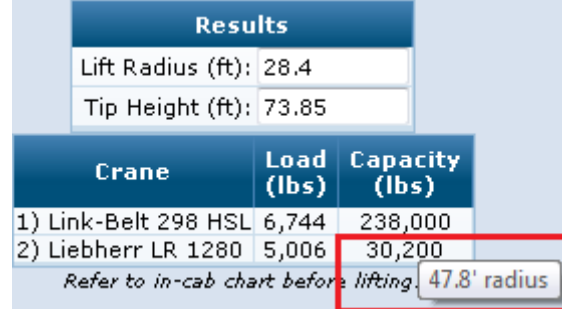

To reposition the secondary crane, select the crane in the multi-crane selection box at the top-right of the screen, then modify the Center Pin coordinates. Because the secondary crane is set up to automatically adjust to the primary crane, you will not be able to modify some values for the secondary crane.

Setting up the load and pick points tends to be the trickiest part of multi-crane lifts, so I thought some examples would be helpful...

#### **Box Load**

The first sample is a long box object. This example will apply to box, lattice, and custom 3D load objects. Our primary crane's pick points are 10' from the center of the load, so we set Rigging Offset to 10' on the Rigging Details page...

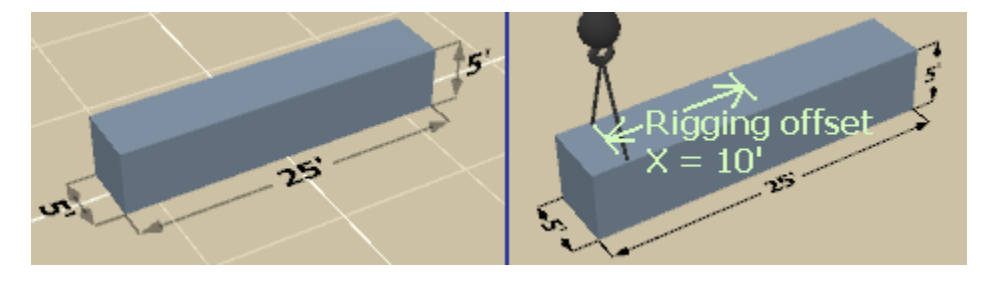

After adding the second crane, we position it in front of the primary crane by setting Center Pin X to 50' on the Lift Simulation page. To lift over the rear end of the crane, set the Carrier Angle to 180 degrees. Then, on the Multi-Crane page, we select the primary crane and set the secondary crane lift mode as described above. Then set the secondary crane Pick Point X to 10' and your lift will look like this...

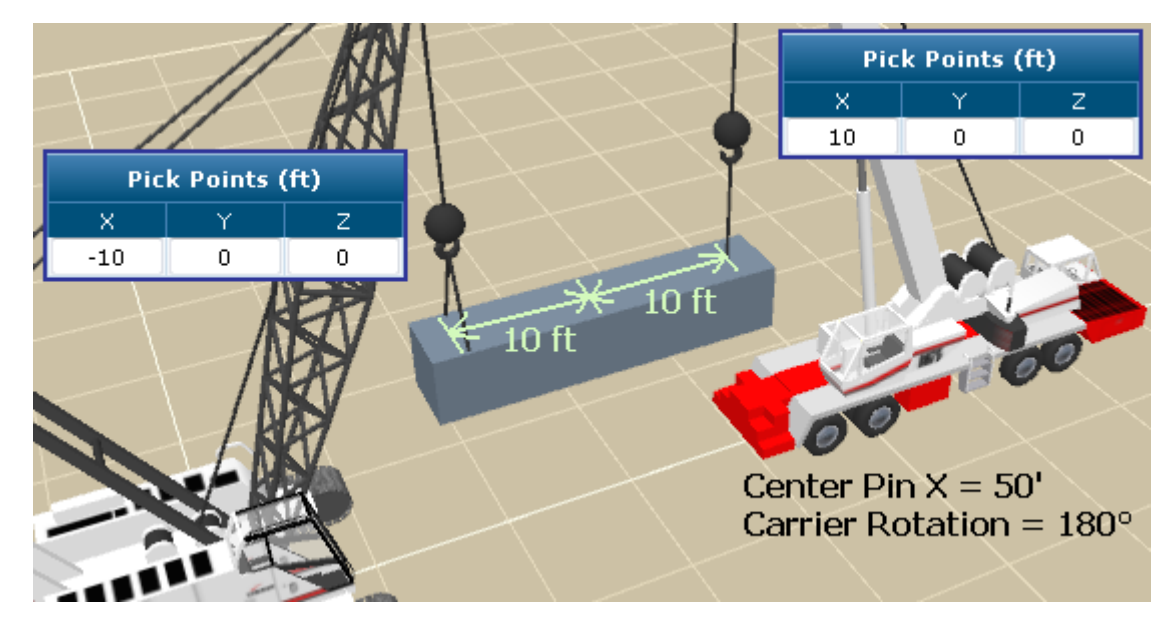

#### Box Load positioned sideways

In 3D Lift Plan, all multi-crane lifts need to occur along the length of the load. In order to set up a lift where the cranes are set up next to each other, you will need to rotate the 90 degrees on the Load Details or Lift Simulation page.

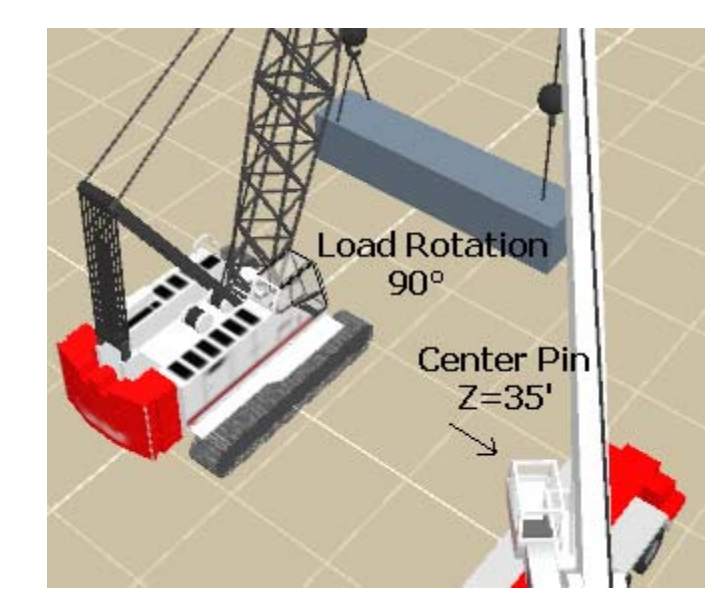

#### **Cylindrical Load**

When lifting a cylindrical load, you will often need to set the Load Angle to 90 degrees to lay it sideways. This rotates the load's coordinate system so the X dimension moves pick points up and down, and the Y dimension moves the pick points towards and away from the crane. Some examples are shown here...

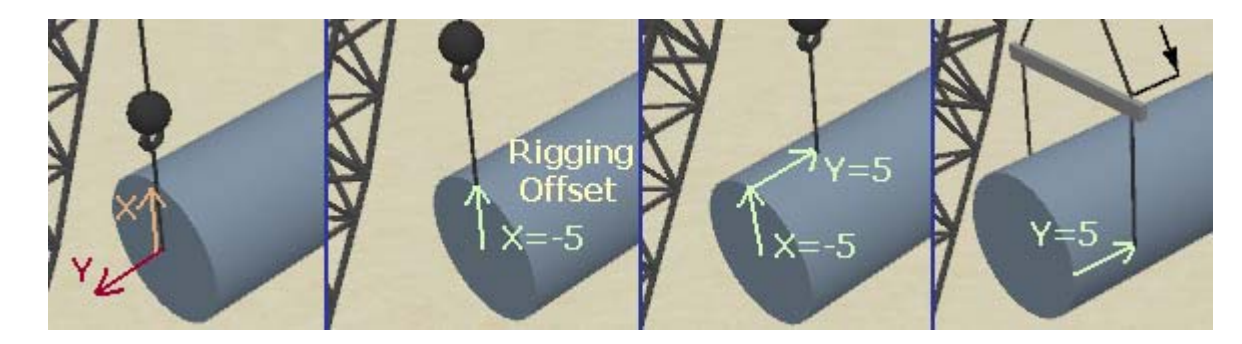

When setting up the secondary crane, you will typically need to set the Pick Point Y value to a negative number to move the pick points down towards the bottom end of the load...

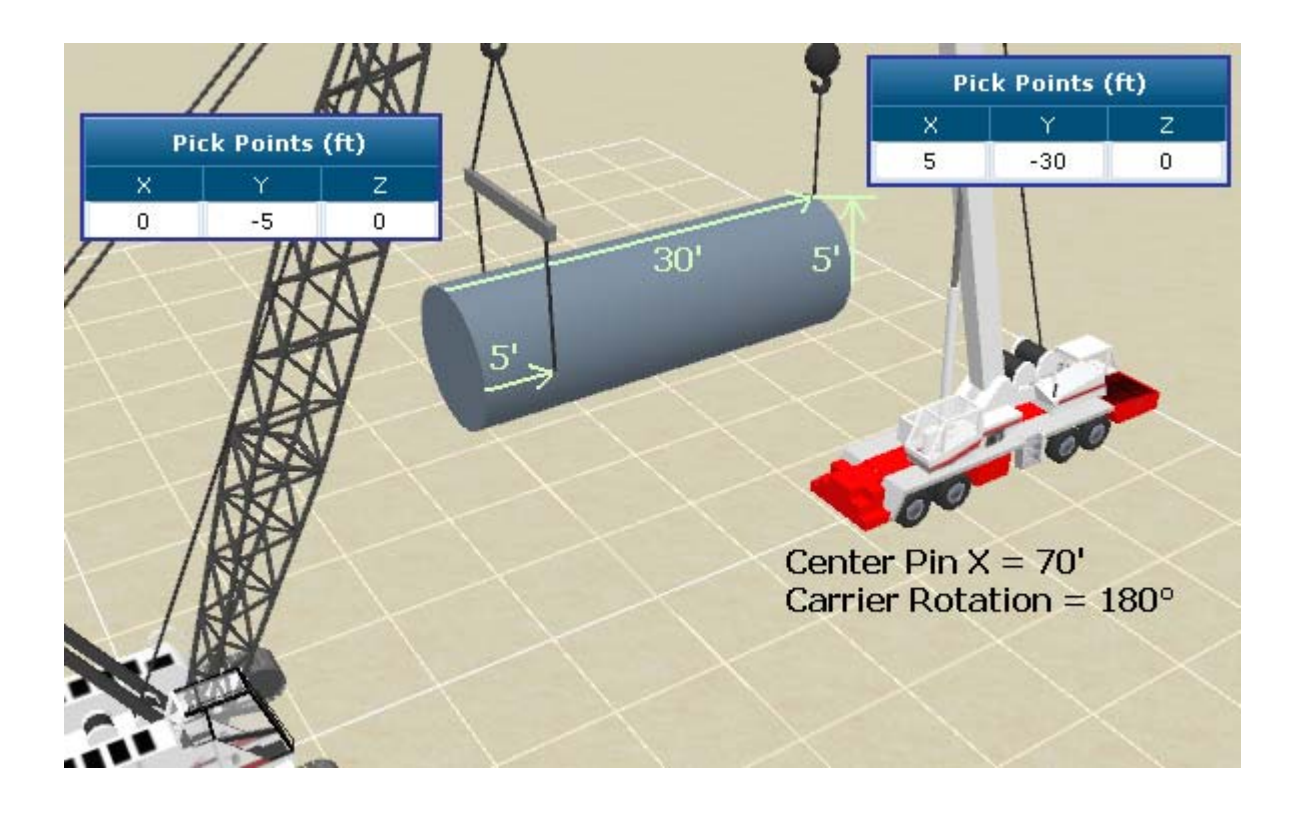

#### **Share Feature**

# Send customers an electronic 3D version of the lift plan so they can look at the lift plan at any angle using the flux player controls.

#### Share Lift Plan

You can share your lift plan with anyone by sending them the link below. They will be able to see a 3D Image of your Lift Plan, crane and load information, and any notes you provide.

| Ar                                                                        | nyone can view this Lift Plan by visiting the following web page:<br>www.3dliftplan.com/Viewer.aspx?id=CMCFL              |  |  |  |  |  |  |
|---------------------------------------------------------------------------|----------------------------------------------------------------------------------------------------|--|--|--|--|--|--|
| The following notes will be displayed to anyone who views your Lift Plan: |                                                                                                    |  |  |  |  |  |  |
|                                                                           | Type Notes here for customer to read.                                                                                     |  |  |  |  |  |  |
|                                                                           |                                                                                                    |  |  |  |  |  |  |
|                                                                           |                                                                                                    |  |  |  |  |  |  |
|                                                                           |                                                                                                    |  |  |  |  |  |  |
|                                                                           |                                                                                                    |  |  |  |  |  |  |
|                                                                           |                                                                                                    |  |  |  |  |  |  |
|                                                                           | To view a preview of this page, click here: <b>View Preview</b><br>Use your browser's Back button to return to this page. |  |  |  |  |  |  |
|                                                                           | To save changes, press 'Update'.                                                                                          |  |  |  |  |  |  |
|                                                                           | Previous Page Update                                                                                                    |  |  |  |  |  |  |

#### **Share Feature Cont'd**

#### Job Information

Company: A1A Software Job Description:

> Crane: Link-Belt HTC-8690 140' Main Boom (Mode EM1) 35' Offset Fly Counterweight: 14500 lbs 6,700 lbs capacity at 100'

Load: 5,000 lbs 75% of chart capacity

Type Notes here for customer to read.

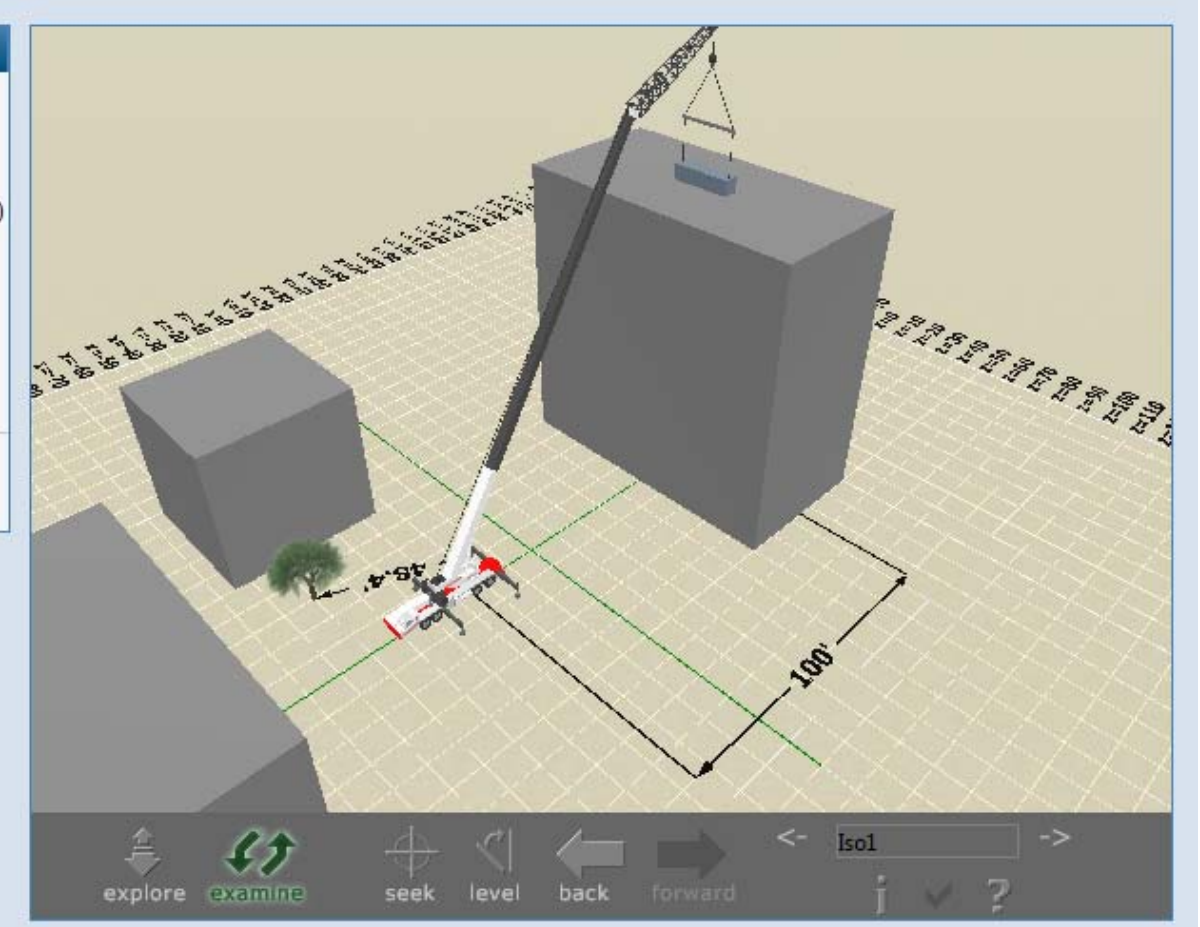

If you don't see a 3D image, click here to install the Flux Player

If you have problems viewing the 3D image, please visit our Troubleshooting Page.
### **Snapshot Feature**

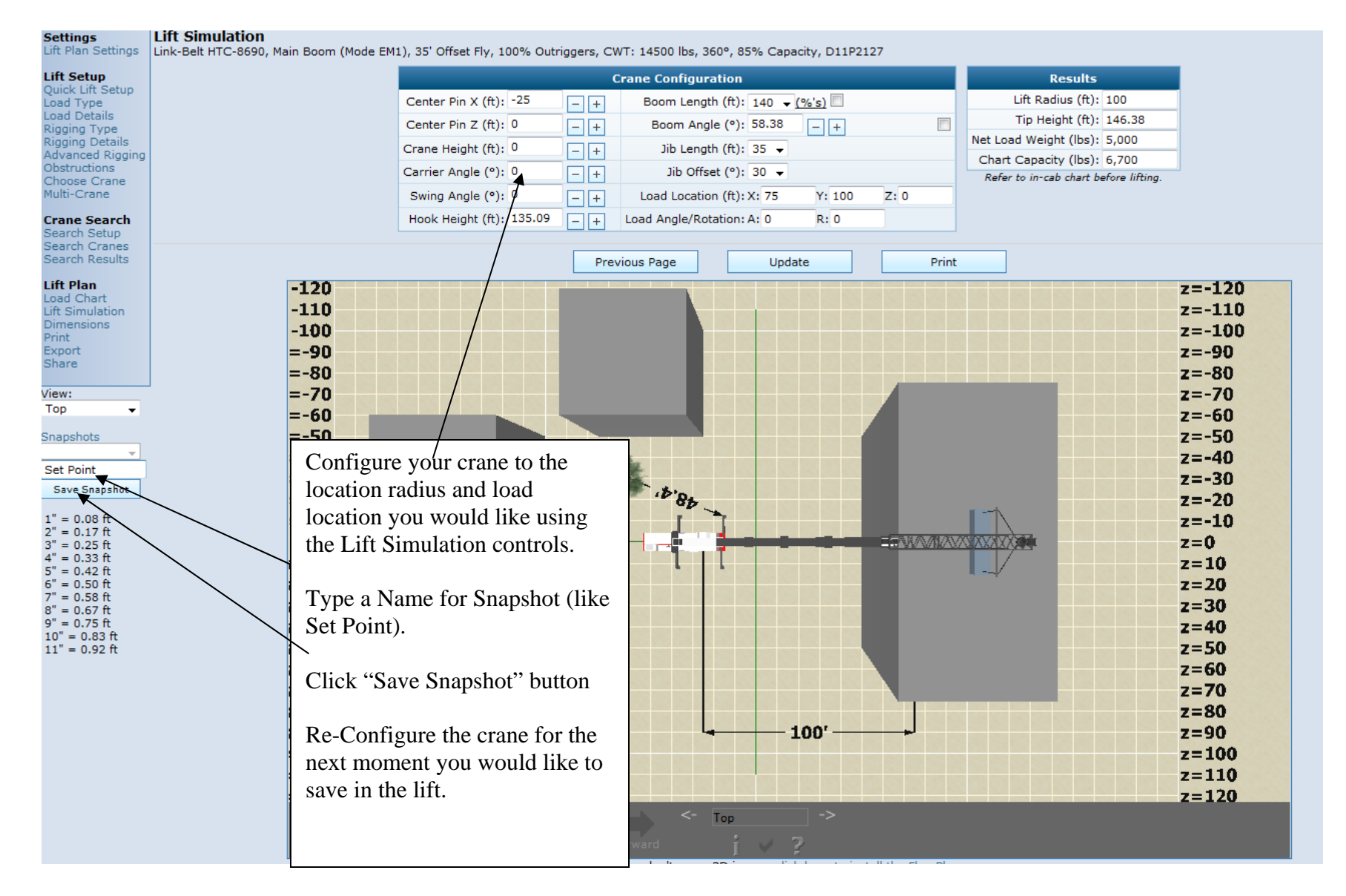

### **Snapshot Feature Cont'd**

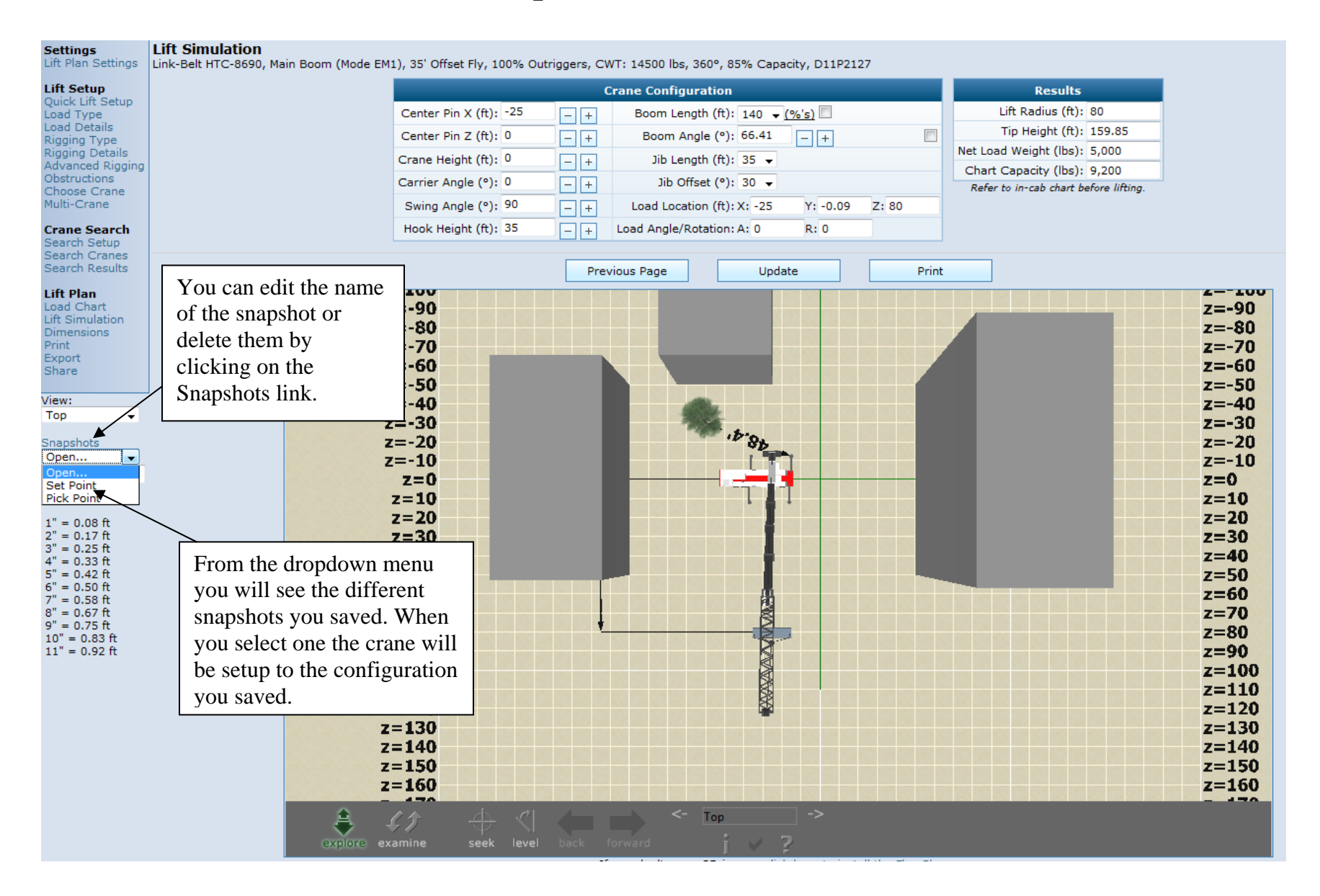

# **Manual Lift Video**

To create a video you will need a couple other programs. Movie making software and a screen capture program. We use Windows Movie Maker software and Snagit screen capture software.

Steps to make a movie using Snagit and Windows Movie Maker:

- 1. Use the Snapshot feature to configure the crane throughout the lift you want to make the movie of.
- 2. Use Snagit to take screen captures of the images and save them into a folder. Make sure you name them in a series so you know where each image fits in the video.
- 3. Open Windows Movie Maker and drag each image into the slide show.

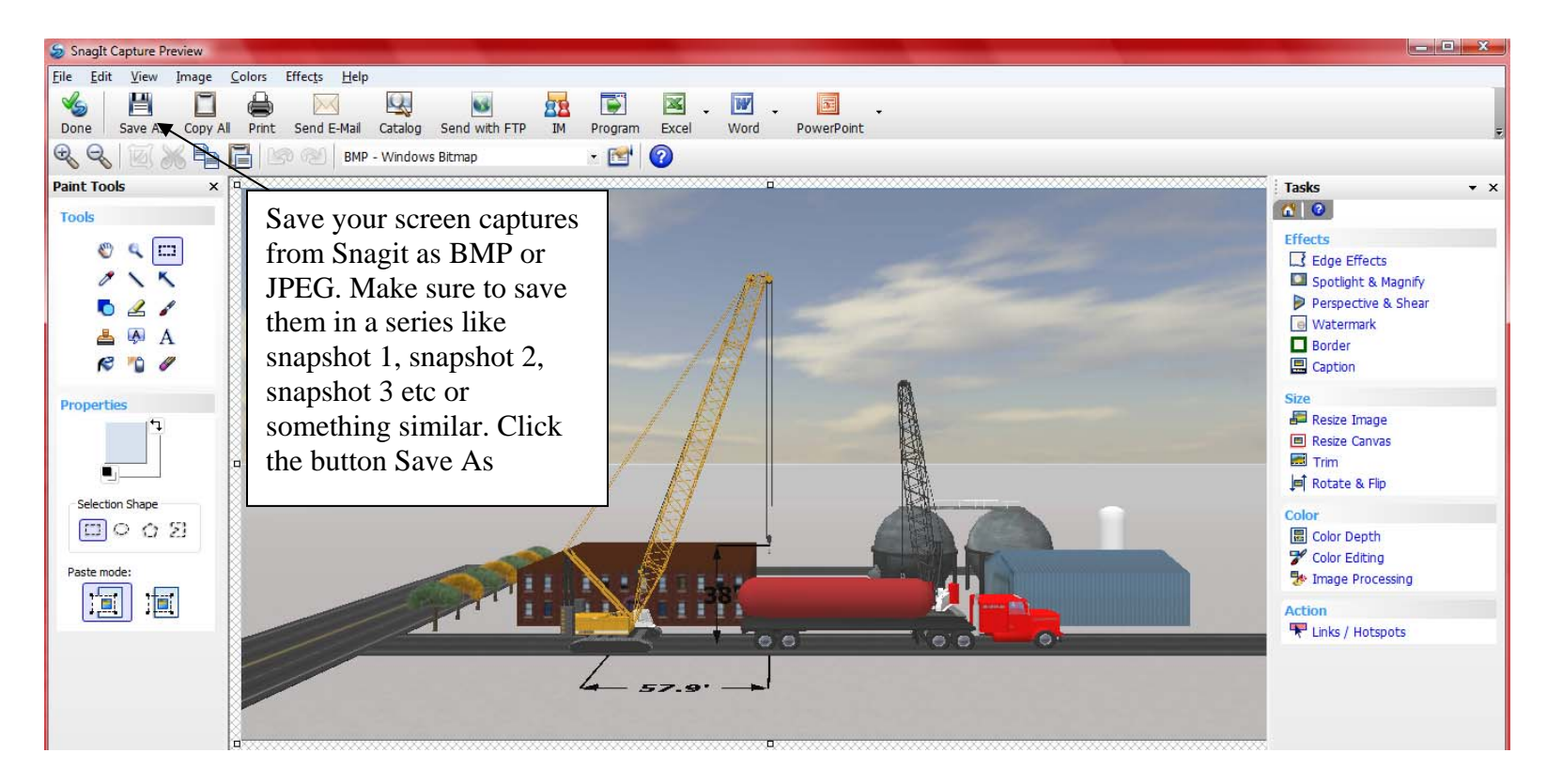

### Manual Lift Video Cont'd

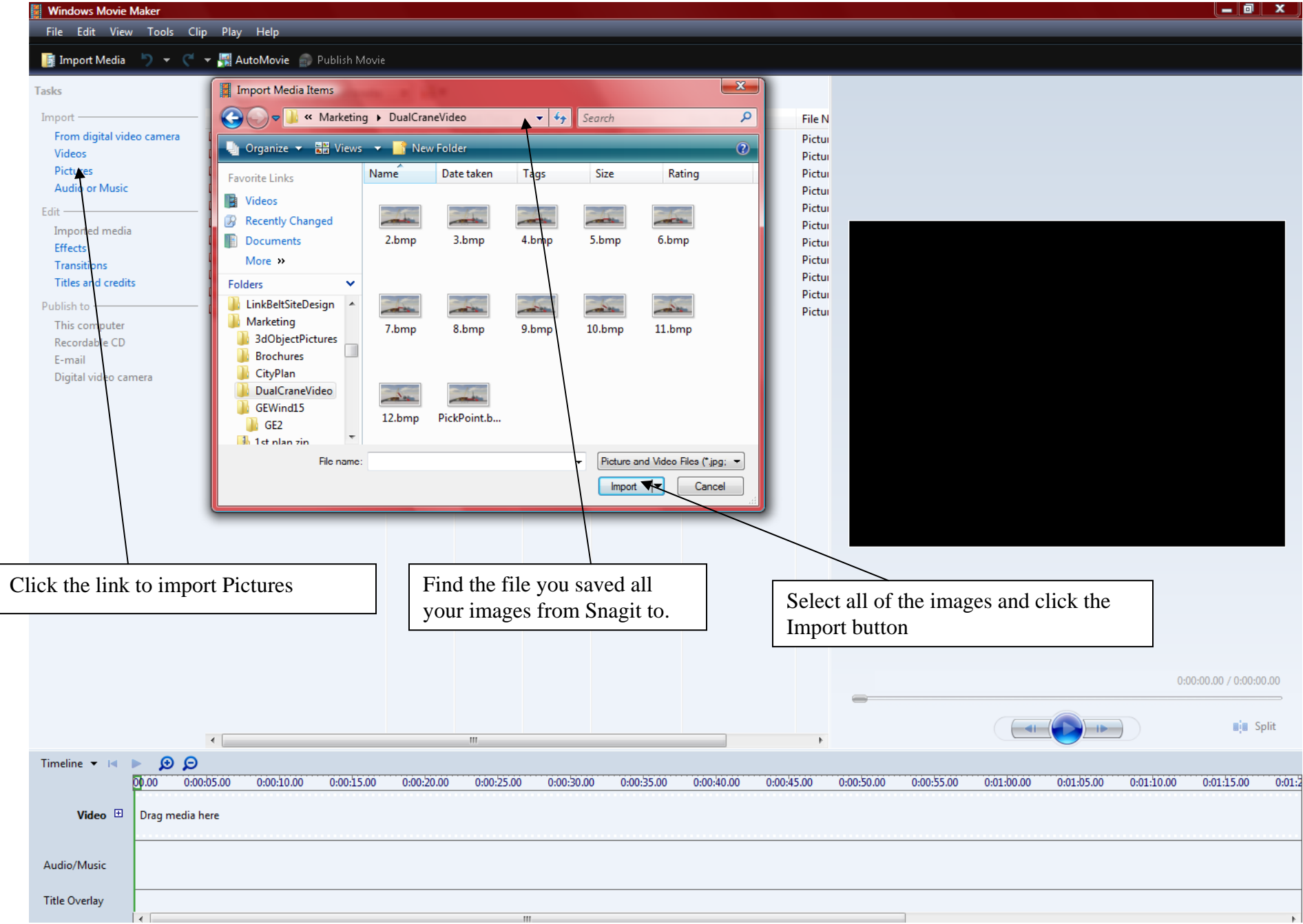

### Manual Lift Video Cont'd

File Edit View Tools Clip Play Help 📑 Import Media 🏼 为 💌 🦿 👻 🚮 AutoMovie 🍵 Publish Movie Tasks 📕 Imported media -Import -Clip Name Duration Start Time End Time Dimensions Date Taken File N 2 From digital video camera 0:00:00 0:00:00 0:00:00 1001 x 520 2.bm ₽3 ₽4 Videos 0:00:00 0:00:00 0:00:00 1002 x 519 3.bmj Pictures 0:00:00 0:00:00 0:00:00 1000 x 519 4.bm 5 Audio or Music 0:00:00 0:00:00 0:00:00 1002 x 519 5.bm 6 0:00:00 1000 x 518 0:00:00 0:00:00 6.bmj ₩7 ₩8 0:00:00 0:00:00 0:00:00 1002 x 518 7.bm Imported media 0:00:00 0:00:00 1000 x 520 0:00:00 8.bm Effects 19 0:00:00 0:00:00 0:00:00 1001 x 520 9.bm Transitions 10 0:00:00 0:00:00 0:00:00 1000 x 519 10.bn Titles and credits 11 1000 x 519 0:00:00 0:00:00 0:00:00 11.bn Publish to -12 0:00:00 0:00:00 0:00:00 1001 x 521 12.bn This computer PickPoint 0:00:00 0:00:00 0:00:00 1004 x 520 PickP Recordable CD E-mail Digital video camera Hold your left mouse button down on each picture and drag them into the video clip below Hold your mouse over the end of each image and hold you left mouse key down and drag to the time that you want each slide to play. 0:00:00.00 / 0:01:00.00 Split ID . 10 Ð Timeline 🔻 🖪 00.00 0:00:05.00 0:00:15.00 0:00:20.00 0:00:25.00 0:00:30.00 0:00:35.00 0:00:40.00 0:00:45.00 0:00:50.00 0:00:55.00 0:01:00.00 0:01:05.00 0:01:10.00 0:01:15.00 0:00:10.00 0:01:2 Video 🖽 Click and drag to trim the clip Audio/Music Title Overlay

# Manual Lift Video Cont'd

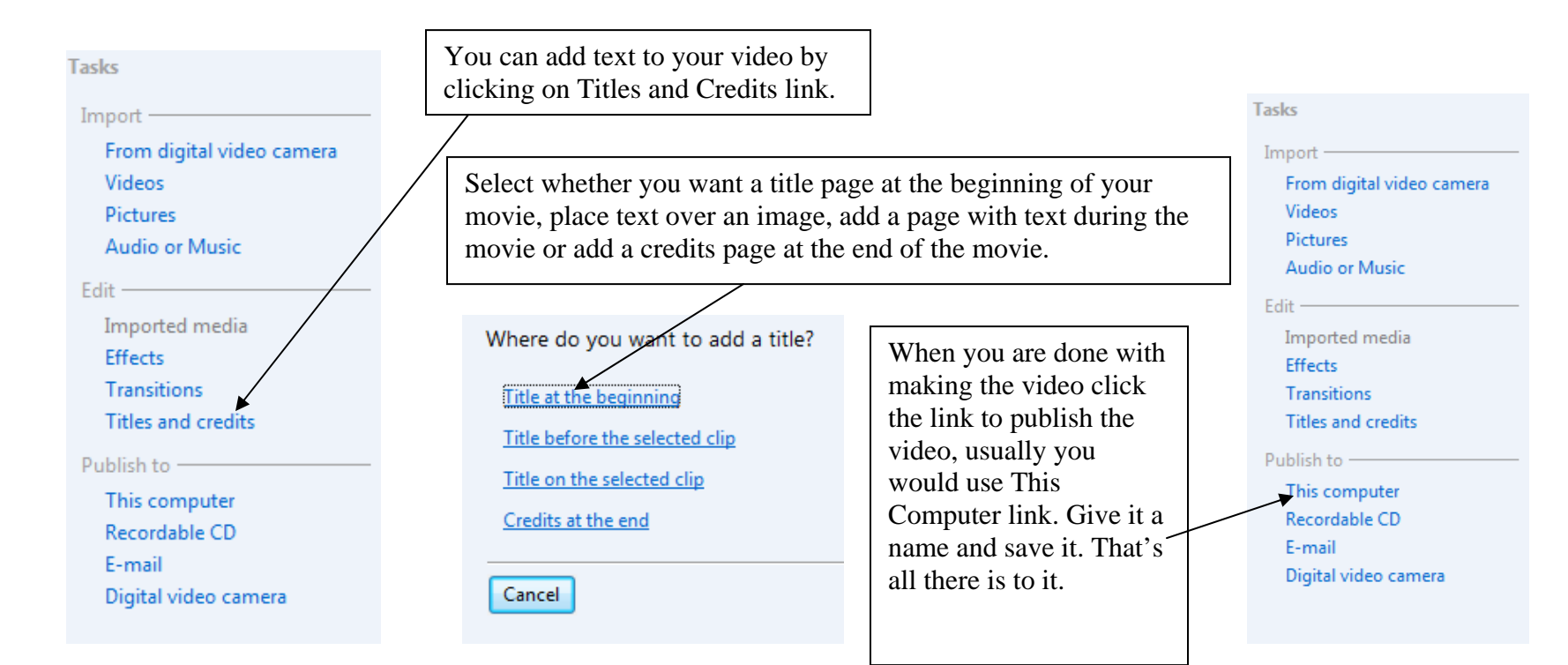

# **Technical Support FAQ's and Information**

Q. I can't see any images of the crane or jobsite

A. Make sure you have the minimum requirements (refer to page 6), make sure you have installed the flux player correctly, allow ActiveX controls to run (you will see a yellow bar at the top of your screen), make sure you are using internet explorer.

Q. When I run crane selection no cranes are found to do the lift.

A. Make sure you have added cranes to your account (refer to page 11-12.) If that is not the issue, go to the Search Setup page and make sure you have the information filled out correctly (refer to page 29.)

Q. I can't get the printing program to open.

A. Double check to see if there is a yellow bar towards the top of the screen that asks you to install and ActiveX control. Make sure the security settings on your computer are not set higher than medium high. Make sure you are using Internet Explorer. If you are still having issues with printing contact us at support@3dliftplan.com.

## **Upcoming Features**

Tower Crane Erection/ Dismantle Wizard

**Collision Detection** 

Additional Rigging Types

Ground Bearing Pressures under Your Timber Mats

Multiple Load Pickup and Drop Off

Parts of Line Calculator

Lift Video

Project Management

Thank you for using 3D Lift Plan. If you have any comments or suggestions or you need help at any time please feel free to contact us by phone at (904) 430-0355 or by email at support@3dliftplan.com.